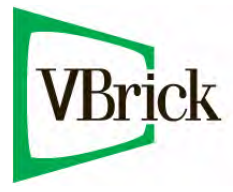

# **VBrick 7000 Series Appliances**

VBrick v3.1 H.264 Appliance Admin Guide

| September 1, 2011 |  |  |
|-------------------|--|--|
| 4410-0253-0005    |  |  |

## Copyright

© 2011 VBrick Systems, Inc. All rights reserved. 12 Beaumont Road Wallingford, Connecticut 06492, USA www.VBrick.com

This publication contains confidential, proprietary, and trade secret information. No part of this document may be copied, photocopied, reproduced, translated, or reduced to any machine-readable or electronic format without prior written permission from VBrick. Information in this document is subject to change without notice and VBrick Systems assumes no responsibility or liability for any errors or inaccuracies. VBrick, VBrick Systems, the VBrick logo, StreamPlayer, and StreamPlayer Plus are trademarks or registered trademarks in the United States and other countries. Windows Media is a trademarked name of Microsoft Corporation in the United States and other countries. All other products or services mentioned in this document are identified by the trademarks, service marks, or product names as designated by the companies who market those products. Inquiries should be made directly to those companies. This document may also have links to third-party web pages that are beyond the control of VBrick. The presence of such links does not imply that VBrick endorses or recommends the content of any third-party web pages. VBrick acknowledges the use of third-party open source software and licenses in some VBrick products. This freely available source code is posted at <a href="http://www.vbrick.com/opensource">http://www.vbrick.com/opensource</a>.

### FCC Part 15

This equipment has been tested and found to comply with the limits for Class A digital device, pursuant to Part 15 of the FCC rules, Class A for OC-3C Interface, Class A for the SDI Interface. These limits are designed to provide reasonable protection against harmful interference when the equipment is operated in a commercial environment. This equipment generates, uses, and can radiate radio frequency energy and, if not installed and used in accordance with the instruction manual, may cause harmful interference to radio communications. Operation of this equipment in a residential area is likely to cause harmful interference in which case the user will be required to correct the interference at their own expense. This Class A digital apparatus meets all requirements of the Canadian Interference-Causing Equipment Regulations. Cet appareil numerique de la Classe A respecte toutes les exigences do reglement dur le materiel brouilleur du Canada.

VBrick declares that this product conforms to the following certificate standards for electromagnetic emissions when installed according to the manufacturer's specifications: EN 55022:2006; EN 55024:1998, A1:2001, A2:2003; EN 61000-3-2:2005; EN 61000-3-3:1995, A1:2001, A2:2005.

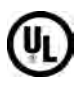

CE

This product is Listed by Underwriters Laboratories Inc. Representative samples of this product have been evaluated by UL and meet applicable safety standards. Although this product can operate in a 70°C environment, the maximum recommended room ambient is 66°C or lower to meet UL 60950-1 accessible surface temperature requirements.

# 

This product incorporates High-Definition Multimedia Interface technology. HDMI, the HDMI Logo, and High-Definition Multimedia Interface are trademarks or registered trademarks of HDMI Licensing LLC in the United States and other countries.

## About VBrick Systems

Founded in 1997, VBrick Systems, an ISO 9001 certified vendor, is a privately held company that has enjoyed rapid growth by helping our customers successfully introduce mission critical video applications across their enterprise networks. Since our founding, VBrick has been setting the standard for quality, performance and innovation in the delivery of live and stored video over IP networks—LANs, WANs and the Internet. With thousands of video appliances installed world-wide, VBrick is the recognized leader in reliable, high-performance, easy-to-use networked video solutions.

VBrick is an active participant in the development of industry standards and continues to play an influential role in the Internet Streaming Media Alliance (ISMA), the MPEG Industry Forum, and Internet2. In 1998 VBrick invented and shipped the world's first MPEG Video Network Appliance designed to provide affordable DVD-quality video across the network. Since then, VBrick's video solutions have grown to include Video on Demand, Management, Security and Access Control, Scheduling, and Rich Media Integration. VBrick solutions are successfully supporting a broad variety of applications including distance learning and training, conferencing and remote office communications, security, process monitoring, traffic monitoring, business and news feeds to the desktop, webcasting, corporate communications, collaboration, command and control, and telemedicine. VBrick serves customers in education, government, healthcare, and financial services markets among others.

# Contents

# H.264 Appliance v3.1 Admin Guide

| Preface          | <br>vii  |
|------------------|----------|
| Getting Help     | <br>viii |
| Font Conventions | <br>viii |
| Printer-Friendly | <br>viii |

## 1. Introduction

| Home Page1                     |
|--------------------------------|
| VBAdmin LEDs                   |
| VBAdmin Overview               |
| Login                          |
| Configuration Overview4        |
| Configuration Quick Start4     |
| Optimizing System Performance  |
| Getting Help                   |
| Configuring Local Online Help7 |

# 2. System Configuration

| Network                        |
|--------------------------------|
| Domain Name Server             |
| Network Time Synchronization12 |
| External FTP Server            |
| General                        |
| System Identification          |
| System Time                    |
| Additional System Settings14   |
| System Reset                   |
| Front Panel                    |
| Usernames & Passwords          |
| Manage Configuration           |
| Reset System Configuration     |
| Read System Configuration19    |
| Restore System Configuration   |
| Auto Configuration             |
| Feature License                |
| Advanced Configurations        |
| Management SAP                 |
| Security                       |
| Logging                        |
| Event Triggering               |
| Passthrough                    |
| SNMPv3 Passwords               |
| SNMP Traps                     |

# 3. Video/Audio Configuration

| Video                        | . 39 |
|------------------------------|------|
| Video Rate Template Settings | . 45 |
| Audio                        | . 49 |
| Audio Rate Template Settings | . 52 |

# 4. Program Configuration

| Global                          |
|---------------------------------|
| Announce Settings               |
| Transmitter Settings            |
| Server Settings                 |
| Programs                        |
| Streams                         |
| Transport Stream Settings       |
| FEC Stream Configuration        |
| Transport Stream PIDs           |
| Transmitters                    |
| SDP Files                       |
| Announcements                   |
| RTMP                            |
| Auto Unicast                    |
| FEC Transmitter Configuration73 |
| Smooth Streaming73              |
| Announce Settings               |
| External Announce Settings      |
| Servers                         |
| Announce Settings               |
| External Announce Settings      |
| Archivers                       |
| Archiving Batch Files           |
| Using External (USB) Devices    |

# 5. Monitor

| System                       | 5 |
|------------------------------|---|
| System Information           | 6 |
| Storage Information          | 7 |
| Manufacturing Information    | 3 |
| System Restart               | ) |
| Network                      | ) |
| Network Time Synchronization | ) |
| Video/Audio                  | ) |
| Video                        | ) |
| Audio                        | 1 |
| System Logs                  | 2 |
| Program Status               | 3 |
| Global & Streams             | 3 |

| Fransmitters | 4 |
|--------------|---|
| Servers      | 5 |
| Archivers    | 3 |

# 6. Troubleshoot

| Ping Test                      |
|--------------------------------|
| Ping Test Result               |
| Ping Test Setting              |
| TraceRoute Test                |
| Trace Route Test Result        |
| Trace Route Test Configuration |
| Device Tests                   |
| Operational Modes              |

# 7. KLV Metadata

| Inserting KLV Metadata | 07 |
|------------------------|----|
| ESD to LDS             | 07 |
| LDS Passthrough        | 08 |
| CoT to LDS             | 09 |
| MISB Timestamps1       | 10 |

# 8. Advanced Transport Stream Settings

| Transport Stream Overview11 | 1 |
|-----------------------------|---|
| Overhead and PTS-PCR Gap11  | 1 |
| Variable Mode               | 1 |
| Custom Mode                 | 2 |
| Automatic Latency Control11 | 2 |
| FEC Theory of Operation     | 3 |

# H.264 Appliance v3.1 Admin Guide

## Preface

This document explains how to configure a VBrick H.264 network video appliance. It provides detailed information about all configurable appliance options and parameters. The VBAdmin management application is used for all configuration tasks. VBAdmin is a browserbased application that makes it easy to configure your appliance and to optimize performance and get the best video. The VBrick H.264 Appliance Getting Started Guide explains how to setup the appliance and how to use VBAdmin.

**Note** When viewing the screenshots in this manual, keep in mind that many of the configuration options for the appliance are mutually exclusive. This means that, depending on which options you select, you may see new fields or you may not see previously existing fields. Although the screenshots may not always show all options, they are explained in detail in the text.

This online help system provides access to VBrick H.264 documentation. It has a powerful search engine so you can get answers to technical questions in seconds; it also has the documentation in PDF format if you need hard-copy. Our publications team is committed to providing first-rate documentation and your feedback is important to us. If you find errors or omissions, click the e-mail icon in the upper-right corner of this window or send your feedback to documentation@vbrick.com

| 1. Introduction                          | Provides an overview of the H.264 appliance and explains how to login and get help.                                            |
|------------------------------------------|----------------------------------------------------------------------------------------------------|
| 2. System Configuration                  | These pages explain in detail how to configure<br>system-level parameters such as IP address and host<br>name.                 |
| 3. Video/Audio Configuration             | These pages describe audio and video input parameters<br>and explain how to use the pre-built templates for best<br>results.   |
| 4. Program Configuration                 | These pages explain program information and video destination parameters, as well as how to configure the internal web server. |
| 5. Monitor                               | Explains various monitoring pages including network, video/audio, status logs and program status.                              |
| 6. Troubleshoot                          | This page explains how to use standard troubleshooting tools to run network, device, and traceroute tests.                     |
| 7. KLV Metadata                          | Explains how to insert global positioning or telemetry metadata into video feeds for specialized applications.                 |
| 8. Advanced Transport Stream<br>Settings | Explains how to use advanced settings when configuring transport streams for Mode and Forward Error Correction.                |

### Getting Help

If you need help, or more information about any topic, use the online help system. The online help is cross-referenced and searchable and can usually find the information in a few seconds. Use the tree controls in the left pane to open documents and the up and down arrows to page through them. Use the **Search** box to find specific information. Simply enter one or more words in the box and press Enter. The search results will return pages that have all of the words you entered—highlighted in yellow (Internet Explorer only). The **Search** box is not case-sensitive and does not recognize articles (a, an, the), operators (+ and –), or quotation marks. You can narrow the search by *adding* words.

Our publications team is committed to accurate and reliable documentation and we appreciate your feedback. If you find errors or omissions in any of our documents, please let us know. If you can't find the information you need in this document, or from your reseller, you can contact VBrick Support Services on the web, by e-mail, or by calling 1-203 303-0222. For faster service, be sure to have your VBrick product serial number or support contract number. Support Services can usually answer your technical questions in 24 business hours or less. Note that all VBrick documentation is on the web. For more information about any VBrick product, go to www.vbrick.com/documentation

### Font Conventions

Arial bold is used to describe dialog boxes and menu choices, for example: Start > All Programs > VBrick

Courier fixed-width font is used for scripts, code examples, or keyboard commands.

**Courier bold fixed-width font** is used for user input in scripts, code examples, or keyboard commands.

This bold black font is used to strongly emphasise important words or phrases.

Folder names and user examples in text are displayed in this sans serif font.

**User input in text** is displayed in this bold sans serif font.

Italics are used in text to emphasize specific words or phrases.

### **Printer-Friendly**

Click on the following link to print a hard copy of this document.

VBrick H.264 Appliance Admin Guide

- ▼ To save or print a PDF document:
- 1. Click once to open the PDF document in Acrobat Reader.
- 2. To save or print a PDF document, right-click and select Save Target As or Print Target.

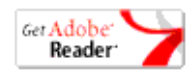

# Chapter 1

# Introduction

### Topics in this section

| Home Page                     | 1 |
|-------------------------------|---|
| VBAdmin Overview              | 3 |
| Configuration Overview        | 4 |
| Optimizing System Performance | 6 |
| Getting Help                  | 6 |

VBrick H.264 Encoding Appliances support 720p and 1080p high definition video resolutions for incredible quality video at bandwidths of 1 Mbps and up. Appliances also support a wide variety of standard definition resolutions for lower bandwidth applications, such as streaming to wireless and mobile devices. Each H.264 Encoding Appliance supports Multiple Bit Rate (MBR) encoding enabling organizations to stream HD content to HD enabled devices, while streaming the same content in standard definition for remotely connected users and mobile devices.

VBrick's H.264 streaming video is supported by a number of players including Adobe Flash, Apple QuickTime, Microsoft Windows Media Player (with VBrick plug-in), and embedded players for multiple browsers and operating systems. Broadcast live while recording locally to an optional on-board hard drive. Recorded files can be sent to a Video On-Demand Server or Distributed Media Engine. Each appliance can deliver streaming video via multicast directly to the IP network, serve live unicast streams via RTSP for up to 200 clients, or push a unicast stream to 25 destinations.

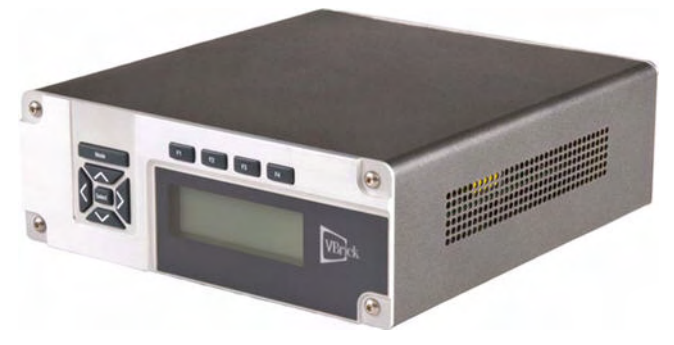

Figure 1. VBrick H.264 Network Video Appliance

# Home Page

The Home page provides a snapshot of the current status of the appliance. All text fields are read-only and there are no editable fields on this page. The colored LED indicators in the middle of the page give you a quick snapshot of the health and status of the appliance. See <u>VBAdmin LEDs</u> below for an explanation of what they mean.

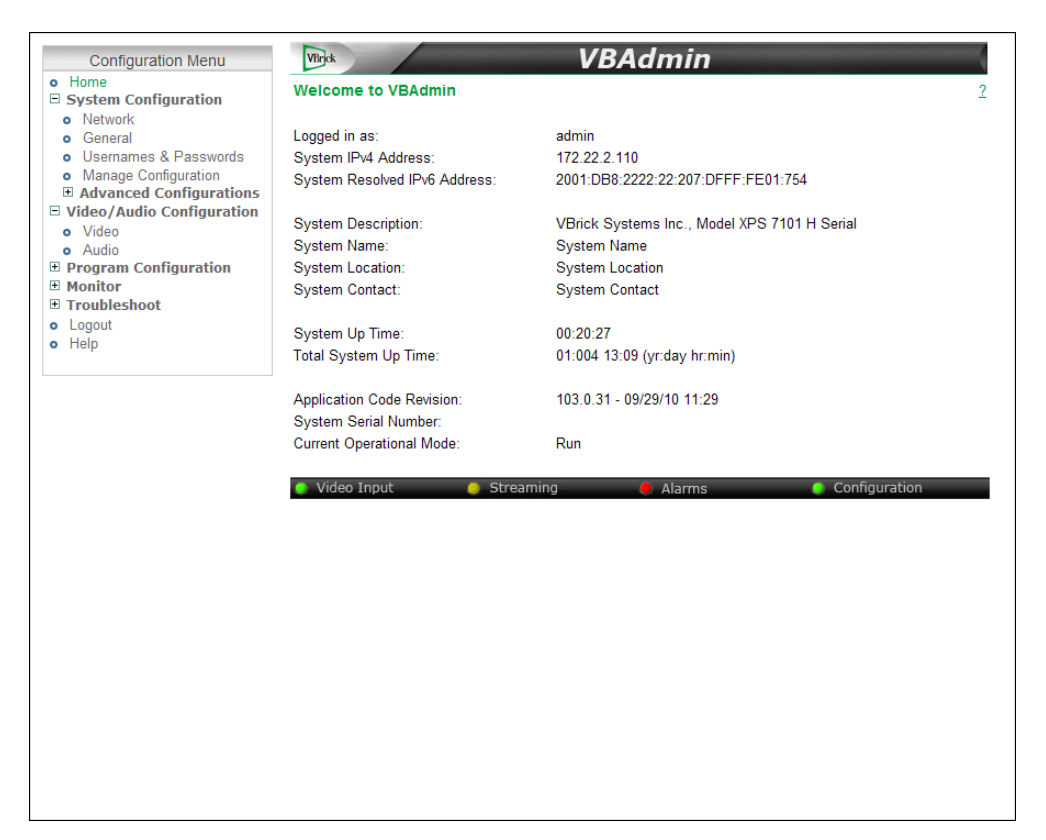

Figure 2. VBAdmin Home Page

| Logged in as                    | The user who is currently logged in.                             |
|---------------------------------|------------------------------------------------------------------|
| System IPv4 Address             | Read from the System Configuration > Network page.               |
| System Resolved IPv6<br>Address | Read from the System Configuration > Network page.               |
| System Description              | Read from the Monitor > System page.                             |
| System Name                     | Read from the System Configuration > General page.               |
| System Location                 | Read from the System Configuration > General page.               |
| System Contact                  | Read from the System Configuration > General page.               |
| System Up Time                  | Read from the Monitor > System page. Refreshed every 60 seconds. |
| Total System Up Time            | Read from the Monitor > System page. Refreshed every 60 seconds. |
| Application Code Revision       | Read from the Monitor > System page.                             |
| System Serial Number            | Read from the Monitor > System page.                             |

| Current Operational Mode | <ul> <li>Indicates the current operational mode of the VBrick. The following modes are supported. See <u>Operational Modes</u> on page 104 for more information.</li> <li>Run Mode – Normal operation.</li> <li>Diagnostics – User selected mode for running certain VBrick diagnostics.</li> <li>Maintenance Mode – Automatically launched when the software does not load.</li> <li>Limited Run Mode – Limited operational mode (not selectable). Normally occurs if a hardware problem exists within the VBrick but it can still partially operate.</li> <li>Overloaded Mode – Limited operational mode (not selectable). This mode occurs when the VBrick is configured to handle more video than its operational capacity. If this occurs, the VBrick needs to be reconfigured to reduce the number of streams and/or data rates. Under this condition, the appliance temporarily reduces video traffic in order to maintain VBAdmin</li> </ul> |
|--------------------------|----------------------------------------------------------------------------------------------------|
|--------------------------|----------------------------------------------------------------------------------------------------|

## VBAdmin LEDs

The colored LEDs in the middle of the page give you a quick snapshot of the health and status of the appliance. These indicators are dynamically refreshed every five seconds and give you an up-to-the-minute snapshot of the current status.

| 🧧 Video Input | Streaming Alarms Configuration                                                                                                    |
|---------------|----------------------------------------------------------------------------------------------------|
| Video Input   | <ul><li>Green – Running.</li><li>Red – Video Input problem.</li></ul>                                                                                  |
| Streaming     | <ul> <li>Green – at least one transmitter or server client is streaming.</li> <li>Yellow – no transmitters or server clients are streaming.</li> </ul> |
| Alarms        | <ul> <li>Green – no alarms are present.</li> <li>Red – one or more alarms are present.</li> </ul>                                                      |
| Configuration | <ul> <li>Green – no configuration errors are present.</li> <li>Yellow – one or more configuration errors are present.</li> </ul>                       |

## **VBAdmin Overview**

**VBAdmin is explained in detail in the H.264 Appliance Getting Started Guide**. The H.264 Appliance has an integrated management interface (VBAdmin) that lets you manage VBrick configuration from an external browser. This allows network managers to remotely configure and monitor the appliances from virtually anywhere. As shown in Table 1 you can launch VBAdmin in Internet Explorer or Firefox (other browsers are not supported by VBrick). You connect to VBAdmin by pointing to the IP Address (for example: http://192.168.5.5) of the VBrick appliance and logging in with a user name and password. VBAdmin is one of several ways you can manage the appliance (for example you can also use Telnet or the Command Line interface) but VBAdmin is the easiest to use. Note that some changes to the

configuration will initiate an automatic reboot. When this happens, wait approximately 60 seconds, then refresh the page and log back in with your user name and password.

**Note** VBAdmin has a read-only View mode and an interactive Edit mode where you can actually make configuration changes. *All VBAdmin screens in this document are shown in Edit mode.* 

| Table 1. Supported Browsers (V | VBAdmin) |
|--------------------------------|----------|
|--------------------------------|----------|

| Browser                     | Version       |
|-----------------------------|---------------|
| Microsoft Internet Explorer | 6.0 or higher |
| Mozilla Firefox             | 2.0 or higher |

### Login

- ▼ To login to an H.264 appliance:
- 1. Open a browser and enter the IP address of the appliance in the address bar.
- 2. Login to VBAdmin with a valid user name and password (case-sensitive), and then click the Log In button. The default user name and password is admin and admin. It is highly recommended that you use the Maintenance pages in VBAdmin to change the user name and password. The user name and password cannot exceed 20 characters. It may include any combination of alphanumeric characters and only the following special characters:

  \* ! # \$ ^ \* + & [] { } | < > -

| VBAdmin allows the user to configure and manage VBrick Systems video appliances. |           |          |
|----------------------------------------------------------------------------------|-----------|----------|
|                                                                                  |           |          |
|                                                                                  |           |          |
|                                                                                  | Username: |          |
| VBrick                                                                           | Password: |          |
| To login to VBAdmin enter your username                                          |           | Log In   |
| and password, then click Log In.                                                 |           | <u> </u> |

Figure 3. VBAdmin Login Page

# **Configuration Overview**

Use the following basic steps to configure your appliance.

## Configuration Quick Start

This section gives a quick overview of the steps you would typically need to perform to configure a VBrick H.264 encoder. As shown in Figure 4, the appliance supports three video encoders and three audio encoders for multiple bit rate encoding. It also support a fixed number (shown in parentheses) of streams, transmitters, servers, and archivers.

- ▼ To quickly configure an encoder appliance:
- 1. Set up the appliance and connect a video source as explained in the *H.264 Appliance Getting Started Guide*.

- 2. Configure the <u>Video</u> and <u>Audio</u> sources as explained in the various sections of this document.
- 3. Configure the <u>Streams</u> for the program.
- 4. Configure the <u>Transmitters</u> for the program.
- 5. Configure the <u>Servers</u> for the program.
- 6. Configure the Archivers.
- 7. If you complete the above steps successfully, you will have configured the appliance.

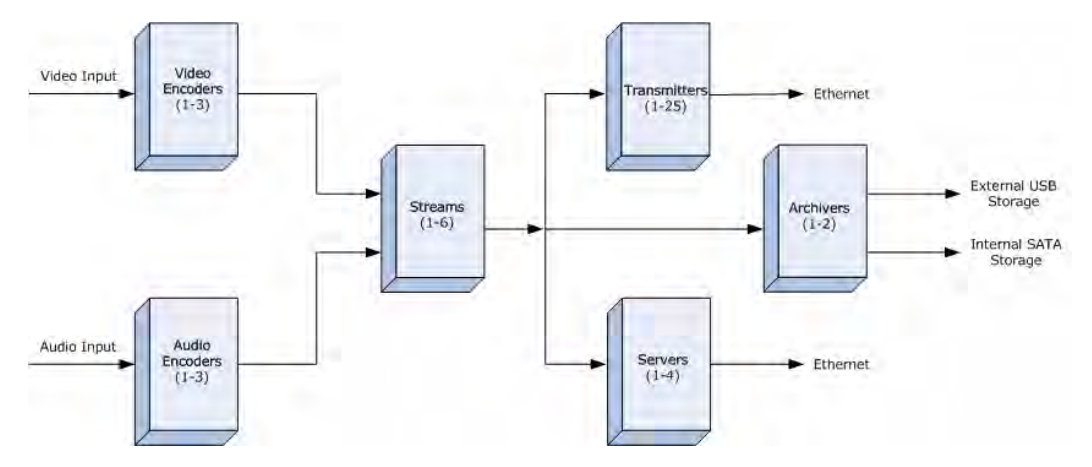

Figure 4. Block Configuration Diagram

### Video/Audio

Use the Video/Audio Configuration pages to define the video and audio sources. You can also use the preconfigured templates to control a single video or a single audio rate. Templates are part of the rate configuration for each audio or video source. The **Load Template** button launches a pop-up window showing the available templates with preconfigured values. See <u>Video/Audio Configuration</u> on page 39 more for information.

#### Streams

There are six streams available for configuration. A "stream" is a bundled group of resources that describes the characteristics of the video and audio. A stream specifies the Video Rate, Audio Rate, and Transport Type and can be transmitted, served, or archived. Once a stream is defined, it can be used by any combination of transmitters, servers, and archivers. With most "transport types" there is no automatic stream selection: each transmitter and server must be configured with a specific stream. With "smooth streaming," multiple video rates are delivered in one stream and IIS determines which stream to serve. See <u>Streams</u> on page 61 more for information.

#### Transmitters

There are 25 transmitters available for configuration. Each references a stream that can be pushed and each is selectable as unicast or multicast. The configuration parameters are divided into a common section (on the Program Configuration > Global page) and another section (on the Program Configuration > Transmitters page) which configures each individual destination. See <u>Transmitters</u> on page 69 more for information.

#### Servers

There are four servers available for configuration. Each references a stream that can be served. The configuration parameters are divided into one common section (on the Global page) and another section (on the Servers page) which are used to configure an individual server. The H.264 appliance is a streaming server that can be controlled by a remote decoder client via RTSP and RTCP protocols. In server mode, a served program does not become active on the network until requested by a client. The client may be a software player like StreamPlayer, or a QuickTime player on a PC or a Macintosh. See <u>Servers</u> on page 76 more for information.

#### Archivers

There are to two archivers available for configuration. Each references a stream that can be archived. An Archiver is used to store a local copy of a stream on existing internal or external hard drives. Archivers reference a stream which is basically comprised of a Video Rate, an Audio Rate, and a Transport Type. Archiving can be controlled locally using the **Start** and **Stop** buttons or it can be controlled from VEMS. VEMS can start and stop an archive and FTP files to and from the appliance. See <u>Archivers</u> on page 79 more for information.

## **Optimizing System Performance**

VBrick appliances are designed to accommodate a variety of configurations. VBrick configuration choices enable the widest range of features and capabilities and are designed to provide the user with a high degree of flexibility. In some extreme cases, users can create configurations that exceed the normal processing capacity of the unit causing it to not perform optimally. Corrective action usually involves reducing a video rate or disabling a stream or transmitter. In general, video quality improves when video rate is increased toward the maximum of 20 Mbps. In short, video quality is subjective and relates to other components such as the response of the human eye, the quality of the original content and signal, and the quality of the decoder and monitor.

As a general rule, use the lowest video rate that best suits the application. When configuring VBrick devices, pay close attention to the total bit rate of all streams exiting the unit. The sum of all streaming traffic should be closely monitored and kept to a minimum whenever possible. Once you have selected and applied a configuration to the unit, you can check the status of the processor and device load using VBAdmin or CLI. The CPU utilization and overloaded status variables are an excellent indication on the unit's overall health. If the CPU utilization is high or an overloaded condition is occurring, you can simply reduce bit rates; reduce the number of streams, transmitters, or served clients; and re-run the test. As a part of regular maintenance, you should periodically check the **CPU utilization** and the **Overloaded Count** (on the Monitor > <u>System page</u>) to ensure the unit remains within normal operating limits.

## Getting Help

A link to the online help system is available from the Configuration Menu on the left side of the VBAdmin page. This help system has a powerful full-text search engine that can quickly find the information you need. You may wish to take a few minutes to familiarize yourself with the help system. It can save time when tying to find information about appliance parameters or options. When using VBAdmin, click on the question mark hyperlink in the upper-right corner of each page to get context-sensitive help for that page.

## Configuring Local Online Help

The online help system points to a VBrick web server and requires an Internet connection. In some cases it may be preferable (and faster) to put the help files on your local web server. To do this you will need to edit two MIB variables using the Command Line Interface or a MIB browser. You will also need to copy the help files from the Product CD to your web server.

- ▼ To install the help files and point to a local server:
- 1. Open the CLI using Telnet or HyperTerminal. (For more about using the CLI, see the "Command Line Interface" chapter in the *H.264 Appliance Getting Started Guide.*)
- 2. Begin an edit session and set the following VBrick parameters as shown below. When done, apply and save the configuration as shown. Note that all commands are case-sensitive.
- 3. Replace web\_server\_ip\_address with the complete path to the Default Web Site > Home Directory on your local server.

```
SVAR vbrickEditName=
SVAR vbrickEditName=admin
SVAR vbrickSysConfigurableHelpLinksEnable=2
SVAR "vbrickSysConfigurableHelpLinksURL=http://<web_server_ip_address>
SVAR vbrickSysApplySet=2
SVAR vbrickSysSaveConfiguration=2
```

- 4. Insert the "H.264 Appliance Product CD" in your computer and open Windows Explorer.
- 5. Right-click on the CD and select **Explore**. Then copy and paste the folder VBrick\_H264Help into the path you specified in Step 3 above.

# Chapter 2

# System Configuration

### Topics in this section

| Network                 | 9  |
|-------------------------|----|
| General                 | 13 |
| Usernames & Passwords   | 17 |
| Manage Configuration    | 19 |
| Advanced Configurations | 23 |

# Network

| Configuration Menu                                                        | VBrick                         | VBAdmin A                          |
|---------------------------------------------------------------------------|--------------------------------|------------------------------------|
| • Home                                                                    | System Configuration> Netwo    | prk 2                              |
| <ul> <li>System Configuration</li> <li>Notwork</li> </ul>                 |                                |                                    |
| General                                                                   | Network                        |                                    |
| <ul> <li>Usernames &amp; Passwords</li> </ul>                             | Network DHCP                   | M Enabled                          |
| <ul> <li>Manage Configuration</li> <li>Advanced Configurations</li> </ul> | IPv4 Address                   | 172.22.2.110                       |
| <ul> <li>Management SAP</li> <li>Security</li> </ul>                      | Subnet Mask                    | 255.255.0.0                        |
| Logging     Event Triagoring                                              | Gateway IP Address             | 172.22.1.5                         |
| <ul> <li>Passthrough</li> </ul>                                           | Host Name                      | A-StanH264                         |
| <ul> <li>SNMPv3 Passwords</li> <li>SNMP Traps</li> </ul>                  | IPv6 Configuration Method      | Auto Config 💌                      |
| Video/Audio Configuration                                                 | Resolved IPv6 Address          | 2001:DB8:2222:22:207:DFFF:FE01:754 |
| <ul> <li>Video</li> </ul>                                                 | Hide advanced settings         |                                    |
| • Audio                                                                   | DHCP Retry Interval            | 15                                 |
| <ul> <li>Global</li> </ul>                                                | Network Interface Speed        | Automatic 💌                        |
| <ul> <li>Programs</li> <li>Streams</li> </ul>                             | Network Interface Type         | Automatic 💌                        |
| Transmitters                                                              | Maximum Transmission Unit Size | 1500                               |
| Servers                                                                   |                                |                                    |
| Monitor                                                                   | Domain Name Server             |                                    |
| <ul> <li>Svstem</li> </ul>                                                | Primary Server IP Address      | 170 16 1 11                        |
| <ul> <li>Network</li> </ul>                                               |                                | 172.10.1.11                        |
| <ul> <li>Video/Audio</li> </ul>                                           | Secondary Server IP Address    | 172.16.1.12                        |
| System Logs     Program Status                                            | Default Domain Extension       | com                                |
| <ul> <li>Global &amp; Streams</li> </ul>                                  |                                |                                    |
| <ul> <li>Transmitters</li> </ul>                                          | Network Time Synchronization   |                                    |
| Servers                                                                   | Network Time Protocol          | Enabled                            |
| Archivers     Troubleshoot                                                |                                |                                    |
| <ul> <li>Logout</li> </ul>                                                | Apply Revert Defaul            | t Save Finish Edit                 |
| • Help                                                                    |                                |                                    |
|                                                                           |                                |                                    |
|                                                                           |                                |                                    |
|                                                                           |                                |                                    |

| Network DHCP                  | Default = Enabled. Dynamic Host Configuration Protocol. If<br>DHCP is enabled, the appliance gets its IP Address, Subnet Mask,<br>and Gateway from the DHCP server. If the DHCP server<br>supplies the DNS server address, these parameters will replace<br>the user-entered DNS settings. If DHCP is enabled and the<br>appliance cannot obtain an IP address from the server, it will start<br>in limited run mode after 90 seconds, using its default IP Address<br>of 172.17.5.5. After 15 minutes, it will automatically reset and<br>again attempt to acquire an address. The LCD screen on the front<br>of the VBrick will indicate a DHCP failed message. Note: The<br>VBrick appliance requires a minimum DHCP lease length of 8<br>minutes to work, however it is recommended to extend the lease<br>time to what is maximally available via the network to avoid<br>disruptions. |
|-------------------------------|----------------------------------------------------------------------------------------------------|
| IPv4 Address                  | This is either a static or a DHCP-enabled IPv4 IP address.                                                                                                    |
| Subnet Mask                   | Subnet mask for the VBrick address.                                                                                                    |
| Gateway IPv4 Address          | Gateway IP Address for communicating across distinct network segments.                                                                                                    |
| Host Name                     | The Host Name defaults to the Media Access Control (MAC)<br>address, a hardware address that uniquely identifies each node of<br>a network. The VBrick Host Name identifies the appliance to<br>various network applications including DHCP, SNMP and VBrick<br>application tools. The Host Name can be a maximum of 18<br>characters; the first character must be a letter and the rest can be letters,<br>numbers, or hyphens.                                                                                                    |
| IPv6 Configuration<br>Method  | <ul> <li>Select the IPv6 configuration method. Note that IPv6 is supported on VBAdmin, Web Services, SNMP, and Telnet. Ipv6 is not supported on SNMP notifications, Announcements, Management SAPs, and Streaming.</li> <li>Auto Config – The device will auto-configure the IPv6 address using the (NDP) MAC-based address. Default</li> <li>DHCPv6 – The device will use an external IPv6 DHCP server.</li> <li>Static Assignment – Use to manually set IP address.</li> </ul>                                                                                                    |
| Resolved IPv6 Address         | Displayed if IPv6 Configuration Method above is Auto Config or DHCPv6.                                                                                                    |
| IPv6 Address                  | Static Assignment only. Manually enter an IP address.                                                                                                    |
| IPv6 Network Prefix<br>Length | Static Assignment only. Manually enter the network prefix length.                                                                                                    |
| DHCP Retry Interval           | See above. Use to adjust the time (in minutes) before the appliance will reset and attempt to acquire an IP address. Range 3–15. Default = 15.                                                                                                    |

| Network Interface<br>Speed        | 10Mbps, 100Mbps, or Automatic. This allows the Ethernet<br>interface of the VBrick to be manually forced to 10 or 100 Mbps.<br>Automatic is the default and recommended setting. Automatic<br>enables auto negotiation and the appliance will automatically<br>match its speed setting to the speed of the switch or hub to which<br>it is attached. Automatic can resolve up to 1GB depending on<br>your network.                                                                                                    |
|-----------------------------------|----------------------------------------------------------------------------------------------------|
|                                   | The settings for Network Interface Speed and Network Interface<br>Type are interdependent. They must both be set to Automatic or<br>they must both be set manually. Manual settings should be used<br>only in the rare case when the appliance is attached to network<br>equipment that does not support auto negotiation. The VBrick's<br>capabilities will be limited when its Ethernet link is at 10 Mbps<br>and/or Half Duplex. If auto negotiation fails, the VBrick defaults<br>to 100 Mbps, Full Duplex, and attempts "parallel detection," an<br>alternative way to sense speed. Status parameters are available on<br>the network status screen to indicate the state of the link and the<br>current configuration of the Ethernet hardware. In auto mode,<br>they reflect the results of the negotiation and in manual mode<br>they follow the configuration options. |
| Network Interface Type            | Half Duplex, Full-Duplex, or Automatic. This allows the<br>Ethernet interface of the VBrick to be manually forced to Half or<br>Full Duplex. The default setting is Automatic which enables auto<br>negotiation in the appliance so it will automatically match its<br>duplex setting to that of the switch or hub that it is attached to.<br>Automatic is the default and recommended setting. The settings<br>for Network Interface Speed and Network Interface Type are<br>interdependent. See the description of Network Interface Speed<br>above.                                                                                                    |
|                                   | Note: Half Duplex is only supported on encoder models with a <b>Hardware Revision</b> level of 2.1 or higher. To check revision level, go to Monitor > System page.                                                                                                    |
| Maximum Transmission<br>Unit Size | Range 1024–1500 (default = 1500). The MTU is used for all<br>network traffic from the VBrick and defines the largest network<br>packet size that will be transmitted. A higher MTU brings higher<br>bandwidth efficiency and VBrick recommends using the default.<br>However you may wish to reduce MTU size to meet the<br>requirements of some networks with VPN or other security<br>tunnels that cannot tolerate 1500-byte packets.                                                                                                    |

# Domain Name Server

| Primary Server IP Address   | This is the primary server used for DNS.   |
|-----------------------------|--------------------------------------------|
| Secondary Server IP Address | This is the secondary server used for DNS. |
| Default Domain Extension    | This is the domain name used for DNS.      |

## Network Time Synchronization

These fields are used to synchronize network time using the host name or IP address of a known server to provide a synchronized time for all appliances in the network.

**Note** Network Administrators please note. DHCP Option 4 (TIME) and Option 42 (NTP) are requested from the DHCP server to obtain SNTP server addresses. One or both of these options must be enabled in the DHCP server for these addresses to be returned to the VBrick. If both are returned, the VBrick will use the NTP server address. If the DHCP server configuration is unknown, it is recommended that the address(es) be manually entered since the DHCP server-supplied address will always override a manually-entered address.

| Network Time Protocol       | Check to enable network time synchronization. Default = Disabled.                                                                                                    |
|-----------------------------|----------------------------------------------------------------------------------------------------|
| Primary Server IP Address   | Primary host name (VBrick Host Name or DNS Host<br>Name) or IP address of valid SNTP server providing time<br>synchronization. A blank field indicates the server address<br>will be acquired via the DHCP server only if the <b>Network</b><br><b>DHCP</b> field above is checked.   |
| Secondary Server IP Address | Secondary host name (VBrick Host Name or DNS Host<br>Name) or IP address of valid SNTP server providing time<br>synchronization. A blank field indicates the server address<br>will be acquired via the DHCP server only if the <b>Network</b><br><b>DHCP</b> field above is checked. |

## External FTP Server

An external FTP server can be used with an Archiver in order to FTP recorded streams to an external device. See <u>Archivers</u> on page 79 for more about this functionality. The FTP User Name and Password must be set up properly on the remote FTP server. If they are not entered the same as what is set up on the server, the VBrick will be unable to connect and perform the transfer.

| FTP Server<br>Destination | The host name or IP address for the FTP server. It accepts up to 20 characters.                                                                       |
|---------------------------|----------------------------------------------------------------------------------------------------|
| FTP Server<br>Username    | The FTP server user's account name. Anonymous FTP is supported. Default = vbrick.                                                                     |
| FTP Server Password       | Optional. The password required to access the FTP server. Accepts up to 20 characters. Default = vbrick.                                              |
| FTP Server Directory      | Optional. This object allows a manager to switch to a different directory within the FTP server after login. Accepts up to 64 characters. Default = / |

# General

| Configuration Menu                                                                                                    | VBrick                                   | VBAdmin                            |             |
|----------------------------------------------------------------------------------------------------|------------------------------------------|------------------------------------|-------------|
| Home     System Configuration     Network     General     Usernames & Passwords                                                   | System Configuration> General 2          |                                    | 2           |
|                                                                                                    | System Identification                    |                                    |             |
|                                                                                                    | System Description                       | VBrick Systems Inc., Model XPS 710 | 1 H Serial  |
| Advanced Configuration                                                                                                    | System Name                              | System Name                        |             |
| <ul> <li>         • Video/Audio Configuration         <ul> <li>             Program Configuration         </li> </ul> </li> </ul> | System Location                          | System Location                    |             |
| Global     Programs                                                                                                    | System Contact                           | System Contact                     |             |
| <ul> <li>Stream Templates</li> <li>Transmitters</li> </ul>                                                                        | System Time                              |                                    |             |
| Servers     Archives                                                                                                    | System Date & Time<br>(mm/dd/yyyy hh:mm) | 5/6/2010 11:24 Set Time            |             |
| Troubleshoot     Logout                                                                                                    | Time Zone                                | (GMT-05) Eastern Time              |             |
| • Help                                                                                                    | Daylight Saving Time                     | Enabled                            |             |
|                                                                                                    | Additional System Settings               |                                    |             |
|                                                                                                    | Operational Mode                         | Run                                |             |
|                                                                                                    | Login Message                            |                                    | *           |
|                                                                                                    | System Reset                             |                                    |             |
|                                                                                                    | Reset                                    |                                    |             |
|                                                                                                    | Front Panel                              |                                    |             |
|                                                                                                    | Show Front Panel Advanced Settings       |                                    |             |
|                                                                                                    | Apply Revert Defaul                      | t Save                             | Finish Edit |

## System Identification

The **Name**, **Location**, and **Contact** fields are used to identify the appliance. They *are not* changed when you click **Default**. (They *are* changed when you reset to the defaults on the Manage Configuration page.)

| System Description | Read-only. Company name, appliance model number, and serial number. |
|--------------------|---------------------------------------------------------------------|
| System Name        | User-defined. System name, for example Biology Dept.                |
| System Location    | User-defined. System location, for example West Campus.             |
| System Contact     | User-defined. Contact person, for example Jane Doe.                 |

## System Time

| System Date Time | Windows Internet Explorer                                                                                                    |  |
|------------------|----------------------------------------------------------------------------------------------------|--|
|                  | Setting the time will save configuration parameters to the Flash and will reset the unit.     Are you sure you want to continue?     OK Cancel |  |
|                  | Sets system date and time in mm/dd/yyyy hh:mm format. The appliance will reset when you click Set Time.                                        |  |
| Time Zone        | Select from list: (GMT-12) Eniwetok – (GMT +12) Auckland.                                                                                      |  |

| Daylight Saving Time | U.S. only. Check this box and the appliance will automatically adjust |
|----------------------|-----------------------------------------------------------------------|
|                      | for Daylight Savings Time. This is particularly useful when           |
|                      | monitoring the System Logs.                                           |

## Additional System Settings

| Operational Mode | Indicates the configured operational mode of the appliance. The<br>Current Operational Mode is shown on the Monitor > <u>System</u> page.<br>The following modes are supported. See <u>Operational Modes</u> on<br>page 104 for more information.                                                                                                    |  |  |
|------------------|----------------------------------------------------------------------------------------------------|--|--|
|                  | <ul> <li>Run – Normal operation.</li> <li>Diagnostics – User selected mode for running certain VBrick diagnostics.</li> <li>Maintenance – Automatically launched when the software does not load.</li> <li>Limited Run – Launched when significant conditions occur.</li> </ul>                                                                                                    |  |  |
| Login Message    | Overloaded – Launched when the CPU is overloaded.     VBrick Administrator     VBAdmin allows the user to configure and manage VEnck Systems video appliances     Job character login message goes here     To login to VBAdmin enter your usename     Password: Login     Enter up to 300 characters of alphanumeric text and special     characters (except quotation marks) that will be displayed on the     login page. |  |  |

## System Reset

| Reset | Resets (i.e. reboots) the appliance. A reset does not change, save, or |
|-------|------------------------------------------------------------------------|
|       | reset any configuration parameters.                                    |

## Front Panel

The parameters shown here are used to configure the appearance and behavior of the front panel. Access to front panel Configuration Mode is restricted by Pin number. Pin numbers (default = 0000) are defined on the <u>Usernames & Passwords</u> page. Some VBrick H.264 appliance models used for security and surveillance have a front panel without keypad buttons or an LCD screen. If you have one of these devices, the front panel configuration parameters explained below are *not* displayed. For a description of how to actually *use* the front panel, see <u>Front Panel Edit</u> in the H.264 Appliance Getting Started Guide.

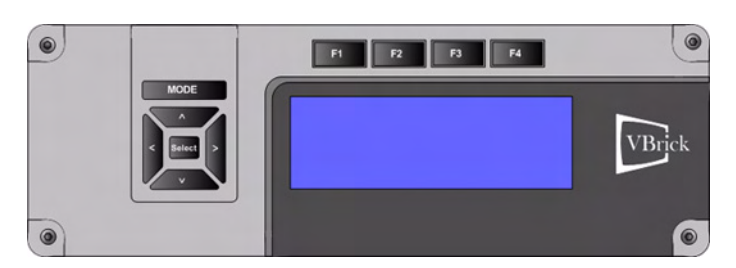

Figure 5. H.264 Appliance Front Panel

| Configuration Menu                                       |                                    |                  |   |
|----------------------------------------------------------|------------------------------------|------------------|---|
| • Home                                                   | System Reset                       |                  |   |
| System Configuration     Network                         | Reset                              |                  |   |
| • General                                                |                                    |                  |   |
| Usernames & Passwords                                    | Front Panel                        |                  |   |
| Manage Configuration     Advanced Configurations         | Hide Front Panel Advanced Settings |                  |   |
| <ul> <li>Management SAP</li> </ul>                       | Config Mode                        | Enabled          |   |
| Security                                                 | Display IP Address                 | Enabled          |   |
| <ul> <li>Event Triggering</li> </ul>                     | Display Hostname                   | Enabled          |   |
| <ul> <li>Passthrough</li> </ul>                          | Display Transmitter Information    | Enabled          |   |
| <ul> <li>SNMPv3 Passwords</li> <li>SNMP Trans</li> </ul> | Display User Description           | Enabled          |   |
| Video/Audio Configuration                                | User Description 1                 | VBrick Systems   |   |
| Program Configuration     Monitor                        | User Description 2                 | \r.              |   |
| Troubleshoot                                             | Liser Function Description 1       |                  |   |
| Logout                                                   |                                    | FG1: Description |   |
| o Help                                                   | User Function Description 2        | FC2: Description |   |
|                                                          | User Function Description 3        | FC3: Description |   |
|                                                          | User Function Description 4        | FC4: Description |   |
|                                                          | Read or Write Script Files         | FTP Scripts      |   |
|                                                          | User Function Script 1             | FC1Script.txt    |   |
|                                                          | User Function Script 2             | FC2Script.txt    |   |
|                                                          | User Function Script 3             | FC3Script.txt    |   |
|                                                          | User Function Script 4             | FC4Script txt    | • |
|                                                          | Apply Revert Default               | Save Finish Edi  | t |
|                                                          |                                    |                  |   |
|                                                          |                                    |                  |   |

| Config Mode                        | Use this option to allow or prevent users from making configuration<br>changes via the front panel. If disabled, users (in Function mode)<br>can still run scripts from the front panel using the F1–F4 function<br>keys. |
|------------------------------------|----------------------------------------------------------------------------------------------------|
| Display IP Address                 | Check to display the appliance IPv4 address on LCD panel.                                                                                                    |
| Display Hostname                   | Check to display the appliance hostname on LCD panel.                                                                                                    |
| Display Transmitter<br>Information | Check to display transmitter name and destination IP address on LCD front.                                                                                                    |
| Display User<br>Description        | Check to display user-defined text on the first two lines of LCD panel.                                                                                                    |
| User Description 1                 | Enter user-defined text (20 chars. max.) that will be displayed on first line of LCD panel. Default = VBrick Systems                                                                                                    |
| User Description 2                 | Enter user-defined text (20 chars. max.) that will be displayed on second line of LCD panel. Default = Release nn.nn.nnn                                                                                                  |

| User Function<br>Description 1–4 | After navigating to Function mode with the Mode button, there are<br>four configurable lines of text you can use to describe the behavior<br>associated with each function key. For example, you might define the<br>four configurable lines of text as follows. See <u>Mapping a Function</u><br><u>Key</u> below for more information.<br>F1 - Start Transmitting<br>F2 - End Transmitting<br>F3 - Mute Audio<br>F4 - Unmute Audio                                                                   |  |
|----------------------------------|----------------------------------------------------------------------------------------------------|--|
| Read or Write Script<br>Files    | F4 - Unmute Audio         You can add scripts to the /scripts folder on the appliance via FTP         by clicking on the FTP Scripts button and logging in. (The default credentials are admin/admin.)         Internet Explorer         You for this FTP server, type a user name and password.         FTP server:       172.22.129.52         User name:         Password:         After you log on, you can add this server to your Pavorites and return to it easily.         Log On       Cancel |  |
| User Function Script<br>1–4      | Use this parameter to associate a user-defined and user-named .txt script file with (F1–F4) function keys on the front panel. Simply press the appropriate function key to execute the script. For an example of a user-defined script, see <u>Mapping a Function Key</u> below.                                                                                                    |  |

### Mapping a Function Key

The front panel can be used to execute predefined scripts that perform specified actions on the appliance. For example you may have a script mapped to the **F1** key that enables or disables a transmitter. You run a script by pressing the function key that was mapped to that script in VBAdmin. Scripts are saved and uploaded to the appliance via FTP.

- ▼ To map a function key (F1-F4) to a script file:
- 1. Create a script text file (see sample below) for the action(s) you wish to perform.
- 2. In VBAdmin navigate to the System Configuration > General page, scroll down to Front Panel, and click **Show advanced settings**.
- 3. Optional. Enter a User Function Description 1 that will be displayed on the front panel to describe the function, for example: F1 Enable Transmitter
- 4. Click **FTP Scripts** to FTP your previously created .txt file to the /scripts folder on the appliance. You will need to create this folder if not already present.
- 5. In the User Function Script 1 field enter the name of the corresponding .txt file that will be mapped to F1, for example: enabletransmitter.txt
- 6. After you Apply, Save, and exit Edit mode, you are done. Press the F1 button on the front panel to execute the script.

### Sample Function Key Script

All VBrick appliance parameters can be set or changed using scripts. For detailed information about getting and setting VBrick parameters, see the "Command Line Interface" topic in the *H.264 Getting Started Guide.* Remember that an ApplySet command is always required and

comments are not allowed on the same line as a command. Two sample script files are shown below. Script 1 sets the bit rate to high and changes the description to Go low. Script 2 sets the bit rate to low and changes the description to Go high. These scripts will let you use the same function key (F1) to toggle between low and high bit rates.

#### Sample Script 1: use-high-bitrate.txt

The sample script "use-high-bitrate.txt" sets the bit rate to 4M, reprograms F1 to say Go-low, and selects the "use-low-bitrate" script.

```
//Sets F1 key to switch from high bit rate to low bit rate
SVAR vbrickEncoderVideoH264TargetBitRate.1.1=4000000
SVAR vbrickEncoderVideoCommonApplySet.1=2
```

//Change key name and script file name
SVAR vbrickFrontPanelUserFunctionDescription.1=Go-Low
SVAR vbrickFrontPanelUserFunctionScriptFilename.1=use-low-bitrate.txt
SVAR vbrickFrontPanelApplySet=2

#### Sample Script 2: use-low-bitrate.txt

This script "use-low-bitrate.txt" sets the bit rate to 500K, reprograms F1 to say Go-high, and selects "use-high-bitrate" script.

```
//Sets F1 key to switch from low rate to high bit rate
SVAR vbrickEncoderVideoH264TargetBitRate.1.1=500000
SVAR vbrickEncoderVideoCommonApplySet.1=2
```

```
//Change key name and script file name
SVAR vbrickFrontPanelUserFunctionDescription.1=Go-High
SVAR vbrickFrontPanelUserFunctionScriptFilename.1=use-high-bitrate.txt
SVAR vbrickFrontPanelApplySet=2
```

### **Usernames & Passwords**

Use this page to define user names and passwords and their corresponding permissions with respect to the appliance. (Table 2 shows the default user names, passwords, and permissions.) It also lets you assign a Pin number that will allow direct access to the keypad and functions on the appliance front panel (if the appliance is configured with a front panel.

|                               | Administrator        |                  |
|-------------------------------|----------------------|------------------|
| Configuration Menu            | Username             | admin            |
| Home     System Configuration | Pacaword             |                  |
| <ul> <li>Network</li> </ul>   | Fassword             | ••••             |
| <ul> <li>General</li> </ul>   | Confirm              |                  |
| Usernames & Passwords         |                      |                  |
| Advanced Configuration        | Operator             |                  |
| Video/Audio Configuration     | Username             | operator         |
| Program Configuration         | Password             |                  |
| Monitor     Troubleshoot      |                      |                  |
| <ul> <li>Logout</li> </ul>    | Confirm              |                  |
| • Help                        |                      |                  |
|                               | Diagnostics          |                  |
|                               | Username             | diagnostics      |
|                               | Password             | ••••             |
|                               | Confirm              |                  |
|                               |                      |                  |
|                               | Public               |                  |
|                               | Username             | public           |
|                               | Password             | ••••             |
|                               | Confirm              |                  |
|                               |                      |                  |
|                               | Front Panel          |                  |
|                               | Pin                  | ••••             |
|                               | Confirm              |                  |
|                               | Apply Revert Default | Save Finish Edit |
|                               |                      |                  |
|                               |                      |                  |
|                               |                      |                  |

| User Name   | Enter desired user name not exceeding 20 characters. It may include<br>any combination of alphanumeric characters and only the following<br>special characters: ~ ! # \$ ^ * + & [ ] { }   - < > See Table 2<br>below for defaults. |
|-------------|----------------------------------------------------------------------------------------------------|
| Password    | Enter password. Cannot exceed 20 characters. May include any combination of alphanumeric characters but only the following special characters: ~ ! # \$ ^ * + & [ ] { }   - < > See Table 2 for defaults.                           |
| Confirm     | Confirm new password entry. The appliance will then display a user message and reboot.                                                                                                    |
| Pin         | Default = 0000. Enter a four-digit numeric string that will allow direct access to the keypad and functions on the appliance front panel.                                                                                           |
| Confirm Pin | Enter the same numeric string from above to confirm.                                                                                                    |

| User Level    | Default User Name | Default Password | Permissions                                                    |
|---------------|-------------------|------------------|----------------------------------------------------------------|
| Administrator | admin             | admin            | Read, diagnostics, edit, change password, network and routing. |
| Operator      | operator          | operator         | Read, diagnostics, edit.                                       |
| Diagnostics   | diagnostics       | diagnostics      | Read, diagnostics.                                             |
| Public        | public            | public           | Read                                                           |

## Manage Configuration

This page lets you reset some or all of the parameters in the appliance configuration. It also lets you read and save the current configuration to an .xml file and restore that configuration if necessary. Manage configuration includes the following functions.

| Reset System Configuration   | .19  |
|------------------------------|------|
| Read System Configuration    | .19  |
| Restore System Configuration | . 21 |
| Auto Configuration           | . 21 |
| Feature License              | . 22 |

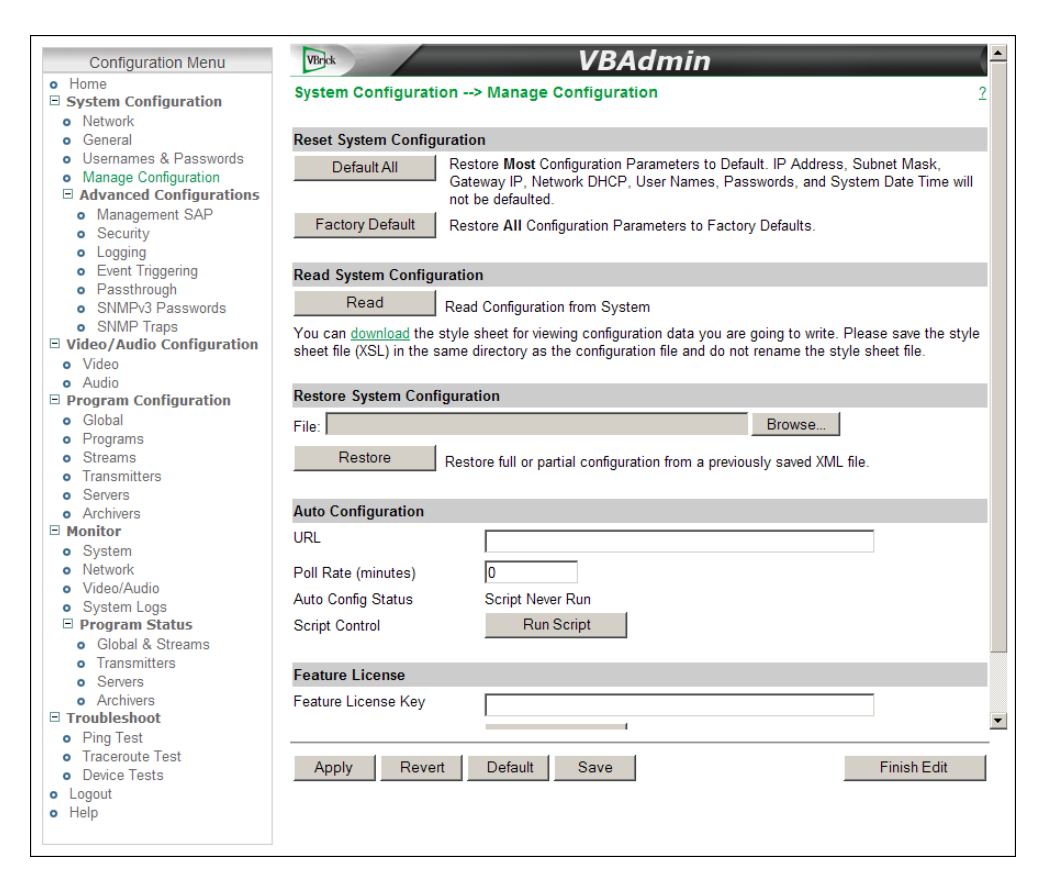

## Reset System Configuration

This menu lets you default some or all appliance configuration parameters.

| Default All      | Sets all parameters <i>except</i> Network DHCP, IP Address, Subnet Mask, Gateway IP, User Names, Passwords and System Date & Time. |
|------------------|----------------------------------------------------------------------------------------------------|
| Factory Defaults | Sets <i>all</i> parameters to factory defaults with the exception of System Date and Time.                                         |

## **Read System Configuration**

This function lets you read configuration parameters from the VBrick appliance to a file, as well as write configuration parameters from a file to the VBrick. The file is an .xml file and Internet Explorer is the assumed browser. Note that the VBrick appliance the .xml file is read

*from*, and VBrick appliance the .xml file is written *to*, should be running the same version of code. Mismatched versions may work but are not supported or guaranteed.

**Note** .xml configuration files from VB6000 Series appliances are <u>not</u> compatible with VBrick 7000 Series models. Do not try to run VB6000 Series configuration files on VBrick 7000 Series appliances.

Use any text editor, preferably an .xml editor to make changes to the file. You can change the "values" field as well as delete objects as necessary. Make sure the right data types are used. For example if a parameter takes integer values, do not enter a string. Also IP Address parameters must have the right IP syntax. Enter "0.0.0.0" to enter a null IP address. Blanks and null strings are not valid IP Addresses.

You can read the configuration parameters from the VBrick by clicking the **Read** button on the page. After clicking on the button, an xml document with all the configuration parameters will pop up (see Figure 6). The .xml document can then be saved to your PC as an .xml file using **File > Save As**. To view this file offline, you must **download** the style sheet to the same directory as the saved file. Do not change the name of the style sheet. It should always be saved as cfgdata.xsl and the first line at the top of the configuration file must always be: <?xml-stylesheet type="text/xsl" href="cfgdata.xsl"?>

| VBric | k Configuration Data - Windows Internet Explorer provided b | y VBrick Systems         |  |
|-------|-------------------------------------------------------------|--------------------------|--|
| /Br   | ick Configuration Data                                      |                          |  |
| Svst  | em Information                                              |                          |  |
| 1     | System Model                                                | 7101 H                   |  |
| 2     | Application Code Revision                                   | 1.1.0b - 5/20/2009 10:17 |  |
| 3     | User Information Version                                    | User Info 1.0            |  |
| 4     | Part Number                                                 | 9202-4200-0000           |  |
| 5     | System Serial Number                                        |                          |  |
| 6     | MAC Address                                                 | 00:07:df:01:07:54        |  |
| Ethe  | rnet_Network Configuration                                  |                          |  |
| 1     | Network DHCP                                                | Enabled                  |  |
| 2     | IP Address                                                  | 172.22.2.120             |  |
| 3     | Subnet Mask                                                 | ffff0000                 |  |
| 4     | Gateway IP Address                                          | 172.22.1.5               |  |
| 5     | Primary Server IP Address                                   | 172.16.1.100             |  |
| 6     | Secondary Server IP Address                                 | 172.16.1.101             |  |
| 7     | Default Domain Extension                                    | com                      |  |
| 8     | VBrick Host Name                                            | AndyStan-H264            |  |
| 9     | NetworkTimeSync-Primary Server IP Address                   | 172.16.1.100             |  |
| 10    | NetworkTimeSync-Secondary Server IP Address                 | 172.16.1.101             |  |
| 11    | IPV6 Address                                                | ::                       |  |
| 12    | Gateway IPV6 Address                                        | ::                       |  |
| 13    | NetworkTimeSync-Enable                                      | Disabled                 |  |
| 14    | NetworkTimeSync-Primary Server Address Mode                 | IP Address               |  |
| 15    | NetworkTimeSync-Secondary Server Address Mode               | IP Address               |  |
| 16    | IPv6 Auto Config Enable                                     | Enabled                  |  |
| 17    | Network Interface Speed                                     | Automatic                |  |
| 18    | Network Interface Type                                      | Automatic                |  |
| 19    | Network Max. Transmission Unit Size                         | 1500                     |  |
| 20    | Subnet Mask                                                 | 255.255.0.0              |  |
| 21    | DHCP Retry Interval                                         | 15                       |  |
| 22    | vb Auto Negotiation Force On                                | Disabled                 |  |
| Man   | agement_SAP Configuration                                   |                          |  |
| 1     | IP Address                                                  | 224.2.133.134            |  |
| 2     | Group Name                                                  |                          |  |
| 3     | Port                                                        | 9876                     |  |

Figure 6. Sample VBrick Configuration File

### **Restore System Configuration**

This function lets you write configuration parameters from an .xml file to the VBrick appliance. On a successful restore, all parameters will be saved to flash and the appliance will reboot. Only administrator-level users and above have "write" privileges. Note that the VBrick appliance that the configuration file is read *from*, and VBrick appliance that the configuration file is written *to* should be running the same version of code. Mismatched versions may work but are not supported or guaranteed.

- ▼ To restore the system configuration from an .xml file:
- 1. Click the **Browse** button and navigate to the configuration file you want to write to the appliance.
- 2. Click on the **Restore** button to write the selected file to the VBrick appliance. If there are no validation errors the configuration parameters will be saved to flash memory and the appliance will reset.
- 3. If the configuration has validation errors, the file is rejected and the errors are displayed. You will need to correct the errors and create a valid .xml "read" file as explained above.

## Auto Configuration

Auto Configuration lets you perform a configuration via a URL script file. It is typically used for remote configuration and troubleshooting or to configure appliances behind a firewall. To

configure a parameter on an appliance (or more likely a set of parameters) you simply point the URL to a server with an .xml configuration file. This is useful, for example, to set the audio and video rates when the VBrick appliance is behind a firewall and cannot be accessed remotely.

The VBrick reads the URL field (e.g. www.myserver.com/config.xml) via HTTP protocol and executes the script depending on the VBEXECUTE tag. If a VBEXECUTEFORCE tag is present in the .xml file (see example below), the script runs every time at the poll interval even if it has not changed. If a VBEXECUTEIFDIF tag is present the script runs only if it is different from the last executed file. One of these tags is required.

If the VBrick is in **Edit** mode, the script file will not run until the edit session is ended. The auto config script will run *before* any external event scripts. In **Edit** mode, you can press **Run Script** to execute the script on demand. After a reboot, the VBrick checks for a script URL and will run the script immediately, regardless of the VBEXECUTE tag value.

| URL                | Valid path to a URL script file, for example: www.myserver.com/<br>config.xml. Default = blank. |
|--------------------|-------------------------------------------------------------------------------------------------|
| Poll Rate          | The rate at which the appliance checks the config file. $0-1440$ minutes. Default = 0.          |
| Auto Config Status | Shows auto config status including when the script was last run, URL connection errors, etc.    |
| Run Script         | Edit mode only. Run the script now.                                                             |

### Sample Auto Config Script

The auto config script file (config.xml) is an .xml file with the following syntax. It can set any VBrick parameters and force an "apply" as needed. This example shows how to set various recorder parameters. Note that a VBEXECUTE tag is required and all commands must be preceded by an svar (set variable) command.

```
<?xml version="1.0"?>
<?VBEXECUTEFORCE?>
<VBRICK>
    SVAR vbrickEncoderVideoCommonAspectRatio.1.1=2
    SVAR vbrickEncoderVideoH264Resolution.1.1=15
    SVAR vbrickEncoderVideoH264TargetBitRate.1.1=5000000
    SVAR vbrickEncoderVideoCommonApplySet.1=2
</VBRICK>
```

Note The script file must have DOS/Windows style line endings. Text files created on Windows machines have different line endings than those created on Unix or Linux machines. Windows machines use a carriage return and line feed (\r\n) whereas Unix machines use line feed (\n) only.

### Feature License

Use these fields to enter license keys for specific add-on features purchased from VBrick. For example you can purchase a license for an HD-ready H.264 appliance that will enable HD resolutions.

| Feature License Key        | Cut and paste the license key you received from VBrick into this field. |
|----------------------------|-------------------------------------------------------------------------|
| Install Feature License    | Use this button to actually install a license.                          |
| Installed Feature Licenses | Read-only. Shows all licenses currently installed.                      |

# **Advanced Configurations**

The functions in this section are generally used by system administrators to configure management parameters. These parameters should not be changed except by knowledgeable systems administrators. Advanced configurations include the following.

| Ianagement SAP  | 23 |
|-----------------|----|
| ecurity         | 24 |
| ogging          | 27 |
| Went Triggering | 28 |
| assthrough      | 30 |
| NMPv3 Passwords | 35 |
| NMP Traps       | 35 |

## Management SAP

These parameters define information used in the management SAPs (session announcements) emitted by the VBrick appliance. These SAP announcements are received by the VBDirectory management tool and the VEMS Portal Server. See the *VBDirectory User Guide* for more information.

| Configuration Menu                                           | VBrick                                                        | VBAdmin       |  |
|--------------------------------------------------------------|---------------------------------------------------------------|---------------|--|
| Home     Evictory Configuration                              | System Configuration> Advanced Configurations> Management SAP |               |  |
| System Configuration     Network                             | -                                                             |               |  |
| • General                                                    | Transmit Enable                                               | Enabled       |  |
| Usernames & Passwords                                        | Group Name                                                    |               |  |
| Manage Configuration     Advanced Configurations             | linit Number                                                  | 1             |  |
| Management SAP                                               | Unit Number                                                   | 1             |  |
| <ul> <li>Security</li> </ul>                                 | SAP Timeout                                                   | 90            |  |
| Logging     Event Triggering                                 | Retransmit Time                                               | 10            |  |
| <ul> <li>Passthrough</li> </ul>                              | Time To Live                                                  | 32            |  |
| <ul> <li>SNMPv3 Passwords</li> </ul>                         | T (0)                                                         |               |  |
| • SNMP Traps                                                 | Type of Service                                               | 0             |  |
| <ul> <li>Video/Audio Configuration</li> <li>Video</li> </ul> | IP Address                                                    | 224.2.133.134 |  |
| • Audio                                                      | Port                                                          | 9876          |  |
| Program Configuration                                        |                                                               |               |  |
| o Global                                                     |                                                               |               |  |
| Programs     Transmitters                                    |                                                               |               |  |
| Servers                                                      |                                                               |               |  |
| Monitor                                                      |                                                               |               |  |
| <ul> <li>System</li> </ul>                                   |                                                               |               |  |
| <ul> <li>Network</li> </ul>                                  |                                                               |               |  |
| <ul> <li>Video/Audio</li> </ul>                              |                                                               |               |  |
| <ul> <li>System Logs</li> </ul>                              |                                                               |               |  |
| Program Status                                               |                                                               |               |  |
| Transmitters                                                 |                                                               |               |  |
| Servers                                                      |                                                               |               |  |
| Troubleshoot                                                 |                                                               |               |  |
| <ul> <li>Ping Test</li> </ul>                                |                                                               |               |  |
| <ul> <li>Traceroute Test</li> </ul>                          | Analy David                                                   | Default Caus  |  |
| <ul> <li>Device Tests</li> </ul>                             | Apply Revent                                                  | Finish Edit   |  |
| <ul> <li>Logout</li> </ul>                                   |                                                               |               |  |
| o Help                                                       |                                                               |               |  |
|                                                              |                                                               |               |  |

| Transmit Enable | Controls the transmission of the Management SAPs (Enable or Disable).                                                                                                    |
|-----------------|----------------------------------------------------------------------------------------------------|
| Group Name      | Optional. This parameter defines the Group Name. It is included in the<br>Management SAPs used by VBDirectory. It is used for organizing<br>VBricks into groups to simplify use of VBDirectory. |
| Unit Number     | Optional. The appliance unit number (range 0–2147483647) is used to identify each VBrick in a group.                                                                                            |
| SAP Timeout     | Provides a configurable timeout, in seconds, for received management<br>SAPs. If no SAP is received within the timeout period, the entry is<br>removed. Default = 90 sec.                       |
| Retransmit Time | Defines the Management SAP Retransmit Time.                                                                                                    |
| Time To Live    | The number of hops (between routers) for which a Management SAP is valid on the network.                                                                                                    |
| Type of Service | The TOS (Type of Service) can be configured in the IP header to establish packet priority in the network.                                                                                       |
| IP Address      | Defines the Destination IP Address for Management SAPs.                                                                                                    |
| Port            | Defines the Destination Port for Management SAPs.                                                                                                    |

# Security

| Configuration Menu                                                          | VBrick                            | VBAdmin                       |
|-----------------------------------------------------------------------------|-----------------------------------|-------------------------------|
| Home     System Configuration                                               | System Configuration> Advance     | ed Configurations> Security 2 |
| Network                                                                     |                                   |                               |
| • General                                                                   | External Telnet Server            | ✓ Enabled                     |
| <ul> <li>Usernames &amp; Passwords</li> <li>Manage Configuration</li> </ul> | External FTP Server               | ✓ Enabled                     |
| Advanced Configurations                                                     | External VBAdmin                  | Enabled 💌                     |
| Management SAP                                                              | External SNMP                     | Enabled                       |
| Security     Logging                                                        | External SNMPv1 and SNMPv2 Access | ☑ Enabled                     |
| Event Triggering                                                            | External SSH Server               | ✓ Enabled                     |
| <ul> <li>Passthrough</li> <li>SNMPv3 Passwords</li> </ul>                   | No Login for Viewer Files         | ☑ Enabled                     |
| <ul> <li>SNMP Traps</li> </ul>                                              | External Storage                  | ✓ Enabled                     |
| Video/Audio Configuration     Decorpt Configuration                         | Remote Support Poll               | Enabled                       |
| <ul> <li>Global</li> </ul>                                                  | RTSP Server Port                  | 554                           |
| Programs                                                                    | VBAdmin Server Port               | 8080                          |
| Stream Templates     Transmitters                                           | Parama MBA desire Oceana Data     | 442                           |
| Servers                                                                     | Secure VBAdmin Server Port        | 443                           |
| Archives     Monitor                                                        | H.264 Tunnelling Port             | 80                            |
| Troubleshoot                                                                | Generate Security Keys            | Generate                      |
| Logout                                                                      | Security Keys Status              | Valid Keys                    |
| • Help                                                                      |                                   |                               |
|                                                                             |                                   |                               |
|                                                                             |                                   |                               |
|                                                                             |                                   |                               |
|                                                                             |                                   |                               |
|                                                                             |                                   |                               |
|                                                                             |                                   |                               |
|                                                                             | Apply Revert Default              | Save Finish Edit              |
|                                                                             |                                   |                               |
|                                                                             |                                   |                               |

**Note** If you disable Telnet, FTP, VBAdmin, the Front Panel, and SNMP, the only way to manage (and re-enable) these parameters is to connect a PC to the appliance with a serial cable and use the Command Line Interface. You should never disable all the network management interfaces if you are using the COM port for serial passthrough.

| External Telnet Server               | Default = Enabled. Disabled will prevent Telnet sessions to the VBrick appliance.                                                                                                    |
|--------------------------------------|----------------------------------------------------------------------------------------------------|
| External FTP Server                  | Default = Enabled. Disabled will prevent FTP sessions to the<br>VBrick appliance. Note that this feature must be enabled to<br>upgrade the appliance firmware using VBDownload.                                                                                                    |
| External VBAdmin                     | <ul> <li>Enabled – Default. Lets you manage the appliance from a web<br/>browser using the VBAdmin management application.<br/>Supports HTTP or HTTPS.</li> <li>Disabled – Prevents you from managing the appliance using<br/>VBAdmin.</li> <li>HTTPS Only – Encrypts and secures the VBAdmin pages<br/>using HTTPS.</li> </ul>                                                                                                    |
| External SNMP                        | Default = Enabled. Disabled will prevent you from using an external MIB browser to view or write parameters.                                                                                                    |
| External SNMPv1<br>and SNMPv2 Access | Default = Enabled. You can use both SNMP $v1/v2$ , and v3. For tightest security, set parameter to Disabled and use SNMPv3 only.                                                                                                    |
| External SSH Server                  | Default = Enabled. SSH (Secure Shell) is a replacement for Telnet.<br>It allows data to pass between two networked devices using a<br>secure channel.                                                                                                    |
| No Login For Viewer<br>Files         | Default = Enabled. If enabled the VBrick will serve a transmitter's<br>SDP file without requiring a login with username and password.<br>This allows any device (players, decoders, etc.) to acquire the SDP<br>file directly from the appliance. If disabled you may need to<br>provide another method for delivering the SDP file to the<br>receiving device, such as copying the file to another server.                                                                                                    |
| External Storage                     | Default = Enabled. Check to enable/disable an external hard<br>drive connected via a USB port. See <u>Using External (USB)</u><br><u>Devices</u> on page 80 for more about this option.                                                                                                    |
| Remote Support Poll                  | Default = Disabled. The default enables continuous polling<br>through the firewall. If desired, you can enable polling only when<br>you need to establish a remote connection. <i>This will not reboot the</i><br><i>appliance</i> . Remote Support Polling enables a unique built-in<br>mechanism that allows VBrick Support Services to help configure<br>or troubleshoot an appliance—even if it's behind a firewall. When<br>this feature is enabled (and you provide the user name and<br>password), Support Services can establish a secure, tunneled<br>connection to the VBAdmin interface of the appliance. |
| Remote Support<br>Server             | Default = remote.vbrick.com. Use the default if a DNS server is<br>defined on the <u>Network</u> page. If a DNS server is not defined, you<br>must enter an IP Address in this field. Contact Support Services<br>for details.                                                                                                    |

|                               | -                                                                                                    |
|-------------------------------|----------------------------------------------------------------------------------------------------|
| RTSP Server Port              | Default = 554. Sets the RTSP server port.                                                                                                    |
| VBAdmin Server Port           | Specifies the listener port for management and HTTP<br>connections. Default = 80. When the remote VBAdmin user<br>(client) specifies the http syntax, the port value is generally<br>omitted. Typically port 80 is the default value used by browsers.<br>As a matter of consistency, the VBrick default VBAdmin Server<br>Port value is also defaulted to 80. To access a different HTTP<br>port, the remote VBAdmin client user would specify the URL as<br>follows: http://IPaddress:port where IPaddress = VBrick IP<br>address or hostname, and port. This feature is often useful for a<br>system where HTTP is used to traverse firewalls. The VBAdmin<br>server port is moved to another location (for example 8080) and<br>the HTTP Tunneling port is set to 80. |
| Secure VBAdmin<br>Server Port | Specifies the listener port for management and HTTPS<br>connections. Default = 443. When the remote VBAdmin user<br>(client) specifies the HTTPS syntax, the port value is generally<br>omitted. Typically port 443 is the default value used by browsers.<br>As a matter of consistency, the VBrick default Secure VBAdmin<br>Server Port value is also defaulted to 443. To access a different<br>HTTPS port, the remote VBAdmin client user would specify the<br>URL as follows: https://IPaddress:port where IPaddress =<br>VBrick IP address or hostname, and port.                                                                                                    |
| H.264 Tunneling Port          | Sets the port to be used to serve tunneled H.264 HTTP streams.<br>Default is 8080 but if you are streaming HTTP directly from a<br>VBrick via the Internet, it is common practice to change this to 80<br>and to set the VBAdmin server port to something other than 80.                                                                                                    |
| Generate Security Keys        | The security keys used internally by HTTPS and SSH are<br>factory-generated and should be replaced only if security is an<br>issue. Note: Key generation is CPU-intensive and should only be<br>performed when the appliance is idle. It will take 3–5 minutes if<br>the appliance is idle (or much longer if the appliance is in use).                                                                                                    |
| Security Keys Status          | <ul> <li>Valid Keys – The existing security keys are valid.</li> <li>Generating Keys – New security keys are being generated.</li> <li>Reboot Required – New security keys have been generated and will take effect after a reboot.</li> </ul>                                                                                                    |

### **Improving Security**

You can improve security by (1) blocking unauthorized attempts to login and access a device and (2) by reducing exposure to malicious software attacks. The most common vulnerability is related to user accounts and passwords. After a successful installation, you should immediately change the default passwords. Many attacks come from within an organization and this helps to minimize the risk. The VBAdmin login is generally secure since it utilizes encryption techniques to hide usernames and passwords from network spyware.

Malicious software covertly attaches itself to unsuspecting devices. These programs are generally designed to compromise personal information or to create system havoc. Since the VBrick appliance uses an industrial-grade operating system, it is less susceptible to malicious software and unlikely to be a target of programs designed to attack PC-based systems like Microsoft, Linux, and others. However, you can still take additional steps to minimize risk. VBrick tries to make installation as simple and quick installation and many features are automatically enabled by default even though you may not need them. You can selectively disable unneeded features to reduce vulnerability. Another common problem is Denial of Service (DoS) attacks. A DoS sends floods of packets to an unsuspecting remote system in an attempt to disrupt or stop normal operation. These unsuspecting remote systems are typically discovered using ICMP or Ping. It is standard industry practice to block all ICMP and Ping requests from off-net foreign hosts. This is typically done in a centralized location using router/firewall technology which is more successful and cost effective than resolving the issue at each host.

### Logging

Logging of certain events can be stored both locally (within the VBrick device) or externally (for example on a server). Local logs are stored in volatile memory. For preservation of information, it is recommended that remote logging be utilized. Remote servers generally offer ample storage and offer the additional benefit of collecting log information from several VBricks simultaneously. When logging externally, specify either the IP address or hostname of the actual server using the **Remote Event Log Destination** field. If remote logging is enabled, the log information is sent via SNMP traps. When you enable logging, be sure to set the system date and time (see <u>System Time</u> on page 13) or select a network time server in order to get accurate time stamps in the logs.

| Configuration Menu                                                                                                    | VBrck                                                                                                    | VBAdmin                                                                                                    |      |
|----------------------------------------------------------------------------------------------------|----------------------------------------------------------------------------------------------------|----------------------------------------------------------------------------------------------------|------|
| Home     System Configuration                                                                                                    | System Configuration> Adv                                                                                                    | vanced Configurations> Logging                                                                                                    | 2    |
| Configuration Menu      Home      System Configuration     Network     General     Usernames & Passwords     Manage Configuration     Advaced Configuration     Advaced Configuration     Advaced Configuration     Security     Logging     Event Triggering     Passthrough     SNMP Traps     Video/Audio Configuration     Video     Audio     Program Configuration     Global     Programs     Transmitters     Severes     Monitor     System     Network     Video/Audio     System Logs     Program Satus     O Programs | System Configuration> Adv<br>Log Time Zone<br>Trap Log Local<br>Trap Log Remote<br>General Config Log Local<br>General Config Log Remote<br>Script Config Log Remote<br>System Event Log Local<br>System Event Log Remote<br>Remote Event Log Destination | VBAdmin<br>vanced Configurations> Logging<br>Local<br>C Enabled<br>Enabled<br>Enabled<br>Enabled<br>Enabled<br>Enabled<br>Enabled<br>Enabled | 2    |
| <ul> <li>Transmitters</li> <li>Servers</li> <li>Troubleshoot</li> <li>Ping Test</li> <li>Traceroute Test</li> <li>Device Tests</li> <li>Logout</li> <li>Help</li> </ul>                                                                                                    | Apply Revert Def                                                                                                    | ault Save Finish                                                                                                    | Edit |

| Log Time Zone  | The time for each logged event will be recorded in either Local time or GMT time. |
|----------------|-----------------------------------------------------------------------------------|
| Trap Log Local | Stores logs locally within the unit. The log file will wrap after 20 events.      |

| Trap Log Remote                 | Sends log file to an external server.                                                                                         |
|---------------------------------|----------------------------------------------------------------------------------------------------|
| General Config Log<br>Local     | Stores the log of user initiated configuration changes traps locally within the unit. The log file will wrap after 20 events. |
| General Config Log<br>Remote    | Sends the log of user initiated configuration changes to an external server.                                                  |
| Script Config<br>Log Local      | Stores the log of script generated configuration changes locally within the unit. The log file will wrap after 20 events.     |
| Script Config<br>Log Remote     | Sends the log of the log of script generated configuration changes to<br>an external server.                                  |
| System Event Log<br>Local       | Stores the log of system events locally within the unit. The log file will wrap after 20 events.                              |
| System Event Log<br>Remote      | Logs systems events to an external server.                                                                                    |
| Remote Event Log<br>Destination | Unicast IP address of remote event log server.                                                                                |

## Event Triggering

You can create and run scripts to activate certain functions on a VBrick appliance. There are two ways to run scripts on an appliance. (1) You can run scripts for test purposes using the **Run Script** button in VBAdmin or (2) you can use an external event trigger (see "Event Triggering" in the *VBrick Appliance Getting Started Guide*) to run a script. There are four event trigger scripts, with fixed names, that can be created and stored in flash memory in the /scripts folder. You write your own scripts and associate them with the file names shown below.

**Note** Do not confuse Event Trigger scripts with User Function scripts. User Function scripts are associated and run with the (F1–F4) buttons on the appliance front panel. See <u>Front Panel</u> on page 14 for more about User Function scripts.

The VBrick appliance can be set up to use serial (COM) Pins 7 and 8 as input events to trigger the appliance to run scripts. The script files execute a subset of the CLI commands (SVAR and WAIT) in order to activate specific functions on the VBrick appliance. There are a total of four possible input events (COM Pin8 Low, COM Pin8 High, COM Pin7 Low, COM Pin7 High) associated with four different scripts. *The script file names cannot be changed*.

- /scripts/comlPin8LowEventScript.txt
- /scripts/comlPin8HighEventScript.txt
- /scripts/comlPin7LowEventScript.txt
- /scripts/comlPin7HighEventScript.txt

### Run Scripts Using VBAdmin

You can run scripts using the **Run Script** button in VBAdmin. This button is only available in **Edit** mode and is basically used for test purposes. See <u>Sample Script</u> below. Note that you cannot execute a script using an event trigger if VBAdmin is currently running in **Edit** mode. If you run a script directly from VBAdmin, it automatically exits **Edit** mode and terminates the active editing session.
| Configuration Menu  Home  System Configuration                              | VBrk<br>System Configuration> Adv | VBAdmin  vanced Configurations> Event Triggering ? |  |
|-----------------------------------------------------------------------------|-----------------------------------|----------------------------------------------------|--|
| Network                                                                     |                                   |                                                    |  |
| General                                                                     | Maintenance                       |                                                    |  |
| Usernames & Passwords                                                       | Refresh Count and Status          | Refresh                                            |  |
| <ul> <li>Manage Configuration</li> <li>Advanced Configurations</li> </ul>   | Reset Counts                      | Reset                                              |  |
| Management SAP     Security     Logging                                     | Read or Write Script Files        | FTP Scripts                                        |  |
| Event Triggering                                                            | Com1 Pin8 Low                     |                                                    |  |
| <ul> <li>Passthrough</li> <li>SNMPv3 Passwords</li> </ul>                   | Event Enable                      | Enabled                                            |  |
| <ul> <li>SNMP Traps</li> <li>Video (Audio Configuration)</li> </ul>         | Event Stable Time                 | 250                                                |  |
| Video                                                                       | Event Count                       | 0                                                  |  |
| Audio                                                                       | Event Script Status               | Script Never Run                                   |  |
| <ul> <li>Program Configuration</li> <li>Global</li> <li>Programs</li> </ul> | Event Script Control              | Run Script                                         |  |
| Transmitters                                                                | Com1 Pin8 High                    |                                                    |  |
| <ul> <li>Servers</li> </ul>                                                 | Event Enable                      | Enabled                                            |  |
| Monitor                                                                     | Event Stable Time                 |                                                    |  |
| <ul> <li>System</li> </ul>                                                  | Event Otable Time                 | 250                                                |  |
| Network                                                                     | Event Count                       | 0                                                  |  |
| Video/Audio     System Logs                                                 | Event Script Status               | Script Never Run                                   |  |
| Program Status                                                              | Event Script Control              | Run Script                                         |  |
| <ul> <li>Programs</li> </ul>                                                |                                   |                                                    |  |
| <ul> <li>Transmitters</li> </ul>                                            | Com1 Pin7 Low                     |                                                    |  |
| <ul> <li>Servers</li> </ul>                                                 | Event Enable                      |                                                    |  |
| E Iroubleshoot                                                              | Eron Endolo                       |                                                    |  |
| Traceroute Test                                                             |                                   |                                                    |  |
| Device Tests                                                                | Apply Revert Def                  | fault Save Finish Edit                             |  |
| <ul> <li>Logout</li> </ul>                                                  |                                   |                                                    |  |
| • Help                                                                      |                                   |                                                    |  |
|                                                                             |                                   |                                                    |  |

| Refresh Count and<br>Status   | Refresh entire page including Event Counts and Event Script Status.                                                                                                    |  |  |
|-------------------------------|----------------------------------------------------------------------------------------------------|--|--|
| Reset Counts                  | Reset Event Counts only.                                                                                                    |  |  |
| Read or Write Script<br>Files | Click the FTP Scripts button to login to the VBrick via FTP and<br>manage script files. Requires a valid user name and password. Script<br>files have explicit, predefined names as explained above. |  |  |
|                               | To log on to this FTP server, type a user name and password.                                                                                                    |  |  |
|                               | FTP server: 172.22.118.2                                                                                                    |  |  |
|                               | User name:                                                                                                    |  |  |
|                               | After you log on, you can add this server to your Favorites and return to it easily.                                                                                                    |  |  |
|                               | Log On Cancel                                                                                                    |  |  |
| Event Enable                  | Allows the user to Enable/Disable Event Triggering for each input event.                                                                                                    |  |  |
| Event Stable Time             | Allows the user to enter the amount of time in milliseconds that each input event has to be stable at the active level before the script will be executed.                                           |  |  |
| Event Count                   | Displays the number of times each input event has occurred.                                                                                                    |  |  |
| Event Script Status           | Displays current status information for each event script.                                                                                                    |  |  |

| Event Script Control | The Run Script buttons lets you run each script without needing the |
|----------------------|---------------------------------------------------------------------|
|                      | input event. Use this method to test the script.                    |

#### **Run Scripts Using Event Triggers**

The event triggering feature lets you use an external switch or power source to control the functions of the VBrick appliance. See "Event Triggering" in the VBrick Appliance Getting Started Guide for more information.

#### Sample Script

The following script sets a multicast transmitter destination and enables the transmitter. The extension .1.1 refers to the first program and the first transmitter.

```
SVAR vbrickProgramTransmitterInetAddr.1.1=239.22.118.1
SVAR vbrickProgramTransmitterEnable.1.1=2
SVAR vbrickProgramTransmitterApplySet.1.1=2
WAIT 1000
```

#### Scripting Syntax

- Script commands must start in column 1.
- svar (set variable) must precede the variable name.
- Wait time is defined milliseconds. A value of 1000 = 1 second.
- Most variable changes require an apply set.
- There is no clear command.
- There is no chaining of scripts.
- Comments are not allowed on the same line as a command.
- All scripts are executed in a strictly serial manner by a single task.
- While executing a script it is possible to miss a double change of any event.

#### Passthrough

The TCP/IP network can serve as an intermediary between two VBrick appliances and their serial ports or between a PC application sending IP packets and an appliance's serial port. This feature supports a wide range of serial applications including KLV (Key-Length-Value) and CoT (Cursor on Target) applications. See <u>KLV Metadata</u> on page 107 and contact VBrick support for details and restrictions. End-to-end control is initiated by enabling or disabling Passthrough. For more about passthrough, and how it can be used, see the *H.264 Appliance Getting Started Guide*.

| 2                                                                                                    | VBrick                                 | VB                   | Admin |   |
|----------------------------------------------------------------------------------------------------|----------------------------------------|----------------------|-------|---|
| o Home                                                                                                    | System Configuration>                  | Passthrough          |       | 2 |
| <ul> <li>System Configuration</li> <li>Network</li> <li>General</li> <li>Usernames &amp; Passwords</li> <li>Manage Configuration</li> <li>Advanced Configurations</li> <li>Management SAP</li> <li>Security</li> <li>Logging</li> <li>Event Triggering</li> <li>Passthrough</li> <li>SNMP Ya Passwords</li> <li>SNMP Traps</li> <li>Audio/Video Configuration</li> <li>Program Configuration</li> <li>Monitor</li> <li>Troubleshoot</li> <li>Logout</li> <li>Hein</li> </ul> | Passthrough State<br>Operational State | Disabled<br>Disabled | ×     |   |
| o Help                                                                                                    |                                        |                      |       |   |
|                                                                                                    |                                        |                      |       |   |

| Passthrough State | <ul> <li>Used to enable/disable Passthrough. You must be the Active Editor to enter a Passthrough state. Three states are possible:</li> <li>Disabled – The VBrick will neither initiate nor respond to Passthrough setup requests.</li> <li>Responder – In this case the VBrick will accept a connection request (up to 64 connection requests).</li> </ul> |  |
|-------------------|----------------------------------------------------------------------------------------------------|--|
|                   | <ul> <li>Initiator – In this case it will continuously attempt to automatically<br/>initiate a Passthrough connection to the remote destination. This<br/>mode also offers metadata destination options.</li> </ul>                                                                                                    |  |

## Passthrough State: Responder

| Configuration Menu                          | VBrick                                                       | VBAdmin                                |             |
|---------------------------------------------|--------------------------------------------------------------|----------------------------------------|-------------|
| • Home                                      | System Configuration> Advanced Configurations> Passthrough ? |                                        |             |
| System Configuration                        | -,                                                           | ······································ | - <u>-</u>  |
| General                                     | Passthrough State                                            | Perpender V                            |             |
| Usernames & Passwords                       | , accurrency, crate                                          | Responder                              |             |
| <ul> <li>Manage Configuration</li> </ul>    | Baud Rate                                                    | 9600 💌                                 |             |
| Advanced Configurations                     | Stop Bits                                                    | 1 -                                    |             |
| Management SAP                              | Parity                                                       | None 💌                                 |             |
| Security                                    | a di a T                                                     |                                        |             |
| Event Triggering                            | Com Interface Type                                           | RS232                                  |             |
| Passthrough                                 | RTS Control                                                  | Automatic 💌                            |             |
| <ul> <li>SNMPv3 Passwords</li> </ul>        | DTR Control                                                  | Automatic 💌                            |             |
| <ul> <li>SNMP Traps</li> </ul>              | Operational State                                            | Disabled                               |             |
| Video/Audio Configuration                   | Operational State                                            | Disabled                               |             |
| Video     Audio                             |                                                              |                                        |             |
| Program Configuration                       |                                                              |                                        |             |
| <ul> <li>Global</li> </ul>                  |                                                              |                                        |             |
| <ul> <li>Programs</li> </ul>                |                                                              |                                        |             |
| <ul> <li>Transmitters</li> </ul>            |                                                              |                                        |             |
| • Servers                                   |                                                              |                                        |             |
| Monitor                                     |                                                              |                                        |             |
| <ul> <li>System</li> <li>Network</li> </ul> |                                                              |                                        |             |
| Video/Audio/Serial                          |                                                              |                                        |             |
| <ul> <li>System Logs</li> </ul>             |                                                              |                                        |             |
| Program Status                              |                                                              |                                        |             |
| • Programs                                  |                                                              |                                        |             |
| Transmitters                                |                                                              |                                        |             |
| Servers     Troubleshoot                    |                                                              |                                        |             |
| Ping Test                                   |                                                              |                                        |             |
| <ul> <li>Traceroute Test</li> </ul>         |                                                              |                                        |             |
| <ul> <li>Device Tests</li> </ul>            |                                                              |                                        |             |
| <ul> <li>Logout</li> </ul>                  | Apply Revert                                                 | Default Save                           | Finish Edit |
| • Help                                      |                                                              |                                        |             |
|                                             |                                                              |                                        |             |
|                                             |                                                              |                                        |             |

| Passthrough State  | Responder – In this case the VBrick will accept a connection request (up to 64 connection requests).                                                                                                    |  |
|--------------------|----------------------------------------------------------------------------------------------------|--|
| Baud Rate          | Rate of Passthrough port. Rate can be set to the following (Default<br>= 9600): 110, 300, 600, 1200, 2400, 3600, 4800, 7200, 9600, 14400,<br>19200, 28800, 38400, 57600, 115200.                                                                                                    |  |
| Stop Bits          | Number of stop bits for Passthrough port (1 or 2).                                                                                                    |  |
| Parity             | None, Even, Odd.                                                                                                    |  |
| COM Interface Type | <ul> <li>Describes the COM interface connector.</li> <li>RS232 – standard RS-232 serial port connector.</li> <li>RS422/485 – RS-422/485 4-wire serial port connector.</li> </ul>                                                                                                    |  |
| RTS Control        | Force Off, Force On or Automatic. If automatic, the control will be<br>on when Passthrough is active. Under no conditions are RTS or<br>DTR controls passed through end-to-end. All control handling is<br>local. When using a VBrick VCC-3 or VCC-4 camera, set this control<br>to Automatic; when using a VBrick VCC-50i camera, set this control<br>to Force On. |  |

| DTR Control       | Force Off, Force On or Automatic. If automatic, the control will be<br>On when Passthrough is active. Under no conditions are RTS or<br>DTR controls passed through end-to-end. All control handling is<br>local. When using a VBrick VCC-3 or VCC-4 camera, set this control<br>to Automatic; when using a VBrick VCC-50i camera, set this control<br>to Force On. |
|-------------------|----------------------------------------------------------------------------------------------------|
| Operational State | Describes the current status of a Passthrough connection, including<br>error conditions, if any. Refer to the Monitor > <u>Network</u> page. This<br>will display "Active" if in Passthrough mode.                                                                                                    |

#### Passthrough State: Initiator

| Configuration Menu                                                                                                    | VBrick                                                                                                    | VBAdmin                                                                               |           |
|----------------------------------------------------------------------------------------------------|----------------------------------------------------------------------------------------------------|---------------------------------------------------------------------------------------|-----------|
| Home     System Configuration                                                                                                    | System Configuration> Advanced Configurations> Passthrough 2                                                                                  |                                                                                       |           |
| <ul> <li>□ System Configuration         <ul> <li>○ Network</li> <li>○ General</li> <li>○ Usernames &amp; Passwords</li> <li>○ Manage Configuration</li> <li>□ Advanced Configurations</li> <li>○ Management SAP</li> <li>○ Security</li> <li>○ Logging</li> <li>○ Event Triggering</li> <li>○ Passthrough</li> <li>○ SNMP V3 Passwords</li> <li>○ SNMP Traps</li> </ul> </li> <li>□ Video/Audio Configuration</li> <li>○ Video/Audio</li> <li>○ System</li> <ul> <li>○ Network</li> <li>○ Video/Audio</li> <li>○ System Logs</li> <li>⊕ Program Status</li> <li>□ Troubleshoot</li> <li>○ Ping Test</li> <li>○ Loggut</li> <li>○ Logut</li> <li>○ Help</li> </ul> </ul> | Passthrough State<br>Destination<br>Baud Rate<br>Stop Bits<br>Parity<br>Com Interface Type<br>RTS Control<br>DTR Control<br>Operational State | Initiator V<br>KLV V<br>9600 V<br>1 V<br>None V<br>RS232 V<br>Automatic V<br>Disabled | 1         |
|                                                                                                    | Apply Revert E                                                                                                    | )efault Save Fit                                                                      | nish Edit |

| Passthrough State | Initiator – In this case it will continuously attempt to automatically initiate a Passthrough connection to the remote destination. This mode also offers metadata destination options.                                                                                                    |
|-------------------|----------------------------------------------------------------------------------------------------|
| Destination       | <ul> <li>Dedicated – Use when the destination is another VBrick<br/>appliance. Enter Host Name or IP Address in Dedicated<br/>Destination field below.</li> <li>KLV – The serial port accepts LDS (Local Dataset Packets) or<br/>CoT (Cursor on Target) metadata. For more about this topic,<br/>see <u>LDS Passthrough</u> on page 108.</li> </ul> |

| Dedicated Destination | Shown if Dedicated is selected above. The VBrick appliance<br>(whose serial port is the destination of this COM port) can be<br>configured and identified using either an IP address or a Host<br>Name. If Host Name is used, the Resolved Destination IP Address<br>field shows the read-only IP address of the VBrick appliance. |  |
|-----------------------|----------------------------------------------------------------------------------------------------|--|
| Dedicated Port        | Default - 4439.                                                                                                    |  |
| Baud Rate             | Rate of Passthrough port. Rate can be set to the following (Default = 9600): 110, 300, 600, 1200, 2400, 3600, 4800, 7200, 9600, 14400, 19200, 28800, 38400, 57600, 115200.                                                                                                    |  |
| Stop Bits             | Number of stop bits for Passthrough port (1 or 2).                                                                                                    |  |
| Parity                | None, Even, Odd.                                                                                                    |  |
| COM Interface Type    | <ul> <li>Describes the COM interface connector.</li> <li>RS232 – standard RS-232 serial port connector.</li> <li>RS422/485 – RS-422/485 4-wire serial port connector.</li> </ul>                                                                                                    |  |
| RTS Control           | Force Off, Force On or Automatic. If automatic, the control will<br>be on when Passthrough is active.<br>Note: DTR and RTS are not available for COM. Under no<br>conditions are RTS or DTR controls passed through end-to-end.<br>All control handling is local                                                                   |  |
| DTR Control           | Force Off, Force On or Automatic. If automatic, the control will<br>be On when Passthrough is active. See note above.                                                                                                    |  |
| Operational State     | Describes the current status of a Passthrough connection,<br>including error conditions, if any. Refer to the Monitor > <u>Network</u><br>page. This will display "Active" if in Passthrough mode.                                                                                                    |  |

#### SNMPv3 Passwords

Use this page to manage SNMP passwords. The same fields are used to define passwords for all users.

| Configuration Menu                                                          | Administrator             |                               |
|-----------------------------------------------------------------------------|---------------------------|-------------------------------|
| • Home                                                                      | Username                  | admin                         |
| System Configuration Network                                                | Authentication Password   | •••••                         |
| • General                                                                   | Authentication Protocol   | HMAC-MD5                      |
| <ul> <li>Usernames &amp; Passwords</li> <li>Manage Configuration</li> </ul> | Privacy Password          | •••••                         |
| Advanced Configurations     Management SAP     Security                     | Security Level            | No Authentication, No Privacy |
| <ul> <li>Logging</li> </ul>                                                 | Operator                  |                               |
| <ul> <li>Event Triggering</li> </ul>                                        | Username                  | operator                      |
| <ul> <li>Passthrough</li> <li>SNMPv3 Passwords</li> </ul>                   | Authentication Password   | •••••                         |
| SNMP Traps                                                                  | Authentication Protocol   | HMAC-MD5                      |
| <ul> <li>Video/Audio Configuration</li> <li>Video</li> </ul>                | Privacy Password          | •••••                         |
| • Audio                                                                     | Security Level            | No Authentication, No Privacy |
| Program Configuration     Monitor                                           |                           |                               |
| Troubleshoot                                                                | Diagnostics               |                               |
| Logout                                                                      | Username                  | diagnostics                   |
| o rieh                                                                      | Authentication Password   | •••••                         |
|                                                                             | Authentication Protocol   | HMAC-MD5                      |
|                                                                             | Privacy Password          | •••••                         |
|                                                                             | Security Level            | No Authentication, No Privacy |
|                                                                             |                           |                               |
|                                                                             | Public                    |                               |
|                                                                             | Username                  | public                        |
|                                                                             |                           |                               |
|                                                                             | Apply Revert Default Save | Finish Edit                   |
|                                                                             |                           |                               |
|                                                                             |                           |                               |
|                                                                             |                           |                               |

| User Name               | Read-only. Set user name on <u>Usernames &amp; Passwords</u> page.                                                                                                    |
|-------------------------|----------------------------------------------------------------------------------------------------|
| Authentication Password | Enter password. Cannot exceed 20 characters. May include any combination of alphanumeric characters but only the following special characters: ~ ! # \$ ^ * + & [] { }   < > See Table 2 for defaults. |
| Authentication Protocol | Select protocol: HMAC-MD5 or HMAC-SHA.                                                                                                    |
| Privacy Password        | Required.                                                                                                    |
| Security Level          | No Authentication, No Privacy (Default).<br>Authentication. No Privacy.<br>Authentication and Privacy (CBC-DES)                                                                                        |

#### **SNMP** Traps

VBrick supports SNMP v2 and SNMP v3 traps. SNMP traps are a subset of the SNMP management component of the VBrick. Use of any element of the SNMP management system requires use of an SNMP browser or SNMP manager application (not supplied). The SNMP MIB, which formally defines the SNMP interface to the VBrick, is contained within the install directory of the VBrick release or from the <u>Downloads</u> page on the VBrick website. The SNMP MIB is located in vbrickSystem.mib and the default installation directory is:

#### Program Files\VBrick\VBrick 7000-8000-9000\download\ReleaseVx\_x\_xx

Traps are SNMP base messages used by SNMP elements to report changes in status or alarm conditions to remote SNMP management entities. Traps are generally used to alert network administrators of potential equipment problems or other noteworthy events. Two types of information are conveyed in the trap mechanism: Events and Alarms. Events Traps are sent every time the monitored event occurs. Events have only one state. Alarms are events having two states, Active and Clear. When the alarm condition is first detected, an alarm active trap is emitted.

| Configuration Menu                                                          | VBrick                                                      | VBAdmin 🏻 🗎                   |  |
|-----------------------------------------------------------------------------|-------------------------------------------------------------|-------------------------------|--|
| Home     System Configuration                                               | System Configuration> Advanced Configurations> SNMP Traps 2 |                               |  |
| <ul> <li>Network</li> </ul>                                                 |                                                             |                               |  |
| • General                                                                   | Trap Destination 1                                          |                               |  |
| <ul> <li>Usernames &amp; Passwords</li> <li>Manage Configuration</li> </ul> | Trap Destination                                            |                               |  |
| Advanced Configurations     Management SAP                                  | SNMP Trap Version                                           | Version 2 💌                   |  |
| <ul> <li>Security</li> </ul>                                                | Trap User Name                                              | vbTrap1                       |  |
| <ul> <li>Logging</li> <li>Event Triggering</li> </ul>                       | Authentication Password                                     | vbTrap1                       |  |
| Passthrough     SNMDv2 Decoverde                                            | Authentication Protocol                                     | HMAC-MD5                      |  |
| <ul> <li>SNMP Traps</li> </ul>                                              | Privacy Password                                            | vbTrap1                       |  |
| Video Video Video                                                           | Security Level                                              | No Authentication, No Privacy |  |
| • Audio                                                                     |                                                             |                               |  |
| Program Configuration                                                       | Trap Destination 2                                          |                               |  |
| Monitor     Troubleshoot                                                    | Trap Destination                                            |                               |  |
| Logout                                                                      | SNMP Trap Version                                           | Version 2 💌                   |  |
| о нер                                                                       | Trap User Name                                              | vbTrap2                       |  |
|                                                                             | Authentication Password                                     | vbTrap2                       |  |
|                                                                             | Authentication Protocol                                     | HMAC-MD5                      |  |
|                                                                             | Privacy Password                                            | vbTrap2                       |  |
|                                                                             | Security Level                                              | No Authentication, No Privacy |  |
|                                                                             | Tran Destination 2                                          |                               |  |
|                                                                             | Trap Desunation 5                                           | Y                             |  |
|                                                                             | Apply Revert Default                                        | Save Finish Edit              |  |
|                                                                             |                                                             |                               |  |
|                                                                             |                                                             |                               |  |
|                                                                             |                                                             |                               |  |

| Trap Destination (1–4)  | The IP Addresses of SNMP management stations to which traps<br>are to be sent. The SNMP management application should be<br>active on these stations in order to receive a number of SNMP<br>Traps, which are supported by the VBrick. Enterprise-specific<br>traps listed in order of trap identification number are shown in<br>Table 3. |
|-------------------------|----------------------------------------------------------------------------------------------------|
| SNMP Trap Version       | Select Version 2 or Version 3.                                                                                                    |
| Trap User Name          | User defined string                                                                                                    |
| Authentication Password | Enter password. Cannot exceed 20 characters. May include any combination of alphanumeric characters but only the following special characters: ~ ! # \$ ^ * + & [ ] { }   < >                                                                                                    |
| Authentication Protocol | Select protocol: MD5 or SHA to validate the transaction<br>between a given host and client                                                                                                    |
| Privacy Password        | Required. Hides traffic using DES encryption.                                                                                                    |

| Security Level | • No Authentication, No Privacy (default). |
|----------------|--------------------------------------------|
|                | No Privacy.                                |
|                | Authentication and Privacy.                |

#### Table 3. Trap Summary

| Tra | ıp                                          | Description                                                                                                    |  |
|-----|---------------------------------------------|----------------------------------------------------------------------------------------------------|--|
| 1   | vbrickSysTrapGroup                          | Sent whenever a significant event occurs within<br>the VBrick. Each event provides details via the<br>vbrickSysRemoteEventLogType, and<br>vbrickSysRemoteEventLogText objects |  |
| 2   | vbrickSysTrapStartUpRunMode                 | The VBrick has started up in Run mode.                                                                                                    |  |
| 3   | vbrickSysTrapStartUpDiagnosticsMode         | The VBrick has started in Diagnostics mode.                                                                                                    |  |
| 4   | vbrickSysTrapStartUpLimitedRunMode          | The VBrick has started in Limited Run mode.                                                                                                    |  |
| 5   | vbrickSysTrapUserInitiatedReset             | The VBrick has received a reset request from an administrator.                                                                                                    |  |
| 6   | vbrickSysTrapTemperatureOutOfRangeActive    | The VBrick temperature is out of range.                                                                                                    |  |
| 7   | vbrickSysTrapTemperatureOutOfRangeCleared   | The out of range VBrick temperature is recovered.                                                                                                    |  |
| 8   | vbrickSysTrapUnitOverloadedActive           | The VBrick is configured to transmit and receive video streams beyond its capability.                                                                                         |  |
| 9   | vbrickSysTrapUnitOverloadedCleared          | The overloaded VBrick is recovered to normal.                                                                                                    |  |
| 10  | vbrickSysTrapPostFailure                    | The Power On Self Test (POST) failed.                                                                                                    |  |
| 11  | vbrickSysTrapNetworkTimeProtocolServerDow n | There is loss of connection to the Network<br>Time Protocol servers.                                                                                                    |  |
| 12  | vbrickSysTrapNetworkTimeProtocolServerUp    | There is a connection available now to the Network Time Protocol servers.                                                                                                    |  |
| 13  | vbrickSysTrapVideolInputAlarmActive         | Input #1 has a loss of video.                                                                                                    |  |
| 14  | vbrickSysTrapVideolInputAlarmClear          | The loss of video on input #1 is recovered.                                                                                                    |  |
| 15  | vbrickSysTrapFanFailureActive               | The fan failed.                                                                                                    |  |
| 16  | vbrickSysTrapFanFailureCleared              | The fan failure is recovered.                                                                                                    |  |
| 17  | vbrickSysTrapAudiolInputAlarmActive         | Input #1 has a loss of digital audio.                                                                                                    |  |
| 18  | vbrickSysTrapAudiolInputAlarmClear          | The loss of digital audio on input #1 is recovered.                                                                                                    |  |
| 19  | vbrickSysTrapInitFailure                    | The system could not be initialized.                                                                                                    |  |
| 20  | vbrickSysTrapVideolProtectedAlarmActive     | Input #1 has protected video.                                                                                                    |  |
| 21  | vbrickSysTrapVideolProtectedAlarmClear      | The video on input #1 is no longer protected.                                                                                                    |  |
| 22  | vbrickSysTrapIntHddLowSpaceAlarmActive      | Free space on the internal hard drive has fallen below 15%.                                                                                                    |  |

| Tra | ър                                     | Description                                                 |
|-----|----------------------------------------|-------------------------------------------------------------|
| 23  | vbrickSysTrapIntHddLowSpaceAlarmClear  | Free space on the internal hard drive has risen above 15%.  |
| 24  | vbrickSysTrapExtHddLowSpaceAlarmActive | Free space on the external hard drive has fallen below 15%. |
| 25  | vbrickSysTrapExtHddLowSpaceAlarmClear  | Free space on the external hard drive has risen above 15%.  |
| 26  | vbrickSysTrapMemoryLowSpaceAlarmActive | There is no free space in memory.                           |
| 27  | vbrickSysTrapMemoryLowSpaceAlarmClear  | There is free space in memory.                              |

## Chapter 3

# Video/Audio Configuration

#### Topics in this section

| Video |  |
|-------|--|
| Audio |  |

**Note** When viewing the screenshots in this manual, keep in mind that many of the configuration options for the appliance are mutually exclusive. This means that, depending on which options you select, you may see new fields or you may not see previously existing fields. Although the screenshots may not always show all options, they are explained in detail in the text.

#### Video

The VBrick H.264 encoder supports the Baseline profile and provides superior performance under a wide variety of network and application environments. H.264 video compression will typically provide the same quality as MPEG-2 at half of the bit rate or less, especially in high bit rate and high resolution environments.

| Configuration Menu                                                                                                    | VBrick                                                                                                    | VBAdmin                                                                                                  | (             |
|----------------------------------------------------------------------------------------------------|----------------------------------------------------------------------------------------------------|----------------------------------------------------------------------------------------------------|---------------|
| • Home<br>System Configuration                                                                                                    | Video/Audio Configuration> Vi                                                                                                    | deo                                                                                                    | 2             |
| <ul> <li>Network</li> <li>General</li> <li>Usernames &amp; Passwords</li> </ul>                                                                                                    | How is Video Connected?                                                                                                    | Composite 💌                                                                                              |               |
| <ul> <li>General</li> <li>Usernames &amp; Passwords</li> <li>Manage Configuration</li> <li>Advanced Configurations</li> <li>Management SAP</li> <li>Security</li> <li>Logging</li> <li>Event Triggering</li> <li>Passthrough</li> <li>SNMPV3 Passwords</li> <li>SMMPT raps</li> <li>Video/Audio Configuration</li> <li>Video/Audio</li> <li>Program Configuration</li> <li>Global</li> <li>Programs</li> <li>Streams</li> <li>Transmitters</li> <li>Servers</li> <li>Archivers</li> </ul> | Video Format<br>Video Aspect Ratio<br>Detected Video Format<br>Closed Caption<br>Closed Caption Insertion Text<br>Closed Caption Insertion Display Row<br>Closed Caption Insertion Update Rate<br>KLV<br>Hide advanced settings<br>Insert Metadata String<br>Brightness (0~100)<br>Contrast (0~100) | NTSC V<br>4:3 V<br>NTSC<br>Inserted CC Enabled V<br>(H \D \T<br>15<br>Medium V<br>Disabled V<br>50<br>50 |               |
| <ul> <li>Monitor</li> <li>System</li> </ul>                                                                                                    | Saturation (0~127)                                                                                                    | 64                                                                                                    |               |
| Network                                                                                                    | Tint (-50~50 degrees)                                                                                                    | 0                                                                                                    |               |
| <ul> <li>System Logs</li> </ul>                                                                                                    | Blackout Bottom (0~10)                                                                                                    | 0                                                                                                    |               |
| Program Status     Global & Streams                                                                                                    | Video Rate 1 Template Settings                                                                                                    |                                                                                                    | Load Template |
| • Transmitters                                                                                                    | Video Rate                                                                                                    | Enabled                                                                                                  |               |
| Servers                                                                                                    | Template                                                                                                    | 4M Very High Quality (Parameters Match)                                                                  |               |
| Archivers     Troubleshoot                                                                                                    | Resolution                                                                                                    | 640x480 💌                                                                                                |               |
| <ul> <li>Ping Test</li> <li>Traceroute Test</li> <li>Device Tests</li> <li>Logout</li> <li>Help</li> </ul>                                                                                                    | Apply Revert Default                                                                                                    | Save                                                                                                    | Finish Edit   |

Figure 7. Video Configuration: Part 1 - Standard Definition Inputs

| Configuration Menu                                                                                        | VBrick                                                         | VBAdmin                                                | ( <u> </u>    |
|----------------------------------------------------------------------------------------------------|----------------------------------------------------------------|--------------------------------------------------------|---------------|
| • Home                                                                                                    | Video/Audio Configuration> Vid                                 | deo                                                    | 2             |
| <ul> <li>System configuration</li> <li>Video/Audio Configuration</li> <li>Video</li> <li>Audio</li> </ul> | How is Video Connected?                                        | HDMI                                                   |               |
| Program Configuration     Monitor     Troubleshoot     Logout     Help                                    | Video Format<br>Video Aspect Ratio<br>Detected Video Format    | 480i •<br>4:3 •<br>NTSC                                |               |
|                                                                                                    | Hide advanced settings<br>Insert Metadata String               | Insert                                                 |               |
|                                                                                                    | Color Space<br>Adaptive Contrast Enhancer                      | Auto                                                   |               |
|                                                                                                    | Contrast Boost Enhancer<br>Edge Enhancer                       | □ Enabled<br>Disabled ▼                                |               |
|                                                                                                    | Noise Reduction<br>Brightness (0~100)                          | Disabled  Disabled Disabled Disabled Disabled Disabled |               |
|                                                                                                    | Contrast (0~100)<br>Saturation (0~127)                         | 50<br>64                                               |               |
|                                                                                                    | Tint (-50~50 degrees)<br>Blackout Bottom,Top,Left,Right (0~10) |                                                        |               |
|                                                                                                    | Video Rate 1 Template Settings                                 |                                                        | Load Template |
|                                                                                                    | Apply Revert Default                                           | Save                                                   | Finish Edit   |
|                                                                                                    |                                                                |                                                        |               |

Figure 8. Video Configuration: Part 2 – High Definition Inputs

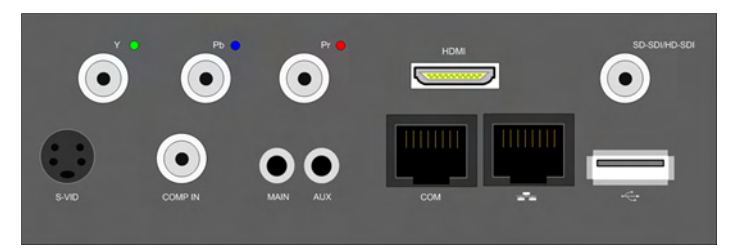

Figure 9. Enterprise Encoder with SD and HD Connectors

| How is Video<br>connected? | <ul> <li>Figure 9 shows the video input connectors on the rear panel. Select the option that matches your video input. If you have a Standard Definition input connector, use S-Video if possible. S-Video generally produces higher-quality input and correspondingly better compressed output than Composite.</li> <li><u>Standard Definition Inputs</u></li> <li>SVID – one S-Video connector (S-VID) with four pins.</li> <li>Composite – one pin connector (COMP IN) for video.</li> </ul>                                                                                                    |
|----------------------------|----------------------------------------------------------------------------------------------------|
|                            | High Definition Inputs                                                                                                    |
|                            | <ul> <li>Component – three cables (Y, Pb, Pr) with BNC connectors.</li> <li>HDMI – High Definition Multimedia Interface that transmits uncompressed digital data.</li> <li>SDI – BNC input connector for:</li> </ul>                                                                                                    |
|                            | <ul> <li>SD-SDI – Standard Definition Serial Digital Interface is<br/>typically used for broadcast-grade video. Meets SMPTE 259M.</li> <li>HD-SDI – High Definition SDI at bit rates of 1.485 Gbits/sec<br/>provides broadcast-grade video with greater fidelity and higher<br/>resolution options. Meets SMPTE 292M.</li> </ul>                                                                                                    |
|                            | <ul> <li>HD/3G-SDI – High Definition SDI to process 1080p at bit<br/>rates of 2.97 Gbits/sec. Meets SMPTE 424M.</li> </ul>                                                                                                    |
| Video Format               | It is important to configure the Video Format on the encoder so that<br>it exactly matches the video source connected to the encoder. For<br>some input connection types like HDMI and SDI, the encoder can<br>sense the input format and report it in the "Detected Video Format"<br>read-only field. For other types like Component, the encoder cannot<br>sense the input format. But in all cases (whether there is a Detected<br>Video Format or not) you must always select and apply a Video<br>Format that exactly matches your video source. The options for Video<br>Format shown below vary depending on how the input video is<br>connected. |
|                            | • SVID – NTSC (North America, Japan), PAL (Europe, Asia, Australia)                                                                                                    |
|                            | <ul> <li>Composite – NTSC, PAL</li> <li>Component – 480i, 480p, 576i, 576p, 720p/50/60, 1080i/50/60</li> <li>HDMI – 480i, 480p, 576i, 576p, 720p/50/60, 1080i/50/60, 1080p/50/60</li> <li>SD-SDI – 480i, 576i</li> <li>3G-SDI – 720p/50/60, 1080i/50/60, 1080p/50/60</li> </ul>                                                                                                    |
| Video Aspect Ratio         | Video Aspect Ratio is the ratio of the width of the image to the height<br>of the image. Standard Definition video generally uses an aspect ratio<br>of 4:3; High Definition video generally uses 16:9. Set this value to<br>match the video input source, either 4:3 or 16:9.                                                                                                    |
| Detected Video             | S-Video/Composite: NTSC or PAL.                                                                                                    |
| Format                     | • HDMI/SDI: Indicates what is actually connected. This is useful for determining configuration mismatches.                                                                                                    |

| Closed Caption            | <ul> <li>Use to enable closed captions and select embedded closed captions (from the video source) or user-inserted text. Embedded closed captions are supported for the following video inputs: Composite (NTSC only), SVID (NTSC only), and SDI. User-inserted text is supported for all inputs.</li> <li>Disabled – Default. Related Closed Caption fields not shown.</li> <li>Video CC Enabled – Reads the embedded video closed caption text from the video source.</li> <li>Inserted CC Enabled – Inserts the user-defined text set in the closed caption text field.</li> </ul>                                                                                                    |
|---------------------------|----------------------------------------------------------------------------------------------------|
| KLV                       | <ul> <li>For more information about this parameter see <u>KLV Metadata</u> on page 107.</li> <li>Disabled – KLV metadata is not embedded in the stream.</li> <li>ESD to LDS – ESD metadata data is embedded in line 21 of the composite or S-Video stream and is converted to LDS and embedded into the transport stream.</li> <li>Serial LDS Passthrough – LDS metadata is provided via the serial port and embedded into the transport stream.</li> <li>SDI LDS Passthrough – LDS metadata is e provided via the SDI interface and embedded into the transport stream.</li> <li>Network LDS Passthrough – LDS metadata is provided via the specified IP network port and embedded into the transport stream.</li> <li>Serial CoT to LDS – CoT (Cursor on Target) data is provided via the stream.</li> <li>Network CoT to LDS – CoT data is provided via an IP network port and is converted to LDS and embedded into the transport stream.</li> </ul> |
| Insert Metadata<br>String | Typically used with VEMS presentations. Click <b>Insert Now</b> to insert up to 213 characters of metadata into the stream.                                                                                                    |
| ESD Field                 | ESD to LDS only. Indicates in which of the line 21 fields the ESD information is located: Field One, Field Two (default), or Field Three.                                                                                                    |
| KLV PTS                   | <ul> <li>Used if the KLV data source is Serial, SDI, or Network LDS<br/>Passthrough. Select the Presentation Time Stamp method:</li> <li>Capture Time – Uses the time of data reception to generate the<br/>metadata stream PTS. Defaults = System Time.</li> <li>LDS Time – Uses the timestamp extracted from the LDS packets<br/>to generate the metadata stream PTS.</li> </ul>                                                                                                    |
| KLV Port                  | Used with Network LDS Passthrough and Network CoT to LDS.                                                                                                    |

| Closed Caption<br>Insertion Text           | <ul> <li>Defines the text inserted into the closed caption field of the encoded stream (default is \h \d \t.) when Inserted CC Enabled is selected for Closed Caption above. Enter any string up to a maximum of 32 characters (including the Host Name, Date, and Time). No double quotes, less than &lt;, or greater than &gt; symbols are allowed. Special codes can be substituted for the text as follows:</li> <li>\h or \H - Host Name.</li> <li>\d or \D - Current Date.</li> <li>\t or \T - Current Time.</li> <li>\c# or \C# - Set Color (where # = the number corresponding to color). 0 = White, 1 = Green, 2 = Blue, 3 = Cyan, 4 = Red, 5 = Yellow, 6 = Magenta</li> </ul>                                                                                                    |
|--------------------------------------------|----------------------------------------------------------------------------------------------------|
| Closed Caption<br>Insertion Display<br>Row | Displayed when Inserted CC Enabled is set. Sets the position on the screen where the text defined in the Closed Caption Text field will appear in the decoded video. Can be set from 1 through 15, where 1 indicates the top of the screen and 15 indicates the bottom of the screen (default is 15), when Inserted CC is enabled.                                                                                                    |
| Closed Caption<br>Insertion Update<br>Rate | <ul> <li>Sets the rate at which the closed captioning field is updated (default = Medium) when you select Inserted CC Enabled (see above).</li> <li>Slow – The inserted closed caption field is updated every 60 seconds.</li> <li>Medium – The inserted closed caption field is updated every 20 seconds.</li> <li>Fast – The inserted closed captioning field is updated every 5 seconds.</li> </ul>                                                                                                    |
| Color Space                                | <ul> <li>HDMI/Component. Override the default Color Space. Useful if connecting DVI from a PC over HDMI. The appliance autodetects and supports both YCrCb (commonly used by cameras or video players) and RGB (commonly used by computers) on the HDMI and Component inputs.</li> <li>Auto – Default.</li> <li>RGB – represents color as red, green and blue.</li> <li>YCrCb – represents color as brightness.</li> <li>In most situations and with most video devices, the default setting to Auto detect the Color Space is recommended. However with some types of video equipment like DVI-to-HDMI convertors and general purpose image scalers, the encoder's automatic setting may not be able to choose correctly. If you see a pink or green tint on the encoded video there is a good chance the color space of your source and the encoder do not match.</li> </ul> |
| Video Time Stamp                           | <ul> <li>SDI only. Used for MPEG2TS Video PTS (Presentation Time Stamp):</li> <li>Capture Time – (default) the system capture time of the raw video frame</li> <li>SMPTE Time Code – if present use the SMPTE Time Code converted to appropriate PTS units.</li> </ul>                                                                                                    |

| Adaptive Contrast<br>Enhancer         | HDMI/SDI/Component. Default = Disabled. Expands dark regions without over-enhancing or clipping brighter regions. Set to Low, Med, or High.                                                                                                    |  |  |  |
|---------------------------------------|----------------------------------------------------------------------------------------------------|--|--|--|
| Contrast Boost<br>Enhancer            | HDMI/SDI/Component. Default = Disabled. Supplements existing<br>Contrast setting. Check to enable.                                                                                                    |  |  |  |
| Edge Enhancer                         | HDMI/SDI/Component. Default = Disabled. Sharpens edges in active video region for both Luma and Chroma. Set to Low, Med, or High.                                                                                                    |  |  |  |
| Horizontal<br>Frequency Boost         | HDMI/SDI/Component. Default = Disabled. Amplifies the appropriate video frequency band.                                                                                                    |  |  |  |
|                                       | <ul> <li>Med – amplifies the middle frequency band of the displayed video.</li> <li>High – amplifies the highest frequencies of the displayed video.</li> <li>Med &amp; High – amplifies the highest and middle frequencies of the displayed video.</li> </ul>                                                                                                    |  |  |  |
| Noise Reduction                       | HDMI/SDI/Component. Filters extraneous video artifacts from the stream.                                                                                                    |  |  |  |
| Brightness                            | 0-100. Default = 50. Brightness is information about the varying light intensity of an image which is best described as brightness.                                                                                                    |  |  |  |
| Contrast                              | 0-100. Default = 50. The contrast is the range of light-to-dark values of an image that are proportional to the voltage differences between the black and white levels of the signal.                                                                                                    |  |  |  |
| Saturation                            | 0-127. Default = 64. Saturation is the spectral intensity of a color. It operates on the PbPr chroma components of the color space by increasing or decreasing both components by the same percentage.                                                                                                    |  |  |  |
| Tint                                  | -50–50 degrees. Default = 0. The tint is the attribute by which a color may be identified within the visible spectrum. Tint refers to the spectral colors of red, orange, yellow, green blue and violet. <i>Note:</i> Adding Tint reduces the saturation.                                                                                                    |  |  |  |
| Blackout Bottom<br>(Top, Left, Right) | 0–10. Default = 0. Top, Left, Right available only with HDMI/SDI/<br>Component inputs. Some video signals include additional information<br>that results in undesirable artifacts on some sides of the video frame.<br>This option blacks out an <i>area</i> around the player window—not a<br>specific number of lines. Be sure to test your results when using this<br>option. |  |  |  |

#### Video Rate Template Settings

As shown on the following page (Figure 10), the encoder supports multiple bit rate encoding (MBR). This means the appliance can encode live video (and audio) at up to three different rates for different devices (for example HD-TVs, PCs, and smartphones) with varying bandwidth requirements. There is no automatic stream selection: each stream must be configured with a specific video and audio rate subject to certain restrictions. The Video Rate Template Settings are selectable on a per rate basis and are subject to certain restrictions (Table 4). For list of all restricted combinations of Resolution and Frame Rate, see Table 7 on page 48.

| Table 4. | Video | Rate/Frame | Rate | Restrictions |
|----------|-------|------------|------|--------------|
|----------|-------|------------|------|--------------|

| Transport Type                        | Restrictions                                                                                                    |
|---------------------------------------|----------------------------------------------------------------------------------------------------|
| All Transport Types<br>(RTP, MPEG2TS, | <ul><li>Video Rate 1 and Audio Rate 1 must always be configured.</li><li>For any configuration that allows multiple rates, Video Rate 1</li></ul>                                                                                                    |
| RTMP, Smooth)                         | <ul> <li>must have the largest horizontal and vertical resolution.</li> <li>A higher Resolution and Target Frame Rate will limit the number of rates allowed. For example if Video Rate 1 has a Resolution of 1920x1080 at 30 fps then no other rates are allowed.</li> </ul> |
| Smooth Streaming                      | <ul> <li>All Video Rate(s) included in the Smooth Stream must have the same Frame Rate and IDR.</li> <li>The IDR value must be 2 or lower.</li> </ul>                                                                                                    |

| Configuration Menu <ul> <li>Home</li> <li>System Configuration</li> </ul>                                                                            | Video/Audio Configuration> V                                                          | VBAdmin<br>ideo                                                 | 2             |
|----------------------------------------------------------------------------------------------------|---------------------------------------------------------------------------------------|-----------------------------------------------------------------|---------------|
| <ul> <li>Network</li> <li>General</li> <li>Usernames &amp; Passwords</li> </ul>                                                                      | How is Video Connected?                                                               | Composite 💌                                                     |               |
| Manage Configuration     Advanced Configurations     Video/Audio Configuration     Video     Audio     Program Configuration     Global     Programs | Video Format<br>Video Aspect Ratio<br>Detected Video Format<br>Closed Caption<br>KLV  | NTSC V<br>4:3 V<br>Video Input Problem<br>Disabled              |               |
| <ul> <li>Streams</li> <li>Transmitters</li> <li>Servers</li> <li>Archivers</li> <li>Monitor</li> </ul>                                               | <u>Show advanced settings</u><br>Video Rate 1 Template Settings<br>Video Rate         | Enabled                                                         | Load Template |
| System     Network     Video/Audio     System Logs                                                                                                   | Template<br>Resolution<br>Target Bit Rate (bit/sec)<br>Target Frame Rate (frames/sec) | 4M Very High Quality (Parameters Match)<br>640x480 •<br>4000000 |               |
| Global & Streams     Transmitters     Servers     Archivers                                                                                          | <u>Hide advanced settings</u><br>IDR Frame Interval (sec)<br>Rate Control Setting     | 4                                                               |               |
| <ul> <li>Logout</li> <li>Help</li> </ul>                                                                                                    | Video Rate 2 Template Settings<br>Video Rate                                          | Enabled                                                         | Load Template |
|                                                                                                    | Resolution                                                                            | 640x480                                                         |               |
|                                                                                                    | Apply Revert Default                                                                  | Save                                                            | Finish Edit   |

Figure 10. Video Configuration: Part 3 – Video Rate Settings

| Video Rate 1, 2, 3            | VideoRate 1 is enabled by default and must always be configured.<br>Check to enable the configuration for VideoRate 2 and/or Video<br>Rate 3. See <u>Video Rate Template Settings</u> above for constraints.                                                                                                    |
|-------------------------------|----------------------------------------------------------------------------------------------------|
| Template                      | This read-only field shows the template (if any) that is currently<br>applied using the <b>Load Template</b> button. See Table 5 for a list of all<br>templates and settings. If a template is applied it will display<br><b>Parameters Match or Parameters Do Not Match</b> (depending on<br>whether or not changes have been made). Select Load Template ><br><b>None</b> to clear a "parameters do not match" message.                                                                                                    |
| Resolution                    | Sets the video encoding resolution (the width and height respectively) of the compressed video stream. The VBrick encoder has high quality video downscaling built-in to let you choose from a wide range of standard encode resolutions regardless of the Video Format of your source video. For example, you can use a 1080p60 High Definition video input source and have the VBrick downscale the video to a Standard Definition resolution so it can be streamed with good quality at bit rates to match your network or to match the processing power and display resolution of your decoders, STBs or PC players. The VBrick automatically preserves the Aspect Ratio of the source video so you only are offered resolution choices that make sense for the configured Video Format and Aspect Ratio. See Table 6 below for all resolutions.                                                                                                    |
| Target Bit Rate<br>(bits/sec) | 32,000–20,000,000 bits/sec. Constant bit rate. Default = 750,000.<br>This number, in 1000 bits/sec increments, represents how much data<br>the VBrick will send out each second to carry video to a player. The<br>word target is used because the appliance can vary its bit rate slightly<br>in response to the amount of detail in the movie or camera output.<br>The more data the appliance sends in one second, the more clearly<br>the details of the video will be seen on a player. It is not always<br>desirable to send the most possible data, since that requires a large<br>network "pipe" (connection). The trade-off is the level of detail in the<br>video with the use of smaller network connections. The encoder tries<br>to encode the video at a quality that will (on average) match the<br>Target Bit Rate. <i>The larger the number, the better the quality but this can</i><br><i>potentially limit the number of clients that can connect to the encoder</i> . |

| Target Frame Rate<br>(frames/sec) | The following options for Target Frame Rate vary depending on the <b>Video Format</b> selected above. There are specific Frame Rates associated with Standard Definition formats (NTSC or PAL) or with High Definition formats (all others).                                                                                                    |
|-----------------------------------|----------------------------------------------------------------------------------------------------|
|                                   | <ul> <li>60, 30, 24, 15, 10, 7.5, 6, 5, 3, 2, 1, 0.5. Default = 30.</li> <li>50, 25, 12, 5, 5, 2, 5, 1, 0, 5. Default = 25.</li> </ul>                                                                                                    |
|                                   | This number represents how many frames the encoder will send out<br>each second to carry the video to an H.264 player. The word target is<br>used because the VBrick can vary its frame rate slightly in response to<br>the amount of motion in the movie or camera output. See the Rate<br>Control Setting parameter below for more details.                                                                                                    |
|                                   | Frame rate is the number of "frames" the VBrick sends in a second<br>for an H.264 player to display. Moving pictures are made up of a<br>rapid series of "still" pictures that move so fast that the "illusion" of<br>motion is produced. A frame is one such "still" picture. Regular TV<br>programs in the U.S. run at about 30 frames in a second, and the<br>more frames presented in a second, the smoother the motion<br>contained within the video will appear. Encoding and transmitting a<br>frame requires the use of data, so that, when considering a particular<br>bit rate, sending more frames demands that each frame contain fewer<br>fine details.                                                                                                    |
| IDR Frame Interval<br>(sec)       | 0–30. Default = 4. The frequency in seconds at which IDR (Intra<br>Dynamic Refresh) frames are inserted for Seek, Fast Forward and<br>Rewind functionality. Higher values create fewer random access<br>points and better compression efficiency. Lower values create more<br>access points but with less compression efficiency. Zero means all<br>frames are IDR frames. VBrick recommends you do not set to zero<br>because video quality and stream bandwidth are not generally<br>acceptable.                                                                                                    |
| Rate Control Setting              | 1: Lowest Latency – 5: Best Quality. Default = 3. This parameter lets<br>you trade-off video quality with how tightly rate control is imposed.<br>A larger number increases the number of frames over which the<br>target number of bits can be distributed. This means that the average<br>bit rate, measured over small periods of time, can fluctuate more<br>around the specified target bit rate. A smaller number will reduce the<br>fluctuations around the target bit rate but will also reduce the ability<br>of rate control to apply the bits to scenes which might be visually<br>optimized by their application. In addition, when using the <b>Custom</b><br>transport mode (see <u>Transport Stream Settings</u> on page 63) and<br>attempting to tune for lowest possible latency (minimal <b>PTS-PCS</b><br><b>Gap</b> ), it is useful to minimize the bit rate fluctuations by using a<br>smaller value. In bandwidth-restricted networks with little tolerance for bit<br>rate fluctuations, or when tuning aggressively for minimum delay, a smaller<br>value is recommended; otherwise, use a larger value or the default. |

The lower area of the Video page has a set of parameters that can be controlled by preconfigured templates. Use the **Load Template** button to populate the Video Template Settings with preconfigured video values (or select **None**). The video settings vary depending on the selected **Video Format** and **Video Aspect Ratio**. Choose a template based on motion and bandwidth. *750k High Motion is the default template*. All video encoder parameter defaults

will match these values. To read the following table, start in left column and read from left to right.

| Template Name                | Best<br>Quality | 4M Very<br>High Quality | 1.5M High<br>Quality | 750k High<br>Motion † | 500k Low<br>Motion | 128k High<br>Motion | 128k Low<br>Motion | Security and<br>Surveillance †† |
|------------------------------|-----------------|-------------------------|----------------------|-----------------------|--------------------|---------------------|--------------------|---------------------------------|
| Bit Rate                     | 8M              | 4M                      | 1.5M                 | 750k                  | 500k               | 128k                | 128k               | 300k                            |
| Resolution +++               |                 |                         |                      | Resolution            | (px)               |                     |                    |                                 |
| 1080/16:9                    | 1920x1080       | 1280x720                | 960x544              | 656x368               | 656x368            | 256x144             | 256x144            | 656x368                         |
| 720/16:9                     | 1280x720        | 1280x720                | 960x544              | 656x368               | 656x368            | 256x144             | 256x144            | 656x368                         |
| NTSC/480 16:9                | 656x368         | 656x368                 | 656x368              | 656x368               | 656x368            | 256x144             | 256x144            | 656x368                         |
| PAL/576 16:9                 | 656x368         | 656x368                 | 656x368              | 656x368               | 656x368            | 256x144             | 256x144            | 656x368                         |
| NTSC/480 4:3                 | 640x480         | 640x480                 | 640x480              | 640x480               | 640x480            | 320x240             | 400x304            | 640x480                         |
| PAL/576 4:3                  | 640x480         | 640x480                 | 640x480              | 640x480               | 640x480            | 320x240             | 400x304            | 640x480                         |
| Frame Rate                   |                 |                         |                      | Frame Rate            | e (frames/se       | c)                  |                    |                                 |
| NTSC inputs<br>(30 or 60fps) | 30              | 30                      | 30                   | 30                    | 15                 | 15                  | 10                 | 1                               |
| PAL inputs<br>(25 or 50fps)  | 25              | 25                      | 25                   | 25                    | 10                 | 10                  | 5                  | 1                               |
| IDR Interval                 | 4               | 4                       | 4                    | 4                     | 4                  | 4                   | 4                  | 0                               |
| Rate Control                 | 3               | 3                       | 3                    | 3                     | 3                  | 3                   | 3                  | 3                               |

Table 5. Video Template Settings

† Default template.

†† Closed captions will not work with this template if the Target Frame Rate is set below 2 frames/sec.

+++ HD encoded resolutions are only available on HD models. SD models will use 656x368.

| NTSC (16:9) | NTSC (4:3) | PAL (16:9) | PAL (4:3) | 480 (16:9) | 480 (4:3) | 576 (16:9) | 576 (4:3) | 720 (16:9) | 1080 (16:9 |
|-------------|------------|------------|-----------|------------|-----------|------------|-----------|------------|------------|
| 720x480     | 720x480    | 720x576    | 720x576   | 720x480    | 720x480   | 720x576    | 720x576   | 1280x720   | 1920x1080  |
| 656x368     | 640x480    | 656x368    | 640x480   | 656x368    | 640x480   | 656x368    | 640x480   | 960x544    | 1280x720   |
| 352x240     | 400x304    | 512x288    | 400x304   | 256x144    | 400x304   | 512x288    | 400x304   | 720x576    | 960x544    |
| 256x144     | 352x240    | 352x288    | 384x288   |            | 320x240   | 256x144    | 384x288   | 720x480    | 720x576    |
| 176x128     | 320x240    | 256x144    | 352x288   |            | 192x144   |            | 320x240   | 656x368    | 720x480    |
|             | 192x144    |            | 320x240   |            | 128x96    |            | 192x144   | 512x288    | 656x368    |
|             | 176x128    |            | 192x144   |            |           |            | 128x96    | 256x144    | 512x288    |
|             | 128x96     |            | 176x144   |            |           |            |           |            | 256x144    |
|             |            |            | 128x96    |            |           |            |           |            |            |

Table 6. Video Encoding Resolutions

| Table 7. | Multiple | Bit Rate | Restrictions | † |
|----------|----------|----------|--------------|---|
|----------|----------|----------|--------------|---|

| Restricted Combinations (Resolution and Frame Rate) |               |                                                            |  |  |  |  |
|-----------------------------------------------------|---------------|------------------------------------------------------------|--|--|--|--|
| • 720p at 50f                                       | ps or higher  | With these combinations only one Video Rate is allowed and |  |  |  |  |
| • 1080p at 24                                       | fps or higher | MBR is not available.                                      |  |  |  |  |

| Restricted Combinations (Resolution and Frame Rate)                                                                                                    |                                                                                                    |  |  |  |  |
|----------------------------------------------------------------------------------------------------|----------------------------------------------------------------------------------------------------|--|--|--|--|
| <ul> <li>960x544 at 60fps</li> <li>720p at 30fps</li> <li>1080p at 15fps</li> <li>With these combinations only two Video Rates are allowed and only one of the unrestricted rates (shown below) can be used for the second rate.</li> </ul> |                                                                                                    |  |  |  |  |
| Unrestricted Combinations                                                                                                    |                                                                                                    |  |  |  |  |
| <ul> <li>Standard Definition at any frame rate</li> <li>960x544 at 50fps or less</li> <li>720p at 25fps or less</li> <li>1080p at 12.5fps or less</li> </ul>                                                                                | These combinations are "unrestricted." You can configure<br>up to three Video Rates using any combination of<br>Resolution and Frame Rate. |  |  |  |  |

<sup>†</sup> Restricted combinations of Resolution and Frame Rate are not allowed. You will get an error message if you try to "apply" a restricted MBR combination.

#### Audio

The audio circuit on the H.264 encoder uses mixed signal technology (a combination of analog and digital signals). The encoder has two audio input connectors labeled **Main** and **Aux**. The input signals can be either balanced or unbalanced and each has a usable voltage range up to 10 dbU. Various channel configurations and bit rates can be set on the Audio/Video Configuration > Audio page. The encoder supports multiple bit rate encoding (MBR) that includes three different video rates as well as three different audio rates. The encoder provides controls for mic level vs. line level balanced mode support, input gain/attenuation, automatic level controls, and other advanced audio features. The encoder supports three types of electret microphones:

- Electret Condenser, battery operated or plug-in power (SoundBlaster style)
- Dynamic type balanced or unbalanced
- Externally-powered phantom types and otherwise amplified types such as wireless.

The microphone input is automatically boosted by a preamplifier. The preamplifier provides a selectable 16 or 32 db of gain (boost). Various configuration parameters control how the input signals are conditioned as well as how the resulting audio is compressed. The audio input signal parameters define how audio is connected, what the signal ranges are, the style of electrical interfaces, and the number of channels connected to the device. Audio encoder parameters define how the audio will be compressed and are used to control the bit rate. The bit rate directly affects the audio quality levels and determines the range of audio content that can be handled.

**Note** In this release of the H.264 appliance there is one video source and one audio source. The audio source can be one of the audio jacks, both jacks, or the digital audio from HDMI or SDI.

| Configuration Menu                                                                                                    | VBrick                                                                                                    | VRAdmin                                                        |               |
|----------------------------------------------------------------------------------------------------|----------------------------------------------------------------------------------------------------|----------------------------------------------------------------|---------------|
| • Home<br>• System Configuration                                                                                                    | Video/Audio Configuration> A                                                                                    | udio                                                           | 2             |
| <ul> <li>Network</li> <li>General</li> <li>Usernames &amp; Passwords</li> <li>Manage Configuration</li> </ul>                                                      | How is Audio Connected?<br>What is the Audio Source?                                                            | Unbalanced  Stereo                                             |               |
| Advanced Configurations     Video/Audio Configuration     Video     Audio     Audio     Program Configuration     Global     Programs     Streams     Transmittars | Mute<br><u>Hide advanced settings</u><br>Gain/Attenuation (dB)<br>Input Range<br>Automatic Volume Control       | Enabled  Line Normal  Standard                                 |               |
| Servers     Archivers                                                                                                    | Noise Gate Audio Rate 1 Template Settings                                                                       | Enabled                                                        | Load Template |
| Monitor     System     System     Video/Audio     System Logs     Program Status     Global & Streams                                                              | Audio Rate<br>Template<br>Encode Stereo Inputs as Mono<br>AAC-HE<br>L+R Bit Rate (bits/sec)<br>Samole Frequency | Enabled<br>Best Fidelity (Parameters Match)<br>Enabled<br>256k |               |
| <ul> <li>Servers</li> <li>Archivers</li> <li>Troubleshoot</li> <li>Logout</li> </ul>                                                                               | Audio Rate 2 Template Settings<br>Audio Rate<br>L+R Bit Rate (bits/sec)                                         | Enabled                                                        |               |
| • Help                                                                                                    | Audio Rate 3 Template Settings Audio Rate                                                                       | Enabled                                                        |               |
|                                                                                                    | Apply Revert Default                                                                                            | Save                                                           | Finish Edit   |

| How is Audio<br>Connected? | The audio is connected using the input jacks (Main, Aux, SDI, HDMI) on<br>the rear of the unit. Select one of the following depending on the<br>electrical cable configuration of the input.                                                                                                    |  |
|----------------------------|----------------------------------------------------------------------------------------------------|--|
|                            | • Unbalanced – typically used with consumer devices, e.g. VCRs.                                                                                                    |  |
|                            | • Balanced – typically used with professional audio equipment.                                                                                                    |  |
|                            | • Unbalanced on Separate Jacks – (not available on some encoder models). Typically used with consumer devices that support two-jack stereo. In this mode, connect the right stereo channel to the Aux connector.                                                                                                    |  |
|                            | <ul> <li>Digital L+R (1–4) – use any pair of left and right channels with<br/>HDMI or SDI video input. For most common HDMI and SDI<br/>sources the audio will be available on Digital L+R 1. When using<br/>digital audio, the Advanced Settings (Gain/Attenuation, Input<br/>Range, Automatic Volume Control, and Noise Gate) are not<br/>displayed.</li> </ul> |  |

| What is the Audio | The audio output mode can be configured to 1 of 3 possible settings:                                                                                                    |  |  |
|-------------------|----------------------------------------------------------------------------------------------------|--|--|
| Source            | <ul> <li>Stereo – Stereo directs the input left channel to the left channel in the audio stream and the input right channel to the right channel in the audio stream. In this mode, the encoder expects that the two channels are <i>not</i> totally discrete and have audio components that are common to both the left and right channels. In Stereo mode, the encoder can compress the audio more efficiently and achieve higher performance with lower bitrates. Always select Stereo for DVD/VCR reproduction.</li> <li>Mono (left to stereo) – Mono directs the left input channel to both the left and right channels.</li> <li>Dual – Each channel is compressed independently. Two totally separated channels are compressed and decompressed. Dual is ideal for voice applications where the microphone input from two channels is separated to avoid crosstalk.</li> </ul> |  |  |
|                   | Note: There is performance benefit in bitrate efficiency when<br>operating in Stereo rather than Dual mode. However if the original<br>audio source has separate channels, you must use Dual.                                                                                                    |  |  |
| Mute              | Mutes the audio signal (but does not stop audio encoding). Silent audio will be encoded and streamed.                                                                                                    |  |  |
| Gain/Attenuation  | This setting controls the audio attenuation (or gain) applied to the input signal of the encoder. Input levels can be gain-compensated to adjust for mismatched input levels. Range: -96 to 10 dB in 1 dB increments. Default = 0 dB.                                                                                                    |  |  |
| Input Range       | <ul> <li>This setting controls the amplitude (voltage range) of the input signal.</li> <li>Line Normal – Default. Use if the signal excursion will be above 0 dB.</li> <li>Line High Headroom – Use if the signal excursion will be at or below 0 dB.</li> <li>Mic Boost 16 dB – Low preamplifier. Sets microphone preamplifier to 16 dB. If not loud enough after performing a sound check, set to 32 dB and check for distortion.</li> <li>Mic Boost 32 dB – High preamplifier. Sets microphone preamplifier to 32 dB. If distorted after performing a sound check, set to 16 dB and check sound quality.</li> </ul>                                                                                                    |  |  |

| Automatic Volume<br>Control | The volume is continually monitored and automatically adjusted to normalize audio levels as follows. Default = Standard.                                                                                                    |  |  |
|-----------------------------|----------------------------------------------------------------------------------------------------|--|--|
|                             | <ul> <li>Standard – Default. Use for general content which may already be companded (compressed and expanded).</li> <li>Light – Peak limiting. Best dynamic range.</li> <li>Moderate – Peak limiting with expansion. Reduced dynamic range.</li> <li>Aggressive – strong normalization, low dynamic range, most noticeable.</li> <li>User-Defined – <i>Advanced users only</i>. User Defined values employ two thresholds (high level limit and low level boost) which define db threshold levels to which volume changes are applied. The low level boost threshold defines the threshold whereby lower signals lower will be amplified by gain. The gain is applied gradually until the audio level is higher than the configured threshold. The high level limit threshold defines the threshold whereby signals higher than this value will be attenuated until the audio level is reduced to a lower value than the threshold.</li> <li><u>Attack Rate</u> – determines how quickly the volume is increased or decreased once a level threshold is crossed.</li> <li><u>Release Rate</u> – determines how quickly the encoder volume levels are relaxed to the normal position.</li> <li><u>Maximum Level</u> – the maximum (attenuated) audio level you wish to achieve after reaching the threshold.</li> </ul> |  |  |
| Noise Gate                  | Used to suppress unwanted audio noises that are continuous and<br>predictable (for example air conditioning equipment or traffic sounds).<br>A a noise gate allows a signal to pass through only when it is above a<br>certain threshold. If the signal falls below the threshold no signal is<br>allowed to pass.                                                                                                    |  |  |
|                             | note: The noise gate is particularly useful in AVC (automatic volume<br>control) configurations to keep ambient, low-level noise from<br>propagating with gain (i.e. being amplified).                                                                                                    |  |  |
| Noise Gate Level            | Displayed only if Noise Gate is enabled. Range: -34 to -82 dB.                                                                                                    |  |  |

## Audio Rate Template Settings

The appliance can encode live audio at up to three different rates for different devices (for example HD-TVs, PCs, and smartphones) with varying bandwidth requirements. The lower area of the Audio page has a set of parameters that can be controlled by preconfigured templates. Use the **Load Template** button to populate the Audio Template Settings with preconfigured audio values. The audio templates vary depending on the selected **Audio Source** (Stereo, Mono, or Dual). **Med Fidelity** is the default template. All audio encoder parameters defaults will match these values. The Audio encoder (like the Video encoder) supports Multiple Bit Rates (MBR). Audio Rates 2 and 3 can be enabled and their Bit Rates set independently. All other parameters for Audio Rates 2 and 3 are inherited from Audio Rate 1. The Audio Rate Template Settings are subject to the following constraints:

All Audio Rates will have the same **Sample Frequency**.

• The only configurable parameter for Audio Rates 2 and 3 is L+R Bit Rate.

Table 8. Audio Template Settings

| Template Name          | Stereo as Mono? | AAC-HE | Sample Freq | Bit Rate †  |      |
|------------------------|-----------------|--------|-------------|-------------|------|
|                        |                 |        |             | Stereo/Dual | Mono |
| Best Fidelity          | Off             |        | 48kHz       | 256k        | 84k  |
| High Fidelity          | Off             |        | 48kHz       | 160k        | 84k  |
| High Fidelity – AAC-HE | Off             | Enable | 48kHz       | 64k         | 32k  |
| Med Fidelity ††        | Off             |        | 32kHz       | 72k         | 40k  |
| Med Fidelity - AAC-HE  | Off             | Enable | 32kHz       | 40k         | 24k  |
| High Quality Voice     | Off             |        | 24kHz       | 56k         | 28k  |
| Standard Voice         | Off             |        | 16kHz       | 32k         | 18k  |

† Based on Audio Source.

† Default template.

| Audio Rate 1, 2, 3              | Audio Rate 1 is enabled by default and must always be configured.<br>Check to enable the configuration for Audio Rate 2 and/or Audio<br>Rate 3.                                                                                                    |
|---------------------------------|----------------------------------------------------------------------------------------------------|
| Template                        | This read-only field shows the template (if any) that is currently applied. If a template is applied, it will display Parameters Match or Parameters Do Not Match (depending on whether or not changes have been applied).                                                                                                    |
| Encode Stereo Inputs<br>as Mono | Any stereo source containing different audio material will be mixed<br>down to mono. The net result is that the stereo effect is lost but the<br>encoding efficiency is doubled thereby reducing network bandwidth<br>while retaining sound quality.                                                                                                    |
| AAC-HE                          | AAC-HE is a highly-efficient audio compression technology that<br>uses spectral bandwidth replication (SBR). AAC-HE is optimized<br>for better quality at lower bit rates.                                                                                                    |
| L+R Bit Rate (bits/<br>sec)     | Defines the audio encoding bit rate of the audio stream. In general,<br>higher bit rates provide better audio quality. The range of selectable<br>values for this parameter is determined by (1) the Audio Source<br>(Stereo or Mono), (2) the AAC-HE setting (enabled/disabled), (3)<br>the Encode Stereo Inputs as Mono setting (enabled/disabled), and<br>(4) the Sample Frequency. Valid entries range from 8K–84K for<br>one-channel encoding and 18K–256K for two-channel encoding. |

| Sample Frequency               | Defines the frequency (or sampling rate) at which the audio is<br>sampled at the encoder. In general, higher sampling frequencies<br>provide better audio quality. Lower sampling frequencies however,<br>use less CPU resources, support lower bit rates, and provide<br>increased compression efficiency. The range of selectable values for<br>this parameter is determined by the L+R Bit rate setting. With<br>Digital audio, 32, 44.1, and 48kHz are the only sample frequencies<br>allowed and you must configure the sample rate to match the<br>sample rate provided by the source device. <i>With digital audio the<br/>configured Sampling Frequency must match the actual Sampling Frequency.</i><br>When an HDMI or SDI source with digital audio is connected to<br>the encoder and the audio connection is configured for a Digital<br>L+R selection, you will also see a "Detected Sample Frequency"<br>below the Sample Frequency to help you choose a matching setting.<br>Note that all defined Audio Rates must have the same Sample<br>Frequency. |
|--------------------------------|----------------------------------------------------------------------------------------------------|
| Detected Sampling<br>Frequency | HDMI/SDI. Indicates the measured Sampling Frequency (see<br>above) when an HDMI or SDI source with digital audio is<br>connected to the encoder and the audio connection is configured<br>for a Digital L+R selection. This is useful for determining<br>configuration mismatches.                                                                                                    |

## Chapter 4

# Program Configuration

A "program" is a way to group a video and/or audio source and define information common to the program. A "stream" is a way to group Video and Audio Rates and define the transport type. A stream can be pushed by a Transmitter, pulled from a Server, or stored by an Archiver. This software release supports one program.

#### Topics in this section

| Global       | 55 |
|--------------|----|
| Programs     | 59 |
| Streams      | 61 |
| Transmitters | 69 |
| Servers      | 76 |
| Archivers    | 79 |

## Global

The Global page is used to configure global parameters for the appliance.

| Configuration Menu                                               | VBrick                            | VBAdmin          |
|------------------------------------------------------------------|-----------------------------------|------------------|
| Home     System Configuration                                    | Program Configuration> Globa      | 1 <u>2</u>       |
| <ul> <li>Network</li> </ul>                                      |                                   |                  |
| General                                                          | Number of Programs Available      | 1                |
| Osernames & Passwords     Manage Configuration                   | Number of Streams                 | 4                |
| Management SAP                                                   | Number of Transmitters            | 4                |
| <ul> <li>Security</li> </ul>                                     | Number of Servers                 | 4                |
| <ul> <li>Logging</li> <li>Event Triggering</li> </ul>            | Number of Archivers               | 2                |
| <ul> <li>Passthrough</li> </ul>                                  | Global Override                   | No Override      |
| <ul> <li>SNMPv3 Passwords</li> <li>SNMP Traps</li> </ul>         | Max Packet Size                   | 1452             |
| Video/Audio Configuration                                        | Shutdown on Video Input Problem   | Enabled          |
|                                                                  | Closed Caption AUs per RTP Packet | 8                |
| Program Configuration     Global                                 | Maximum RTSP Clients              | 200              |
| • Programs                                                       | Maximum RTSP Bandwidth            | 20000000         |
| <ul> <li>Streams</li> <li>Transmitters</li> </ul>                | Enable UDP Checksums              | Enabled          |
| Servers                                                          | Announce Settings                 | _                |
| Archivers                                                        | IP Address for Transmitters       | 224.2.127.254    |
| • System                                                         | IP Address for Servers            | 255.255.255.255  |
| <ul> <li>Network</li> <li>Video/Audio</li> </ul>                 | Port                              | 9875             |
| <ul> <li>System Logs</li> </ul>                                  | Hide advanced settings            |                  |
| <ul> <li>Program Status</li> <li>Global &amp; Streams</li> </ul> | Transmit Interval                 | 10               |
| Transmitters     Servers                                         | IP Multicast Time to Live (TTL)   | 64               |
| Archivers                                                        | IP Unicast Time to Live (TTL)     | 64               |
| Troubleshoot                                                     | IP Type of Service (TOS)          |                  |
| Ping lest     Traceroute Test                                    |                                   |                  |
| Device Tests                                                     | Apply Revert Default              | Save Finish Edit |
| Logout                                                           |                                   |                  |
| • Help                                                           |                                   |                  |
|                                                                  |                                   |                  |

Figure 11. Program Configuration > Global: Part 1

| Number of Programs<br>Available      | Read-only. This release supports one program.                                                                                                    |
|--------------------------------------|----------------------------------------------------------------------------------------------------|
| Number of Streams                    | 1–6. Default = 1. You can define up to six streams.                                                                                                    |
| Number of Transmitters               | 0-25. Default = 1. You can define up to 25 transmitters.                                                                                                    |
| Number of Servers                    | 0-4. Default = 1. You can define up to four servers.                                                                                                    |
| Number of Archivers                  | 0-2. Default = 1. You can define up to two archivers.                                                                                                    |
| Global Override                      | <ul> <li>This option overrides all individual transmitter and server<br/>"enable" settings. Use to quickly shutdown transmitters and/<br/>or servers.</li> <li>No Override – default.</li> <li>Disable All – disable transmitters and servers.</li> <li>Disable Transmitters – disable transmitters only.</li> <li>Disable Servers – disable servers only.</li> </ul>                                                                                                    |
| Max Packet Size                      | 248–8000. Default = 1452. For high bit rate and<br>CPU-intensive configurations, use the default packet size.<br>Max Packet Size is used for both RTP and Transport Stream.<br>For Transport Stream the UDP packet always contains an<br>integral number of 188-byte Transport Stream packets. This<br>number of 188-byte packets will equal the Max Packet Size<br>divided by 188, rounded down to the nearest integral<br>number. For example, if Max Packet Size = 1452, the number<br>of Transport Stream packets in a UDP packet is 7: 1452 / 7<br>= 7.732. Max Packet Size is also used for RTMP Chunk Size. |
|                                      | Note: If FEC is enabled (on the Program Configuration ><br><u>Streams</u> page) the Max Packet Size allowed will be 1500 bytes<br>in order to prevent fragmentation on the network.<br>Note: When streaming to Quicktime players, a maximum<br>packet size less than 1000 may cause audio dropouts. For<br>optimum performance when using an AmiNET130<br>Transport Stream, Max Packet Size should not exceed 1480.                                                                                                    |
| Shutdown on Video<br>Input Problem   | If enabled, streaming is stopped when a video input problem<br>is detected. Default = Disabled.                                                                                                    |
| Closed Caption AUs Per<br>RTP Packet | 0–30. Default = 8. The number of closed caption frames<br>(Access Units) placed in each RTP packet. Closed caption<br>frames are small and multiple AUs can be placed in one RTP<br>packet to improve bandwidth efficiency—at the cost of<br>additional latency.                                                                                                    |
| Maximum RTSP Clients                 | 0-202. Default = 200.                                                                                                    |
| Maximum RTSP Bandwidth               | 0–1000000000. Default = 20000000.                                                                                                    |
| Enable UDP Checksums                 | This option is typically used with <u>FEC Stream Configuration</u> .<br>It enables calculation of checksums for all transmitted UDP<br>packets—but can also consume network bandwidth. Any<br>change to this parameter will reset the appliance. Default =<br>disabled.                                                                                                    |

## Announce Settings

| IP Address for Transmitters        | Default IP address to which transmitter announcements are<br>sent. This global announcement IP address is inherited by<br>all other transmitters. Default = 224.2.127.254.                                                                                                    |  |
|------------------------------------|----------------------------------------------------------------------------------------------------|--|
| IP Address for Servers             | Default IP address to which server announcements are<br>sent. This global announcement IP address is inherited by<br>all other servers. Default = 255.255.255.255.                                                                                                    |  |
| Port                               | Default = 9875.                                                                                                    |  |
| Transmit Interval                  | 1–9999. Default = 10. Determines how often the announcement is transmitted.                                                                                                    |  |
| IP Multicast Time to Live<br>(TTL) | 1–255. Default = 64.                                                                                                    |  |
| IP Unicast Time to Live<br>(TTL)   | 1-255. Default = 64.                                                                                                    |  |
| IP Type of Service (TOS)           | Type of Service settings control the level of priority a<br>service or source receives while traveling through a<br>network. VBrick supports setting the IP TOS (Type of<br>Service) in accordance with RFC-791, RFC-1112 and RFC-<br>2474 (Differentiated Services Field in the IPv4 Header).<br>You can set the Type of Service field in the IP header to any<br>value, decimal 0 to 255. See Table 9 below. Default = 0.<br><u>Example</u> : To set the Type of Service to all 0s enter 0. To set<br>the Type of Service to all 1's, enter 255. IP Differentiated<br>Services redefine how the historical TOS field is used.<br>Diffserv allows IP networks to provide certain Quality of<br>Service features. Note: If uncertain as to whether the<br>network supports TOS or Diffserv, VBrick recommends<br>setting the TOS to the default value of 0. |  |

| Table 9. | TOS | Settings |
|----------|-----|----------|
|----------|-----|----------|

| Priority Level | Type of Service                   |
|----------------|-----------------------------------|
| 111            | Network Control                   |
| 110            | Internetwork Control              |
| 101            | CRITIC/ECP                        |
| 100            | Flash override                    |
| 011            | Flash                             |
| 010            | Immediate                         |
| 001            | Priority                          |
| 000            | Routine                           |
| Bit 3          | 0 = Normal delay<br>1 = Low delay |

| Bit 4    | 0 = Normal throughput<br>1 = High throughput   |
|----------|------------------------------------------------|
| Bit 5    | 0 = Normal reliability<br>1 = High reliability |
| Bits 6–7 | Reserved for future use.                       |

| Configuration Menu      Home      System Configuration      Video/Audio Configuration | Closed Caption AUs per RTP Packet<br>Maximum RTSP Clients<br>Maximum RTSP Bandwidth | 8<br>200<br>20000000 |
|---------------------------------------------------------------------------------------|-------------------------------------------------------------------------------------|----------------------|
| Program Configuration                                                                 | Announce Settings                                                                   |                      |
| Global     Programs                                                                   | IP Address for Transmitters                                                         | 224.2.127.254        |
| • Streams                                                                             | IP Address for Servers                                                              | 255.255.255.255      |
| <ul> <li>Transmitters</li> <li>Servers</li> </ul>                                     | Port                                                                                | 9875                 |
| Archivers                                                                             | Hide advanced settings                                                              |                      |
| Monitor     Troubleshoot                                                              | Transmit Interval                                                                   | 10                   |
| Logout                                                                                | IP Multicast Time to Live (TTL)                                                     | 64                   |
| • Help                                                                                | IP Unicast Time to Live (TTL)                                                       | 64                   |
|                                                                                       | IP Type of Service (TOS)                                                            | 0                    |
|                                                                                       | Transmitter Settings                                                                |                      |
|                                                                                       | IP Multicast Time to Live (TTL)                                                     | 63                   |
|                                                                                       | IP Unicast Time to Live (TTL)                                                       | 63                   |
|                                                                                       | IP Multicast Type of Service (TOS)                                                  | 0                    |
|                                                                                       | IP Unicast Type of Service (TOS)                                                    | 0                    |
|                                                                                       | Join Own Multicast                                                                  |                      |
|                                                                                       | Unicast Ping                                                                        |                      |
|                                                                                       | Server Settings                                                                     |                      |
|                                                                                       | RTCP Client Timeout                                                                 | 60                   |
|                                                                                       | Time to Live (TTL)                                                                  | 64                   |
|                                                                                       | Type of Service (TOS)                                                               |                      |
|                                                                                       | Apply Revert Default                                                                | Save Finish Edit     |

**Figure 12.** Program Configuration > Global: Part 2

## Transmitter Settings

The transmitter settings defined here are used for all streams associated with a program.

| IP Multicast Time to<br>Live (TTL)    | The number of hops (between routers) for which transmitter packets are valid on the network.                                                                                                    |
|---------------------------------------|----------------------------------------------------------------------------------------------------|
| IP Unicast Time to Live (TTL)         | The number of hops (between routers) for which transmitter packets are valid on the network.                                                                                                    |
| IP Multicast Type of Service<br>(TOS) | The TOS (Type of Service) can be configured in the IP header to establish packet priority in the network.                                                                                                    |
| IP Unicast Type of<br>Service (TOS)   | The TOS (Type of Service) can be configured in the IP header to establish packet priority in the network.                                                                                                    |
| Join Own Multicast                    | Some network equipment requires that a Multicast source<br>(such as a VBrick encoder) join its own Multicast group.<br>This feature is enabled by default and has no adverse affect<br>on equipment that is fully Multicast-compliant. |

| Unicast Ping | This parameter is used to instruct the VBrick to ping the<br>unicast destination periodically to test connectivity before<br>sending the stream. If Unicast Ping is not enabled, and the<br>destination goes offline, the unicast stream may be<br>broadcast to all destinations on the network, flooding the<br>network. Default = Enabled. This feature should only be<br>disabled if the network has a particular requirement that |
|--------------|----------------------------------------------------------------------------------------------------|
|              | makes it unworkable.                                                                                                    |

## Server Settings

The server settings defined here are used for all streams associated with a program.

| RTCP Client Timeout   | This is the number of seconds that the VBrick will wait before it decides that an H.264 player that was playing its video or audio is no longer viewing or listening. Zero means wait forever—no timeout. 0–99999. Default = 60. |
|-----------------------|----------------------------------------------------------------------------------------------------|
| Time To Live (TTL)    | The number of hops (between routers) for which an IP packet is valid on the network.                                                                                                    |
| Type of Service (TOS) | The TOS (Type of Service) can be configured in the IP header to establish packet priority in the network. See Table 9 <u>TOS Settings</u> .                                                                                      |

## Programs

As noted, this release supports one program. This page is used to define common, shared parameters for all transmitters and servers in a program. It is also used for RTMP metadata.

| Configuration Menu                                                                                                    | VBrick                       | VBAdmin                |             |
|----------------------------------------------------------------------------------------------------|------------------------------|------------------------|-------------|
| Home     System Configuration     Video/Audio Configuration     Program Configuration     Global     Programs     Streams | Program Configuration> Pro   | ograms                 |             |
|                                                                                                    | Number of Programs Available | 1                      |             |
|                                                                                                    | Video Source                 | Composite              |             |
| Transmitters     Septers                                                                                                  | Audio Source                 | Stereo                 |             |
| Archivers                                                                                                    | Program Name                 | \H Program 1           |             |
| Monitor                                                                                                    | Author                       | My Author              |             |
| Logout                                                                                                    | Copyright                    | My Copyright           |             |
| Help                                                                                                    | Category                     |                        |             |
|                                                                                                    | Information                  | VBrick Streaming Video |             |
|                                                                                                    | Information URL              |                        |             |
|                                                                                                    | Contact Email                |                        |             |
|                                                                                                    | Contact Phone                | ,                      |             |
|                                                                                                    | Contact Name                 |                        |             |
|                                                                                                    | oontaot Hamo                 |                        |             |
|                                                                                                    |                              |                        |             |
|                                                                                                    |                              |                        |             |
|                                                                                                    |                              |                        |             |
|                                                                                                    |                              |                        |             |
|                                                                                                    |                              |                        |             |
|                                                                                                    |                              |                        |             |
|                                                                                                    |                              |                        |             |
|                                                                                                    | Apply Revert Defa            | ult Save               | Finish Edit |
|                                                                                                    |                              |                        |             |

| Number of Programs<br>Available | Read-only. This release supports one program.                                                                                                    |  |
|---------------------------------|----------------------------------------------------------------------------------------------------|--|
| Video Source                    | Read-only. Set on Video/Audio Configuration > Video page.                                                                                                    |  |
| Audio Source                    | Read-only. Set on Video/Audio Configuration > Audio page.                                                                                                    |  |
| Program Name                    | Lets you define a descriptive name for the program which is added<br>to the announcement. This announcement text is displayed in the<br>Program Guide for other VBrick products. Default = $\$ Program x.<br>Both Program Name and Session Information allow special<br>character strings to be inserted automatically into these fields.<br>$\$ H or $\$ H – Host Name of VBrick appliance. When the default entry                                                                                                    |  |
|                                 | is used, the program is identified by the default VBrick Host Name.                                                                                                    |  |
| Author                          | A string in the announcement that can be used to identify the author. This string is shown in StreamPlayer. Default = "My Author."                                                                                                    |  |
| Copyright                       | A string in the announcement that can be used to identify the copyright information. This string is shown in StreamPlayer. Default = "My Copyright."                                                                                                    |  |
| Category                        | An encoder can have an announce Category string. This string<br>consists of one or more keywords separated by spaces. Each<br>category keyword represents a tag associated with the encoder's<br>video stream. VBrick VEMS and players can be configured to<br>display in their Program and Conferencing guides only video<br>streams tagged by specific category keywords or those containing no<br>keyword. The characters are ASCII and case sensitive. The<br>maximum number of characters for all keywords in the string cannot<br>exceed 36 including spaces.<br>You can also use this field to filter the live streams shown in the<br>VEMS Portal Server by source and client IP address by using the<br>following string: IPMask=xxx.xxx.xxx where xxx.xxx.xxx<br>represents a bit mask. (This string is simply another keyword you<br>can use in addition to those described above.) The Portal Server will<br>parse the bitmask and send the live stream only to clients with a<br>masked IP address that matches the masked IP address of the<br>source VBrick. For example, a stream with a category<br>IPMask=255.255.0.0 from a VBrick with an address of 172.22.6.67<br>will be available to a client with an IP address 172.22.3.4 but not to |  |
|                                 | a client with an IP Address 172.16.3.4. There is no admin interface<br>to this feature on the Portal Server; you can use this filtering in<br>addition to the standard authorization features provided by the<br>Portal Server.                                                                                                    |  |
| Information                     | String identifying VBrick announce Session Information that<br>appears on Program Guide. Default = VBrick Streaming Video.                                                                                                    |  |
| Information URL                 | Sets the URL advertised in announce URI field. It should be a pointer to additional information about the session. Maximum 64 characters.                                                                                                    |  |

| Contact Email | Sets the e-mail address advertised in announce e-mail field. It should<br>be the e-mail address of the person responsible for the session.<br>Maximum 50 characters.     |
|---------------|----------------------------------------------------------------------------------------------------|
| Contact Phone | Sets the phone number advertised in announce phone number field.<br>It should be the contact number of the person responsible for the<br>session. Maximum 20 characters. |
| Contact Name  | Sets the contact name in announce contact name field. It should be<br>the contact name of the person responsible for the session.<br>Maximum 20 characters.              |

## Streams

A "stream" is a bundled group of resources that describes the characteristics of the output bit stream. A stream specifies the Video Rate, Audio Rate, and Transport Type and can be transmitted, served, or archived. Once a stream is defined, it can be used by any combination of transmitters, servers, and archivers. The maximum number of different stream types you can enable is shown in Table 10 on page 63. (Note that adaptive streaming is only supported with <u>Smooth Streaming</u>.)

| Configuration Menu                            | VBrjck                      | VBAdmin        |
|-----------------------------------------------|-----------------------------|----------------|
| • Home                                        | Program Configuration> Stre | ams ?          |
| System Configuration                          |                             |                |
| o General                                     | Choose Stream               | Stream 1 -     |
| <ul> <li>Usernames &amp; Passwords</li> </ul> | Used by Trensmitters        |                |
| <ul> <li>Manage Configuration</li> </ul>      | Used by transmitters        | 1, 2, 3, 4     |
| Advanced Configurations                       | Used by Servers             | 2, 3, 4        |
| Management SAP                                | Used by Archivers           | None           |
| <ul> <li>Security</li> <li>Logging</li> </ul> |                             |                |
| Event Triggering                              | Enable Stream               | Enabled        |
| <ul> <li>Passthrough</li> </ul>               | Stream Name                 |                |
| <ul> <li>SNMPv3 Passwords</li> </ul>          | Stream Name                 |                |
| <ul> <li>SNMP Traps</li> </ul>                | Transport Type              | RTP 💌          |
| Video/Audio Configuration                     | Select Video Rate           | Video Rate 1 🔻 |
| Audio                                         | Select Audio Rate           | Audio Rate 1   |
| Program Configuration                         | Estimated Bit Data          | 9599700        |
| • Global                                      | Estimated bit Rate          | 0000190        |
| Programs     Streams                          | Hide advanced settings      |                |
| o Transmitters                                | Enable Closed Caption       | Enabled        |
| • Servers                                     | Metering                    | Enabled        |
| Archivers                                     | Metering Aggressiveness     | Modium         |
| Monitor                                       | motoring / iggrees itenese  | Median _       |
| <ul> <li>System</li> </ul>                    |                             |                |
| Network     Video/Audio                       |                             |                |
| <ul> <li>System Logs</li> </ul>               |                             |                |
| Program Status                                |                             |                |
| <ul> <li>Global &amp; Streams</li> </ul>      |                             |                |
| • Transmitters                                |                             |                |
| Servers     Archivore                         |                             |                |
|                                               |                             |                |
| <ul> <li>Ping Test</li> </ul>                 |                             |                |
| <ul> <li>Traceroute Test</li> </ul>           | Apply Revert Defau          | It Savo        |
| <ul> <li>Device Tests</li> </ul>              | Apply Reven Delau           | -Inish Edit    |
| Logout     Holp                               |                             |                |
| • Help                                        |                             |                |
|                                               |                             |                |
|                                               |                             |                |

| Choose Stream        | Select a stream from those defined on the Global page.             |
|----------------------|--------------------------------------------------------------------|
| Used by Transmitters | Read-only. Shows which transmitters are using the selected stream. |
| Used by Servers      | Read-only. Shows which servers are using the selected stream.      |

| Used by Archivers     | Read-only. Shows which archivers are using the selected stream.                                                                                                    |
|-----------------------|----------------------------------------------------------------------------------------------------|
| Enable Stream         | Enable the selected stream.                                                                                                    |
| Stream Name           | Enter a user-friendly name for the selected stream.                                                                                                    |
| Transport Type        | <ul> <li>RTP – Real Time Protocol. RTP is supported by most software decoders.</li> <li>MPEG2TS – MPEG-2 Transport Stream. MPEG2TS is supported by most hardware decoders.</li> <li>RTMP – Real Time Messaging Protocol. This is the multimedia streaming protocol used in Adobe Flash.</li> <li>SMOOTH – <u>Smooth Streaming</u> is an IIS Media Services extension that enables adaptive streaming of media to clients over HTTP.</li> </ul>                                                                                                    |
| Select Video Rate     | Select video rate (defined on Video/Audio Configuration > Video page) from dropdown list.                                                                                                    |
| Video Rate Enable     | <ul> <li>SMOOTH only. Select one or more: Rate 1, 2, or 3. Note:</li> <li>All Video Rate(s) included in the Smooth Stream must have the same Frame Rate and IDR.</li> <li>The IDR Frame Interval (on Video/Audio Configuration &gt; <u>Video</u> page) for rates assigned for Smooth Streaming streams must be 2 seconds or less.</li> </ul>                                                                                                    |
| Select Audio Rate     | Select audio rate (defined on Video/Audio Configuration > Audio page) from dropdown list.                                                                                                    |
| Estimated Bit Rate    | Read-only. Shows the estimated bit rate with the configured options. The actual bit rate will vary based on the content.                                                                                                    |
| Enable Closed Caption | RTP and MPEG2TS only. Check to enable closed captions for selected stream. Closed captions must also be enabled on the Video/Audio Configuration > Video page.                                                                                                    |
| Metering              | RTP only. Default = Disabled. Metering is designed for RTP<br>transport only and is configured for each encoder so that all<br>RTP streams are treated as a group. When metering is disabled,<br>video frames are sent as soon as they are encoded. This can<br>result in substantial network traffic burstiness since certain<br>encoded frames (i.e. key frames) are substantially larger than<br>other frames. If desired, metering can be used to smooth the<br>transmission of the video stream. This results in less burstiness,<br>and can help to prevent packet loss on some networks, but it can<br>also increase jitter and latency. VBrick recommends the use of<br>metering only on bandwidth-constrained networks. When you<br>enable metering, Metering Aggressiveness (see below) defaults<br>to Medium.<br>Note: To play metered RTP streams on StreamPlayer, the H.264<br>playback buffers must be set to 1200 msecs or higher for UDP<br>and 2000 msecs or higher for TCP. In StreamPlayer go to<br>Preferences > MPEG4/H264 > Buffer Size > UDP Playback/<br>TCP Playback. |

| Metering Aggressiveness | RTP only. Low, Medium, High. Default = Medium. Low is least        |
|-------------------------|--------------------------------------------------------------------|
|                         | aggressive; High is most aggressive and will provide smoother      |
|                         | transitions between frames. If Aggressiveness is too high it may   |
|                         | result in impaired video and/or audio and you will see the         |
|                         | Metering Buffer Full Count increment on the Monitor >              |
|                         | Program Status > <u>Global &amp; Streams</u> page. If this happens |
|                         | decrease the Metering Aggressiveness.                              |

Table 10. Number of Stream Types Allowed and Usage †

|                |                    | Where Used   |         |           |
|----------------|--------------------|--------------|---------|-----------|
| Transport Type | Max Number Allowed | Transmitters | Servers | Archivers |
| RTP            | 6 streams          | х            | Х       |           |
| MPEG2TS        | 3 streams          | х            | Х       | х         |
| RTMP           | 3 streams          | х            |         |           |
| Smooth         | 1 stream           | Х            |         |           |

<sup>†</sup> The total number of all stream types you can define is six. This means if you define six RTP streams you will be unable to define any MPEG2TS or RTMP streams.

#### Transport Stream Settings

The following parameters are shown when Transport Type is **MPEG2TS** and you click "show" advanced settings." To fine tune **Overhead** and **PTS-PCR Gap**, administrators should refer to <u>Advanced Transport Stream Settings</u> on page 111.

|                                                           | Colimatos Dicitaro               | 1, 100, 10L          |
|-----------------------------------------------------------|----------------------------------|----------------------|
| Configuration Menu                                        | Hide advanced settings           | <u> </u>             |
| Home     System Configuration                             | Transport Stream Settings        |                      |
| • Network                                                 | Enable Closed Caption            | ✓ Enabled            |
| General     General                                       | Enable KLV                       | Enabled              |
| <ul> <li>Manage Configuration</li> </ul>                  | Enable MISB Timestamp            | Enabled              |
| Advanced Configurations                                   | Enable Automatic Latency Control | ✓ Enabled            |
| Management SAP     Security                               | Enable FEC                       | Enabled              |
| <ul> <li>Logging</li> </ul>                               | Number of FEC Columns (L)        | 16                   |
| <ul> <li>Event Triggering</li> <li>Passthrough</li> </ul> | Number of FEC Rows (D)           | 16                   |
| SNMPv3 Passwords     SNMP Trans                           | FEC Arrangement Block Aligned    | Enabled 💌            |
| □ Video/Audio Configuration                               | VBR RTP Media Transmit Mode      | Constant Rate 💌      |
| • Video                                                   | FEC Column Overhead (%)          | 0                    |
| Audio     Program Configuration                           | FEC Row Overhead (%)             | 0                    |
| • Global                                                  | Estimated FEC Latency (ms)       | 0                    |
| Programs     Streams                                      | Mode                             | Variable Low Delay 💌 |
| • Transmitters                                            | Bitrate Mode                     | Variable             |
| Servers     Archivors                                     | Overhead (%)                     | 500                  |
| Monitor                                                   | PTS-PCR Gap (ms)                 | 117                  |
| System                                                    | Video PID                        | 33                   |
| <ul> <li>Video/Audio</li> </ul>                           | Audio PID                        | 36                   |
| <ul> <li>System Logs</li> <li>Program Status</li> </ul>   | Metadata PID                     | 35                   |
| • Global & Streams                                        | PCR PID                          | 24                   |
| Transmitters                                              | RMT RID                          |                      |
| Archivers                                                 |                                  | 66                   |
| Troubleshoot                                              | PCR Rate                         | 10 per second 💌      |
| Ping lest     Traceroute Test                             |                                  |                      |
| <ul> <li>Device Tests</li> </ul>                          | Apply Revert Default             | Save Finish Edit     |
| Logout     Help                                           |                                  |                      |
| • Helb                                                    |                                  |                      |
|                                                           |                                  |                      |

| Enable Closed<br>Caption            | Check to enable closed captions for selected stream. Closed captions must also be enabled on the Video/Audio Configuration > Video page.                                                                                                    |
|-------------------------------------|----------------------------------------------------------------------------------------------------|
| Enable KLV                          | MPEG2TS only. Check to enable KLV for selected stream. KLV must also be enabled on the Video/Audio Configuration > Video page.                                                                                                    |
| Enable MISB<br>Timestamp            | Insert timestamps that meet MISB (Motion Imagery Standards Board)<br>requirements. Timestamps help accurately align metadata with<br>collected motion imagery for further analysis.                                                                                                    |
| Enable Automatic<br>Latency Control | Default = Disabled. This option offers an easy way to adjust the gap<br>settings to minimize the latency for particular content and<br>configuration parameters. The latency control values are set based on<br>certain configuration parameters. For more information about this<br>topic see <u>Automatic Latency Control</u> on page 112. |
| Enable FEC                          | Enable Forward Error Correction. For a detailed description of FEC parameters see <u>FEC Stream Configuration</u> on page 66.                                                                                                    |
| Mode         | Transport Stream only. Select from the following options. Note that<br>each transport stream mode is optimized for different applications. In<br>general a "variable" Transport Stream Mode (High, Med, or Low) is<br>more efficient than "constant" for network bandwidth because<br>transport stream null packets are not transmitted. If the variable<br>stream is ingested to a VOD server, the stream is converted to a<br>Constant bit rate file with null packets. As a result the storage<br>requirements on the VOD-W are roughly the same regardless of the<br>mode you select.                                                                                                    |
|--------------|----------------------------------------------------------------------------------------------------|
|              | In the Constant and Variable (High, Med, or Low) modes, Overhead<br>and PTS-PCR Gap are automatically set to values that are optimized<br>for the current Video Resolution, Video Bit Rate, Rate Control<br>Setting, Audio Bit Rate, and Audio Sample Frequency. These<br>auto-selected values are shown as read-only in VBAdmin. In Custom<br>mode you can choose your own settings for Overhead and PTS-PCR<br>Gap but use caution because incorrect settings can result in poor<br>quality and dropped video frames.                                                                                                    |
|              | <ul> <li>Constant – This mode will most likely be handled by an arbitrary decoder and is the most universally recognized and utilized mode for transport stream transmission. To maintain constant bit rate over the network, null packets are added to the transport stream.</li> <li>Variable High Delay – Caps the overhead at a minimal value thereby reducing maximum bursts at the cost of increased latency.</li> <li>Variable Medium Delay – Caps the short term bandwidth at the same rate as a comparably configured constant bit rate stream but average bandwidth will be lower because there are no null packets. The latency is equivalent to the latency of a similarly configured constant bit rate stream.</li> </ul>                                                                                                    |
|              | • Variable Low Delay – Provides a stream with the same average bit rate as Variable High Delay and the latency is reduced but the short term bit rate will have much higher bursts.                                                                                                    |
|              | <ul> <li>Custom – Lets experienced users tune the algorithm-balancing latency and delay for their individual stream characteristics and application using Bitrate Mode, Overhead, and PTS-PCR Gap. The values in the standard modes described above are relatively conservative and it may be possible to tune overhead and latency (PTS-PCR Gap) to lower values if content is low motion or if for example, low latency is more important than video quality. Another factor is Bitrate Mode: lower values for bitrate will allow more aggressive tuning of the Gap and Overhead at the possible cost of video quality (note that end-to-end latency is a function of network delay and decoder behavior and the gap value generally sets only a lower limit on overall latency). When switching to Custom mode, the current settings for Transport Stream Bitrate Mode, Overhead, and Gap are shown as starting points.</li> </ul> |
| Bitrate Mode | Read-only unless "Custom" Transport Stream Mode defined above.<br>Variable or Constant. Default = Variable.                                                                                                    |

| Overhead (%)        | Controls the padding packet overhead as a percentage. Read-only unless "Custom" Transport Stream Mode defined above. Range: 1–500. See <u>Advanced Transport Stream Settings</u> on page 111 for more information.      |
|---------------------|----------------------------------------------------------------------------------------------------|
| PTS-PCR Gap<br>(ms) | Controls the PTS-PCR Gap delay in milliseconds. Read-only unless<br>"Custom" Transport Stream Mode defined above. Range: 50–2000.<br>See <u>Advanced Transport Stream Settings</u> on page 111 for more<br>information. |
| Video PID           | Range: 4–8190. Default = 33.                                                                                                    |
| Audio PID           | Range: 4–8190. Default = 36.                                                                                                    |
| Metadata PID        | Range: 4–8190. Default = 35.                                                                                                    |
| PCR PID             | Range: 4–8190. Default = 34.                                                                                                    |
| PMT PID             | Default = 66.                                                                                                    |
| PCR Rate            | <ul><li>10 per second (default).</li><li>25 per second.</li></ul>                                                                                                    |

# FEC Stream Configuration

Forward Error Correction (FEC) is available for MPEG2TS streams only. FEC is configured at the stream level and at the transmitter level. (This topic explains how to configure at the stream level; to configure at the transmitter level see <u>FEC Transmitter Configuration</u> on page 73.) FEC is a type of digital signal processing that improves data reliability by introducing a known structure into a data sequence prior to transmission or storage. This structure enables a receiving system to detect and possibly correct errors caused by noise and interference. As the name implies, this coding technique enables the decoder to correct errors without requesting retransmission of the original information. For detailed information about VBrick's implementation of FEC see <u>FEC Theory of Operation</u> on page 113.

**Note** If using FEC you may choose to **Enable UDP Checksums** and you will also need to set the **Max Packet Size** to 1500 bytes or less. Both of these parameters are located on the Program Configuration > <u>Global</u> page.

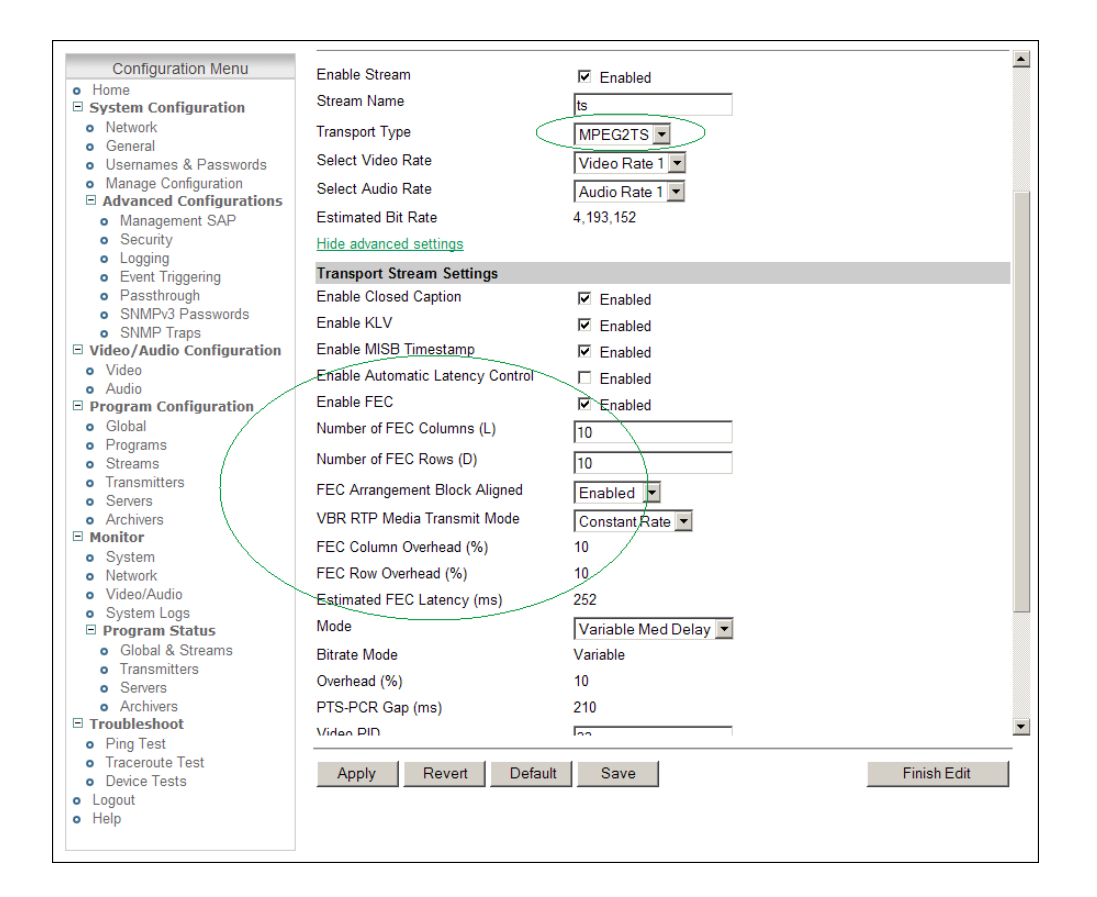

| Enable FEC                   | Use to enable Forward Error Correction for streams with a Transport<br>Type of MPEG2TS. Default = disabled.                                                                                                    |
|------------------------------|----------------------------------------------------------------------------------------------------|
| Number of FEC<br>Columns (L) | Range = 1–50. Default = 10. For Constant bit rate Mode, this value<br>must be less than or equal to 20. For Variable bit rate Mode, this value<br>must be less than or equal to 50. If FEC is enabled for this stream, you<br>can configure the interval at which FEC packets will be sent on FEC<br>Stream 2. In addition, it dictates whether or not FEC stream 2 can be<br>enabled at the transmitter level. This setting must be greater than or<br>equal to 4 in order for FEC Stream 2 to be enabled.                                                                                                    |
| Number of FEC<br>Rows (D)    | Range = 1–50. Default = 10. For a Constant bit rate, this value must<br>be less than or equal to 20. For a Variable bit rate, this value must be<br>less than or equal to 50. If FEC is enabled for this stream, you can<br>configure the length of the burst packet loss that this stream will be<br>FEC-protected from. It also it dictates the interval at which FEC<br>Stream 1 packets will be transmitted. For example, if FEC<br>Arrangement Block Aligned is enabled, an FEC Stream 1 packet will<br>be transmitted at an interval roughly equal to once for every Number<br>of FEC Rows packets in each configured column in the FEC matrix.<br>Note: If the stream is configured for a Variable bit rate Mode, the<br>product of FEC Rows * FEC Columns must be less than or equal to<br>256. If the stream is configured for a Constant bit rate Mode the<br>product of FEC Rows * FEC Columns must be less than or equal to<br>100. |

| FEC Arrangement<br>Block Aligned | Specifies when the FEC Stream 1 packets are transmitted. Default = Enabled.                                                                                                    |
|----------------------------------|----------------------------------------------------------------------------------------------------|
| VBR RTP Media<br>Transmit Mode   | If the MPEG2TS stream <b>Mode</b> is set to one of the variable settings (Low, Medium, or High), this parameter defines how the RTP encapsulated transport stream packets are sent over the network.                                                                                                    |
|                                  | • Constant Rate – Default. With this option Media Datagrams are<br>sent at a constant rate. The number of transport stream packets per<br>Media Datagram varies from 0 to the max transport stream packets<br>per RTP datagram to accommodate the variation in Bit Rate.<br>Default value = 2.                                                                                                    |
|                                  | <ul> <li>Constant Datagram Size – With this option RTP Media Datagrams<br/>are sent with the Max Packet Size defined on the Program<br/>Configuration &gt; Global page. The rate at which the RTP Media<br/>Datagrams are sent varies to accommodate the variation in Bit<br/>Rate. Note: VBrick <u>Support Services</u> can explain how to enable<br/>this option. It cannot be enabled from the VBAdmin interface.</li> </ul> |
| FEC Column<br>Overhead (%)       | Read-only. Shows the amount of overhead added to this stream as a percentage of the total number of RTP packets sent by the stream. The overhead is calculated as (1/ Number_of_FEC_columns * 100).                                                                                                    |
| FEC Row<br>Overhead (%)          | Read-only. Shows the amount of overhead added to this stream as a percentage of the total number of RTP packets sent by the stream The overhead is calculated as (1/ Number_of_FEC_rows * 100).                                                                                                    |
| Estimated FEC<br>Latency (ms)    | Read-only. The amount of time (in milliseconds) that will be added<br>due to the configured FEC settings. This latency is essentially the<br>equivalent of a fixed network delay.                                                                                                    |

### Transport Stream PIDs

The H.264 transport stream multiplexes the audio and video into a single synchronous bit stream; a demultiplexer then extracts the elementary streams in part by looking for packets with the same Packet ID. A PID is a 13-bit value in the transport packet header. All packets belonging to the same elementary stream have the same PID embedded in the stream that tells the receiver what to do with the packet. Transport Stream packets from the VBrick encoder have the PIDs shown in Table 11 as defaults.

| Table 11. | Transport S | tream PIDs | (VBrick | H.264 Encoder | :) |
|-----------|-------------|------------|---------|---------------|----|
|-----------|-------------|------------|---------|---------------|----|

| PID      | Value | Description              |
|----------|-------|--------------------------|
| Video    | 33    | Video stream.            |
| Audio    | 36    | Audio stream.            |
| Metadata | 35    | Metadata stream.         |
| PCR      | 34    | Program Clock Reference. |

RTP files may also be converted to transport stream files. As part of that conversion process, these transport stream files stored on the VOD-W will have the PIDs shown in Table 12.

| PID   | Value | Description              |
|-------|-------|--------------------------|
| Video | 17    | Video stream.            |
| Audio | 18    | Audio stream.            |
| PCR   | 137   | Program Clock Reference. |
| PMT   | 16    | Program Map Table.       |

Table 12. Transport Stream PIDs (RTP to Transport Stream Converter)

### Transmitters

A transmitter pushes the stream to a configured destination. The destination may be a single endpoint in the case of a unicast, or multiple endpoints in the case of multicast. The transmitter does not directly depend on a client to initiate the streaming but is always transmitting (in the case of multicast) and transmits if the client is reachable and listening (in the case of unicast). The streams are transmitted across the network via RTP, Transport Stream (MPEG2TS), RTMP, or Smooth streaming. A transmitter references a stream to determine Transport Type, Video Rate, Audio Rate, and other parameters. You can configure up to 25 transmitters. An "announce" can also be enabled for each transmitter.

- **Notes** In *transmitter* mode, a program stream is *pushed* by a transmitter. In this mode a transmitter pushes the stream to multiple destinations. It is a constant push and there is no client "request" for the stream.
  - In a unicast environment, individual copies of the stream are sent from the source to each configured destination. In multicast, the stream is sent from the source only once and a network router will transmit the stream to multiple destinations.
  - To avoid unnecessary network traffic, the transmitter will not send if the network socket fails to connect (has ICMP errors). In addition, Unicast destinations have a configurable Unicast ping option. See the Unicast Ping parameter on Program Configuration > Programs page.

### **SDP** Files

RTP only. Decoders require knowledge of the stream from an .sdp (Session Description Protocol) file before it can be decoded. Each SDP description contains critical stream information such as profile, bit rate, addressing, transmission methods, and content. The decoder (for example StreamPlayer or QuickTime) will examine this file for all necessary configuration information relating to the stream. Upon power-up and service interruption, the decoder will re-establish stream decoding by relating back to information contained in the SDP file. SDP information may be requested via an RTSP request made from the client to the server whereby the server responds with the same information as contained in an SDP file. The SDP file may also be retrieved via an HTTP server residing either on the VBrick or on an external HTTP server. The URL address for the SDP file is based on the program and transmitter number, for example: http://AAA.BBB.CCC.DDD/vbStreamXdY.sdp where: x is the program number, y is the transmitter number and AAA.BBB.CCC.DDD is appliance IP address.

### Announcements

RTP and MPEG2TS. For multicast applications, where the VBrick is operating in Transmitter Mode, the SDP information is periodically broadcast to a pre-defined address via multicast

announcements. For unicast announcements, a server can be configured to embed an RTSP URL within an announce message so a remote decoder can easily gain access to SDP information and subsequently initiate a Unicast RTP session. In some cases an H.264 stream may be sent to a third-party reflecting server which is not capable of emitting its own SDP announcements. Transmitters and servers can be configured to provide announcements advertising the URL of the reflected stream and/or required SDP information.

| Configuration Menu                                                        | VBrok                                | VBAdmin                |
|---------------------------------------------------------------------------|--------------------------------------|------------------------|
| • Home                                                                    | Program Configuration> Trans         | mitters 2              |
| System Configuration                                                      |                                      | 1 I                    |
| General                                                                   | SDP File URL (click to play or save) | N/A                    |
| <ul> <li>Usernames &amp; Passwords</li> </ul>                             |                                      |                        |
| <ul> <li>Manage Configuration</li> <li>Advanced Configurations</li> </ul> | Choose Transmitter                   | Transmitter 3 - rtmp 🔻 |
| <ul> <li>Management SAP</li> </ul>                                        |                                      |                        |
| <ul> <li>Security</li> </ul>                                              | Enable Transmitter                   | Enabled                |
| Logging     Event Triggering                                              | Transmitter Name                     | Itmp                   |
| <ul> <li>Passthrough</li> </ul>                                           | Straam Salaat                        |                        |
| <ul> <li>SNMPv3 Passwords</li> </ul>                                      | Transa Trans                         | Stream 3 - rtmp        |
| • SNMP Traps                                                              | Transport Type                       | RTMP                   |
| • Video                                                                   | Destination                          | IP Address 💌 172.0.0.0 |
| • Audio                                                                   | Destination Port                     | 1935                   |
| Global                                                                    | RTMP Application                     | vbApp                  |
| • Programs                                                                | RTMP Stream                          | vhStream               |
| Streams                                                                   | PTMP Lloomamo                        | vouean                 |
| Servers                                                                   |                                      |                        |
| Archivers                                                                 | RIMP Password                        |                        |
| Monitor                                                                   | Hide advanced settings               |                        |
| Network                                                                   | External Announce Settings           |                        |
| <ul> <li>Video/Audio</li> </ul>                                           | External Announce                    | Enabled                |
| System Logs     Program Status                                            | Use Global Announce IP and Port      | Enabled                |
| <ul> <li>Global &amp; Streams</li> </ul>                                  | Destination IP Address               | 224.2.127.254          |
| <ul> <li>Transmitters</li> </ul>                                          | Destination Port                     | 9875                   |
| Servers     Archivers                                                     | I IPI                                | 5575                   |
| Troubleshoot                                                              | OKE                                  |                        |
| Ping Test                                                                 |                                      |                        |
| Device Tests                                                              | Apply Revert Default                 | Save Finish Edit       |
| <ul> <li>Logout</li> </ul>                                                |                                      |                        |
| • Help                                                                    |                                      |                        |
|                                                                           |                                      |                        |

Figure 13. Program Configuration > Transmitters: Part 1

| SDP File URL       | RTP only. Click to play (open) or save the .sdp file. The .sdp<br>file is retrieved via the HTTP server on the appliance. Paste<br>this URL into a browser to launch the stream "out-of-band"<br>using the .sdp file.                                       |
|--------------------|----------------------------------------------------------------------------------------------------|
|                    | The URL address for the .sdp file is based on the program<br>and transmitter number, for example: http://<br>AAA.BBB.CCC.DDD/vbStreamXdY.sdp where: X is the program<br>number, Y is the transmitter number and AAA.BBB.CCC.DDD is<br>appliance IP address. |
| Choose Transmitter | Select from dropdown list. The number of transmitters is<br>configured on the Program Configuration > Programs page.                                                                                                    |
| Enable Transmitter | Use to individually disable a transmitter. Default =<br>Disabled. The transmitter must be enabled for streaming to<br>occur.                                                                                                    |
| Transmitter Name   | Enter a user-friendly name for the selected transmitter.                                                                                                    |

| Stream Select                     | Select a configured stream.                                                                                                    |  |  |
|-----------------------------------|----------------------------------------------------------------------------------------------------|--|--|
| Transport Type (read-only)        | <ul> <li>RTP – Default. Realtime Transport Protocol provides<br/>end-to-end network transport functions suitable for<br/>video. Supported by most software decoders.</li> <li>MPEG2TS – Multiplexes the digital video and audio into<br/>one bit stream. Supported by most hardware decoders.</li> <li>RTMP – Real Time Messaging Protocol. Multimedia<br/>streaming protocol used in Adobe Flash.</li> <li>SMOOTH – <u>Smooth Streaming</u> is an IIS Media Services<br/>extension that enables adaptive streaming of media to<br/>clients over HTTP.</li> </ul> |  |  |
| Destination                       | Select IP Address or Host Name from the dropdown. The<br>actual IP address determines whether the stream will be<br>multicast (e.g. 239.22.118.72) or unicast (e.g. 127.22.118.72).<br>Default = 127.0.0.1 (loopback). If using a Host Name, you<br>must configure a Domain Name Server on the System<br>Configuration > Network page.<br>If Auto Unicast, the following caveats apply: (1) this field is<br>the Host Name or IP address of the streaming server: (2)                                                                                             |  |  |
|                                   | this field does not support multicast IP addresses.                                                                                                    |  |  |
| RTCP Transmit                     | RTP and MPEG2TS. Allows RTCP sender reports<br>(containing transmission and reception statistics for all RTP<br>packets) to be sent from the VBrick appliance. Default =<br>Enable.                                                                                                    |  |  |
| RTCP Transmit Interval            | RTP and MPEG2TS. When RTP Encapsulation is enabled,<br>this parameter tells the appliance how often (in seconds) to<br>send RTCP reports. Default = 10 seconds.                                                                                                    |  |  |
| Destination Video Port            | RTP only. Destination video port for this transmitter. Note<br>that viewing a unicast and multicast stream (configured on<br>different transmitters) on the same PC or the same decoder<br>may not work if the transmitter ports are the same.                                                                                                    |  |  |
| Destination Audio Port            | RTP only. Destination audio port for this transmitter.                                                                                                    |  |  |
| Destination Port                  | RTMP and MPEG2TS only.                                                                                                    |  |  |
| Announce Session Name<br>Override | RTP and MPEG2TS. Lets you replace the Program Name<br>(on Program Configuration > Programs page) with a new<br>name to be used in session announcements, SDP files, and<br>RTSP Describe responses. This is especially useful in<br>multiple bit rate streaming.<br>Rather than having all transmitters use the same Program<br>Name for announcements, an administrator can optionally<br>assign a unique name to each transmitter. Default = blank.                                                                                                    |  |  |
|                                   | Note: There is no validation for unique names. If using this feature, the administrator is responsible for creating unique, individual names for each transmitter.                                                                                                    |  |  |

### RTMP

The Real Time Messaging Protocol is a multimedia streaming protocol used in Adobe Flash. To deliver streams smoothly and transmit as much information as possible, it splits streams into fragments and their size is negotiated dynamically between the client and server

| RTMP Application | The RTMP Application name running on the Flash Media<br>Server (FMS). Use any combination of up to 255<br>alphanumeric and special characters (no spaces).                                            |
|------------------|----------------------------------------------------------------------------------------------------|
| RTMP Stream      | RTMP stream name to transmit to the FMS. Use any combination of up to 500 alphanumeric and special characters (no spaces).                                                                            |
| RTMP Username    | Username for the FMS. Only used when the FMS requires<br>authentication. Use a max of 20 alphanumeric characters<br>and only the following special characters: $! # $ & * + < > [$<br>$] ^ {   } ~ -$ |
| RTMP Password    | Password for the FMS. Only used when the FMS requires<br>authentication. Use a max of 20 alphanumeric characters<br>and only the following special characters: ! # \$ & * + < > [<br>] ^ {   } ~ -    |

### Auto Unicast

Auto Unicast Mode is a transmitter mode that allows the VBrick encoder to "automatically" establish and maintain a connection with a streaming server like Quicktime or Darwin. The stream is pushed to a configured publishing point location on an external server to which external clients can connect to retrieve the stream. For example, you can place a VBrick encoder inside a private network and configure it to Auto Unicast to a server on the outside Internet. External clients will then connect to this server via the Internet. Auto Unicast uses RTSP to control the session. It establishes a connection with the streaming server, negotiates media types and ports, and begins streaming to the server. Once established, the encoder will push this stream to the server until the session is terminated (typically by disabling the transmitter).

| Table 13. | Auto | Unicast – | Supported | l Features |
|-----------|------|-----------|-----------|------------|
|-----------|------|-----------|-----------|------------|

| Supported Feature           | Description                                                                                                    |
|-----------------------------|----------------------------------------------------------------------------------------------------|
| Streaming Servers           | <ul> <li>Apple Darwin Streaming Media Server</li> <li>Wowza Media Server Pro</li> <li>QuickTime Streaming Server (QTSS)</li> </ul> |
| Transport Types             | RTP only.                                                                                                    |
| Transport Protocols         | <ul><li>UDP</li><li>TCP Interleaved</li></ul>                                                                                      |
| Security/<br>Authentication | Basic Digest Authentication (between the encoder and streaming server) is supported. Domain authentication is not supported.       |

- ▼ To enable Auto Unicast:
- 1. Go to Program Configuration > Streams page and set Transport Type to RTP.
- 2. Go to the Program Configuration > Transmitters page and select an Auto Unicast Mode.

3. Define the Auto Unicast configuration on the streaming server The relevant parameters are explained in <u>Auto Unicast</u> on page 72.

| Auto Unicast Mode                   | <ul> <li>Disabled – Auto Unicast is disabled.</li> <li>Auto Unicast (UDP) – Push streams to server via UDP.</li> <li>Auto Unicast (TCP) – Push streams to server via TCP.</li> </ul> |
|-------------------------------------|----------------------------------------------------------------------------------------------------|
| Auto Unicast Dest Port              | Port used for TCP RTSP control connection to streaming server.                                                                                                    |
| Auto Unicast Dest Pub Point<br>Name | Destination publishing point name on streaming server, for example:                                                                                                    |
|                                     | <pre><server_ip_addr>:<port>/<publishing_point_name></publishing_point_name></port></server_ip_addr></pre>                                                                           |
| Auto Unicast Dest Username          | User name for authentication on streaming server.                                                                                                    |
| Auto Unicast Dest Password          | Password for authentication on streaming server.                                                                                                    |

The Auto Unicast parameters are only shown when Transport Type is RTP.

### FEC Transmitter Configuration

The following FEC parameters are only shown when the stream **Transport Type** is **MP2TS** and **Enable FEC** is checked on the Program Configuration > <u>Streams</u> page.

| Note | For more about FEC see FEC Stream | <u>1 Configuration</u> on | n page 66 and | FEC Theory of |
|------|-----------------------------------|---------------------------|---------------|---------------|
|      | Operation on page 113.            |                           |               |               |

| FEC Stream 1 (Columns)<br>Enable | Use to enable FEC Stream 1. If the stream with which a transmitter is associated is FEC enabled, and the transmitter is enabled for RTP encapsulation, the transmitter will send column-generated FEC packets. Default = Enabled.                                                                                                    |
|----------------------------------|----------------------------------------------------------------------------------------------------|
| FEC Stream 2 (Rows)<br>Enable    | Use to enable FEC Stream 2. If the stream with which a transmitter is associated is FEC enabled, and the transmitter is enabled for RTP encapsulation, the transmitter will send row-generated FEC packets. Default = Enabled.                                                                                                    |
| RTP Encapsulation Enable         | Use to configure MPEG2TS transmitters to be RTP<br>encapsulated before transmission. FEC requires RTP<br>Encapsulation. Consequently when you enable <b>FEC Stream 1</b><br>or <b>FEC Stream 2</b> , RTP Encapsulation is auto-enabled and this<br>parameter is hidden. Conversely, if you do not enable FEC<br>Stream 1 or Stream 2, you still have the option to enable RTP<br>Encapsulation if desired. Default = Disabled. |

### Smooth Streaming

Smooth Streaming is a transport type used by Microsoft's IIS (Internet Information Services) server. Smooth Streaming dynamically detects local bandwidth and CPU conditions and seamlessly switches the video quality of a media file a player receives. Smooth Streaming is "adaptive" in that multiple video rates are delivered in one stream and the IIS server decides which stream to serve to the client. This means that viewers with high-bandwidth connections can view high definition quality streaming while viewers with lower bandwidth

connections will receive a stream appropriate for their connectivity. With Smooth Streaming the video/audio is encoded into short segments that are hosted on an IIS HTTP web server.

VBrick Smooth Streaming supports up to three Video Rates and one Audio Rate. Smooth Streaming options are shown in VBAdmin when the **Transport Type** (on the Program Configuration > <u>Streams</u> page) is set to **SMOOTH**. VBrick Smooth Streaming does not support serving, archiving, closed captions, or multicast.

| IIS Web Server         | Microsoft IIS (6.0 or higher) or compatible web server.                                                                                                    |
|------------------------|----------------------------------------------------------------------------------------------------|
| Streams Supported      | 1 stream (up to three configured video rates; one audio rate).                                                                                                    |
| Transmitters Supported | 1–25 transmitters (no serving, archiving, closed captions, or multicast).                                                                                                    |
| Video Rate             | IDR Frame Interval must be 2 seconds or less. All Video Rates included in the stream must have the same Target Frame Rate and IDR (configured on the Video/Audio Configuration > <u>Video</u> page). |

Table 14. Smooth Streaming Requirements

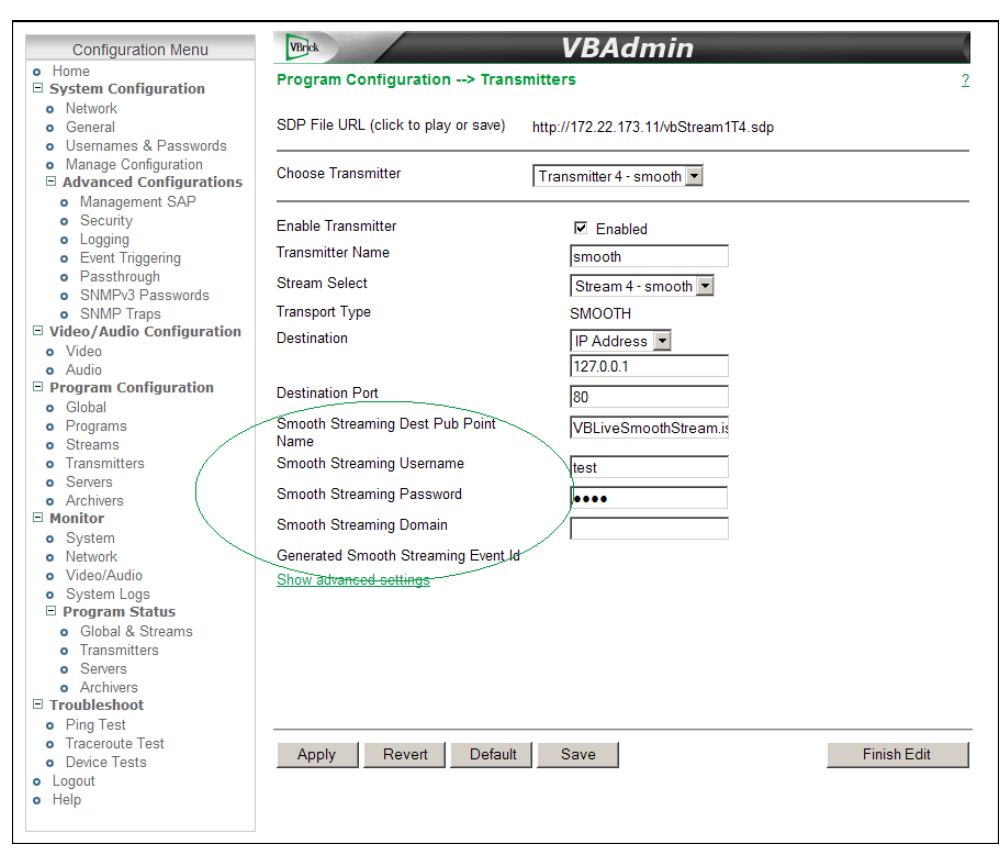

Table 15. Program Configuration > Transmitters: Part 2

| Smooth Streaming Dest Pub | Destination publishing point on IIS server. |
|---------------------------|---------------------------------------------|
| Point Name                |                                             |

| Smooth Streaming Username              | IIS username. Only used when IIS requires authentication.<br>Use a max of 20 alphanumeric characters and only the<br>following special characters: ! # \$ & * + < > [ ] ^ {   }<br>~ -   |
|----------------------------------------|----------------------------------------------------------------------------------------------------|
| Smooth Streaming Password              | IIS password. Only used when IIS requires authentication.                                                                                                    |
| Smooth Streaming Domain                | Use for authentication through a different domain<br>controller. For example If the server is on a domain but a<br>local name will be used for authentication, enter the server<br>name. |
| Generated Smooth Streaming<br>Event Id | Read-only. This auto-generated string is used to facilitate backup encoders streaming to the same IIS server.                                                                            |

### Announce Settings

This section contains parameters that are used to modify announcements from the appliance. Announcements are advertisement packets that are transmitted by VBrick appliances to other VBrick appliances and VBrick applications such as the VEMS Portal Server or StreamPlayer. They are used to identify VBrick streams present in the network. **Announce Settings** are used with RTP and MPEG2TS; **External Announce** is used with all transport types.

|                                                                             |                                  | · · <u> </u>                |            |
|-----------------------------------------------------------------------------|----------------------------------|-----------------------------|------------|
| Configuration Menu                                                          |                                  |                             |            |
| • Home                                                                      | Enable Transmitter               | Enabled                     |            |
| System Configuration                                                        | Transmitter Name                 |                             |            |
| Network                                                                     | Tanonitter Name                  | rtp mcast                   |            |
| General                                                                     | Stream Select                    | Stream 2 - rtp rate1 💌      |            |
| <ul> <li>Osemaries &amp; Passwords</li> <li>Manage Configuration</li> </ul> | Transport Type                   | BTP                         |            |
| Advanced Configurations                                                     | Destination                      |                             |            |
| <ul> <li>Management SAP</li> </ul>                                          | Destination                      | IP Address V 238.22.150.146 |            |
| <ul> <li>Security</li> </ul>                                                | Destination Video Port           | 4444                        |            |
| <ul> <li>Logging</li> </ul>                                                 | Destination Audio Port           |                             |            |
| <ul> <li>Event Triggering</li> </ul>                                        | Destination Addio 1 on           | 4644                        |            |
| Passthrough                                                                 | Auto Unicast Mode                | Disabled 💌                  |            |
| <ul> <li>SNMPv3 Passwords</li> <li>SNMP Traps</li> </ul>                    | Hide advanced settings           |                             |            |
| □ Video/Audio Configuration                                                 | DTCD Transmit                    | <b>— — — — —</b>            |            |
| • Video                                                                     | RICP transmit                    | I Enabled                   |            |
| <ul> <li>Audio</li> </ul>                                                   | RTCP Transmit Interval           | 10                          |            |
| Program Configuration                                                       | Announce Settings                |                             |            |
| <ul> <li>Global</li> </ul>                                                  | Announce                         | Enabled                     |            |
| Programs     Stroome                                                        | Lice Clobal Appeuros IP and Port |                             |            |
| Transmitters                                                                |                                  | M Enabled                   |            |
| Servers                                                                     | Send To Unicast Destination      | Enabled                     |            |
| Archivers                                                                   | Destination IP Address           | 224.2.127.254               |            |
| Monitor                                                                     | Destination Port                 | 0.975                       |            |
| <ul> <li>System</li> </ul>                                                  | Destination Fort                 | 9075                        |            |
| Network                                                                     | External Announce Settings       |                             |            |
| Video/Audio     Svistem Logis                                               | External Announce                | Enabled                     |            |
| Program Status                                                              | Use Global Announce IP and Port  | Enabled                     |            |
| <ul> <li>Global &amp; Streams</li> </ul>                                    | Destination IP Address           | 224.2.127.254               |            |
| <ul> <li>Transmitters</li> </ul>                                            |                                  | 224.2.127.234               |            |
| <ul> <li>Servers</li> </ul>                                                 | Destination Port                 | 9875                        |            |
| Archivers                                                                   | URL                              |                             |            |
| <ul> <li>Ding Test</li> </ul>                                               |                                  |                             | •          |
| Traceroute Test                                                             |                                  |                             |            |
| <ul> <li>Device Tests</li> </ul>                                            | Apply Revert Default             | t Save F                    | inish Edit |
| <ul> <li>Logout</li> </ul>                                                  |                                  |                             |            |
| • Help                                                                      |                                  |                             |            |
|                                                                             |                                  |                             |            |
|                                                                             |                                  |                             |            |

Figure 14. Program Configuration > Transmitters: Part 3

| Announce                        | RTP and MPEG2TS only. This section is used to<br>announce the stream to the local network allowing<br>viewable announcements in programs like<br>StreamPlayer or VBDirectory. The unit must be on<br>the same segment of the network or the router must<br>be configured to retransmit broadcast packets for the<br>announcements to be accessible using the IP address<br>255.255.255.255. |
|---------------------------------|----------------------------------------------------------------------------------------------------|
| Use Global Announce IP and Port | Use Announce IP Address for Transmitters and<br>Announce Port defined on Program Configuration ><br>Global page. If checked, the Destination and Port<br>fields are greyed out.                                                                                                    |
| Send to Unicast Destination     | If enabled and the destination is unicast, the unicast<br>IP address is used for the announcement and the<br>Destination field is greyed out. Default = Disabled.                                                                                                    |
| Destination IP Address          | The destination IP Address or Host Name the<br>announcement is sent to. By default, the<br>announcement is sent to the multicast network. If<br>using an VEMS Portal Server, enter the Portal Server IP<br>address.                                                                                                    |
| Destination Port                | The destination port the announcement is sent to.                                                                                                    |

# External Announce Settings

These settings configure an external announcement that can be used when the stream is reflected to a third-party server or a VBrick reflector.

| External Announce               | RTP, MPEG2TS, and RTMP. This section is used to<br>announce RTSP streams to a network device outside<br>of the broadcast domain.                                                                               |
|---------------------------------|----------------------------------------------------------------------------------------------------|
| Use Global Announce IP and Port | Use Announce IP Address for Transmitters and<br>Announce Port defined on Program Configuration ><br>Global page. If checked, the Destination and Port<br>fields are greyed out.                                |
| Destination IP Address          | The destination IP Address or Host Name the<br>announcement is sent to. If using an VEMS Portal<br>Server, enter the Portal Server IP address. If using a<br>reflector, enter the reflector server IP address. |
| Destination Port                | The destination port the announcement is sent to.                                                                                                    |
| URL                             | The URL of the reflector (i.e the source of the reflected stream). This URL is embedded in the announcement.                                                                                                   |

# Servers

The H.264 appliance is also a streaming server and can be controlled by a remote decoder client via RTSP and RTCP protocols. In server mode, a served stream does not become

active on the network until requested by a client. The client may be a software player like StreamPlayer, or a QuickTime player on a PC or a Macintosh. The user requests a stream from the encoder by directing the decoder client to issue an RTSP request to the URL of the VBrick H.264 encoder. The client and the encoder then exchange a sequence of RTSP messages to direct the encoder to send the program to the client. Multiple servers are available. A server references a stream to determine Transport Type, Video Rate, Audio Rate, and other parameters. A server can be configured as RTP or MPEG2TS (Transport Stream). RTMP and Smooth are not supported. An RTP server also accepts RTSP interleaved and HTTP tunneled requests from a client.

**Note** In *server* mode, a program stream is *pulled* from a server. In this mode, a served program does not become active on the network until requested by a decoder client like StreamPlayer or QuickTime.

| Configuration Manu                                                        | VBrick                          | VRAdmin                         |
|---------------------------------------------------------------------------|---------------------------------|---------------------------------|
| Home                                                                      |                                 | VDAumm                          |
| System Configuration                                                      | Program Configuration> Serve    | ars <u>2</u>                    |
| Network     General                                                       | Click Here to Play Stream       |                                 |
| <ul> <li>Usernames &amp; Passwords</li> </ul>                             |                                 |                                 |
| <ul> <li>Manage Configuration</li> <li>Advanced Configurations</li> </ul> | Choose Server to Configure      | Server 1 - Server 1 RTP         |
| Video Video Video                                                         | Enable Server                   |                                 |
| Audio                                                                     | Server Name                     |                                 |
| Program Configuration                                                     | Server Name                     | Server 1 RTP                    |
| Global     Programs                                                       | Stream Select                   | Stream 1 - 💌                    |
| • Streams                                                                 | Transport Type                  | RTP                             |
| Transmitters                                                              | Resource Name                   | vbStream1S1                     |
| Archivers                                                                 | Stream URL                      | rtsp://172.22.2.110/vbStream1S1 |
| Monitor                                                                   | Hide advanced settings          |                                 |
| System     Network                                                        | RTCP Transmit                   | Enabled                         |
| <ul> <li>Video/Audio</li> </ul>                                           | RTCP Transmit Interval          | 10                              |
| System Logs                                                               | Announce Settings               |                                 |
| <ul> <li>Global &amp; Streams</li> </ul>                                  | Announce                        | Enabled                         |
| <ul> <li>Transmitters</li> </ul>                                          | Use Global Announce IP and Port | Enabled                         |
| Servers                                                                   | Destination IP Address          | 255 255 255 255                 |
| Troubleshoot                                                              | Destination Port                | 0075                            |
| • Logout                                                                  |                                 | 9675                            |
| • Help                                                                    | External Announce Settings      | E.C. M.                         |
|                                                                           | Lise Clabel Assesses ID and Dat |                                 |
|                                                                           | Ose Global Announce IP and Port | M Enabled                       |
|                                                                           |                                 |                                 |
|                                                                           | Apply Revert Default            | Save Finish Edit                |
|                                                                           |                                 |                                 |
|                                                                           |                                 |                                 |
|                                                                           |                                 |                                 |

| Click Here to Play Stream  | Edit Mode/Read-only. Shown in Edit mode only if the server<br>is enabled and RTP selected for Transport Type. Click once<br>to launch the stream in the QuickTime plugin (using the SDP<br>file). <i>This link will work only with QuickTime 7.0 or higher</i> . If<br>QuickTime is not installed, you will be prompted to<br>download the application from <u>Apple</u> . |
|----------------------------|----------------------------------------------------------------------------------------------------|
| Choose Server to Configure | Select from dropdown list. The number of servers is configured on the Program Configuration > Global page.                                                                                                    |
| Enable Server              | Check to enable the server. Default = enabled. The server<br>must be enabled for streaming to occur                                                                                                    |

| Server Name                | Enter a user-friendly name for the selected server.                                                                                                    |  |  |
|----------------------------|----------------------------------------------------------------------------------------------------|--|--|
| Stream Select              | Select a configured stream from the dropdown.                                                                                                    |  |  |
| Transport Type (read-only) | <ul> <li>RTP – Default. Realtime transport protocol provides end-<br/>to-end network transport functions suitable for video.</li> <li>Transport Stream – Multiplexes the digital video and<br/>audio into one bit stream.</li> </ul> |  |  |
| Resource Name              | Defines the server URL. Default = $vbStreamXSY$ where x is the program number and y is the server number.                                                                                                    |  |  |
| Stream URL (read-only)     | Use this URL in the decoder to view the stream via RTSP.                                                                                                    |  |  |
| RTCP Transmit              | RTP only. Enable allows RTCP sender reports to be sent from the VBrick appliance. Default = Enable.                                                                                                    |  |  |
| RTCP Transmit Interval     | RTP only. If RTCP Transmit is enabled, this setting tells the appliance how often (in seconds) to send the reports. Default = 10 seconds.                                                                                            |  |  |

### Announce Settings

This section contains parameters that are used to modify announcements from the appliance. Announcements are advertisement packets that are transmitted by VBrick appliances to other VBrick appliances and VBrick applications such as the VEMS Portal Server and StreamPlayer. They are used to identify streams present in the network.

| Announce                           | This section is used to announce the RTSP streams to the local<br>network allowing viewable RTSP announcements in programs<br>like StreamPlayer. The unit must be on the same segment of the<br>network or the router must be configured to retransmit<br>broadcast packets for the announcements to be accessible using<br>the IP address 255.255.255.255. |
|------------------------------------|----------------------------------------------------------------------------------------------------|
| Use Global Announce IP<br>and Port | Use Announce IP Address for Servers and Announce Port<br>defined on Program Configuration > Global page. If checked,<br>the Destination and Port fields are greyed out.                                                                                                    |
| Destination IP Address             | The destination IP address the announcement is sent to. By default, the announcement is sent to the multicast network. If using an VEMS Portal Server, enter the Portal Server IP address.                                                                                                    |
| Destination Port                   | The destination port the announcement is sent to.                                                                                                    |

### External Announce Settings

These settings configure an external announcement that can be used when the stream is reflected to a third-party server or a (future) VBrick reflector.

| External Announce                  | This section is used to announce RTSP streams to a network device outside of the broadcast domain.                                                                      |  |
|------------------------------------|----------------------------------------------------------------------------------------------------|--|
| Use Global Announce IP<br>and Port | Use Announce IP Address for Servers and Announce Port<br>defined on Program Configuration > Global page. If checked,<br>the Destination and Port fields are greyed out. |  |

| Destination IP Address | The destination IP Address or Host Name the announcement is<br>sent to. If using an VEMS Portal Server, enter the Portal Server<br>IP address. If using a reflector, enter the reflector server IP<br>address. |
|------------------------|----------------------------------------------------------------------------------------------------|
| Destination Port       | The destination port the announcement is sent to.                                                                                                    |
| URL                    | The URL of the reflector (i.e the source of the reflected stream). This URL is embedded in the announcement.                                                                                                   |

### Archivers

Transport Streams only. An Archiver is used to store a local copy of a stream on existing internal or external hard drives. Archivers reference a stream which is basically comprised of a Video Rate, an Audio Rate, and a Transport Type. Archiving can be controlled locally using the **Start** and **Stop** buttons or it can be controlled from VEMS. VEMS can start and stop an archive and FTP files to and from the appliance. You can also set the start **Mode** to **Automatic Start** and the archiver will automatically start when you power on the appliance or insert an external storage device.

The encoder supports a variety of internal and external storage devices including a 500GB mechanical drive and a 160GB solid state drive. If the encoder is configured with a storage device, you can create an archive of any **MPEG2TS** transport stream. Once the archiving is complete, the file can be moved or FTPed to a VOD server, a file server, a Windows PC, or any FAT32 device. It can also be Auto-FTPed to an <u>External FTP Server</u> if present. The H.264 supports two archivers configured on the Program Configuration > Global page.

Note that any change in the configuration settings for an encoder will cause a brief interruption of the video and audio stream. If this happens all streams being sent from the encoders (including multicast) are interrupted and any active HTTP or RSTP clients are dropped. If an archive is in progress when an interruption occurs, the achiver will stop and the file will be saved and closed.

**Note** Although internal and external storage devices can store thousands of files, it is important to understand that each device has a finite capacity. For best results, periodically purge unnecessary files from your devices.

### Archiving Batch Files

Batch mode records video in pieces. It allows a VBrick to transfer segments of a conference, event, training session, or any video, to a remote device, while continuing to record. Batch processing minimizes the delay inherent with store-and-forward video, providing video in near-real time. A batch file is one of a group of files that are handled as a single entity. The **Filename** is the base file name of the batch, for instance filenamexxx.ts. Four digits are reserved at the end of the base file name to signify the index number of the batch file. Index numbers are assigned to the base file name as the files are recorded (for example filename0000.ts through filename9999.ts).

**Note** The maximum size of each batch file is 4GB. Be aware that if you configure the archiver to record the maximum number of batch files (9999), you can easily exceed the storage capacity of the hard drive (typically 500GB).

#### Batch Wrap Point and Record Duration

A batch **Wrap Point** sets the number of files to be recorded. When the specified number of files has been recorded, the previously recorded files will be deleted and recorded over, starting with the first file. For example, if the batch **Wrap Point** is set to 10, and the **Filename** is test.ts, the files will be recorded from test0000.ts to test0009.ts. After test0009.ts is recorded, the archiver will start recording again at test0000.ts.

When batch mode is enabled, **Archive Duration** controls the total time recorded (adding up all the files in the batch) and **Batch Duration** controls the amount of time recorded into each file in the batch. When batch mode is *disabled*, **Archive Duration** controls the time recorded into the (one) file and the **Batch Duration** setting is not used.

The **Archive Duration** can be set to a specific number of seconds or **Continuous**. For example, if the duration is set for 1800 seconds (1 hour), the archiver will start writing over the previously recorded files after an hour. If set to **Continuous**, the archiver will start writing over the previously recorded files when it reaches the **Wrap Point** (i.e. the maximum number of files).

**Note** If the archiver encounters an interruption in file transfer during batch recording, the file being recorded and the next file will both be affected. The file in the process of being replaced will be partially recorded. The next sequential file that was deleted to get ready for receiving data will be missing.

### Using External (USB) Devices

The external storage devices shown in Table 16 have been tested and verified by VBrick. Devices from other manufacturers may work but have not been tested and are not supported. USB devices are portable and can be easily moved to any compatible device with a USB port. USB storage devices must be formatted before initial use and must be safely removed when done.

Note The appliance only supports external drives with one partition. If you insert a drive with more than one partition, only the first partition will be used. This will not affect drive performance and you can safely ignore the "Failed to mount" or similar message.

- ▼ To attach and configure an external storage device:
- 1. Connect a recommended external storage device to the USB port on the appliance (or to a blade in a rack mount shelf) using the vendor-provided cable.
- 2. Go to the Monitor > System page in VBAdmin and click Edit.
- 3. Click **Format** in the External device column and wait for the status to change from **None** to **Formatted**. This may take a few moments depending on the size of the device.
- 4. When ready you can enable the archiver and stream to the device as necessary.
- 5. When done go back to the to the Monitor > System page, click **Eject**, and wait for a message before you can safely remove the device.

| Vendor              | Model         | Туре                      | Capacity |
|---------------------|---------------|---------------------------|----------|
| LaCie               | 301898KUA     | USB mechanical hard drive | 2TB      |
| Toshiba Canvio Plus | E05A100PBU2XK | USB mechanical hard drive | 1TB      |
| Corsair Voyager GTR | CMFVYA64GBGT2 | USB thumbdrive            | 64GB     |

Table 16. Recommended External Storage Devices

| Configuration Menu                                                                                                    | VBrick                                                                                                    | VBAdmin                                                                                                    |  |
|----------------------------------------------------------------------------------------------------|----------------------------------------------------------------------------------------------------|----------------------------------------------------------------------------------------------------|--|
| • Home                                                                                                    | Program Configuration> Archivers                                                                                                    |                                                                                                    |  |
| <ul> <li>Network</li> <li>General</li> <li>Usernames &amp; Passwords</li> </ul>                                                                                                    | Choose Archiver                                                                                                    | Archiver 1                                                                                                    |  |
| <ul> <li>Usernames &amp; Passwords</li> <li>Manage Configuration</li> <li>Advanced Configurations</li> <li>Management SAP</li> <li>Security</li> <li>Logging</li> <li>Event Triggering</li> <li>Passthrough</li> <li>SNMP Ya Passwords</li> <li>SNMP Ya Passwords</li> <li>SNMP Ya Passwords</li> <li>SNMP Ya Passwords</li> <li>SNMP Ya Passwords</li> <li>SNMP Ya Passwords</li> <li>SNMP Ya Passwords</li> <li>SNMP Ya Passwords</li> <li>SNMP Ya Passwords</li> <li>SNMP Ya Passwords</li> <li>SNMP Ya Passwords</li> <li>SNMP Ya Passwords</li> <li>SNMP Ya Passwords</li> <li>SNMP Ya Passwords</li> <li>Video/Audio Configuration</li> <li>Global</li> <li>Program Configuration</li> <li>Global</li> <li>Streams</li> <li>Transmitters</li> <li>Servers</li> <li>Archivers</li> <li>Program Status</li> <li>Global &amp; Streams</li> <li>Transmitters</li> <li>Servers</li> <li>Archivers</li> <li>Troubleshoot</li> <li>Ping Test</li> <li>Traceroute Test</li> <li>Device Tests</li> </ul> | Enable Archiver<br>Stream Select<br>Storage Location<br>Storage Location Status<br>Mode<br>Filename<br>Archive Duration (seconds)<br>Enable Batch Mode<br>Batch Duration (seconds)<br>Wrap Point<br>Existing File Mode<br>Archiver Status<br>Start Archiver<br>Stop Archiver<br>Last Archived File<br>Auto-FTP After Archive<br>FTP Status<br>FTP Last Archived File<br>FTP Last Archived File<br>FTP Last Archived File<br>FTP Last Archived File<br>FTP Last Archived File<br>TP Last Archived File<br>Start Archived File<br>Start A | □       Image: Controlled Image: Controlled Image: Controlled Image: Continuous         □       Image: Controlled Image: Continuous         □       Image: Controlled Image: Continuous         □       Image: Controlled Image: Continuous         Image: Controlled Image: Continuous       Image: Continuous         Image: Controlled Image: Continuous       Image: Continuous         Image: Controlled Image: Controled Image: Continuous       Image: Controlled |  |
| <ul><li>Logout</li><li>Help</li></ul>                                                                                                    |                                                                                                    |                                                                                                    |  |

| Choose Archive          | Select a configured archive. Two archivers can be configured and enabled.                                                                                                    |  |  |
|-------------------------|----------------------------------------------------------------------------------------------------|--|--|
| Enable Archive          | Check to enable the specified archive.                                                                                                    |  |  |
| Stream Select           | Select a configured <b>MPEG2TS</b> stream from the dropdown.                                                                                                    |  |  |
| Storage Location        | The appliance can be configured with a variety of internal and<br>external storage devices. Select an option that matches your<br>device. (The Monitor > <u>System</u> page shows the storage devices<br>currently installed as well as the <b>Total Space</b> and total <b>Free</b><br><b>Space</b> .)                          |  |  |
|                         | <ul> <li>External USB (E): Any user-provided USB drive not exceeding 2 TB. Table 16 shows recommended devices.</li> <li>Internal Drive (D): This includes a 500 GB (mechanical) drive, a 160 GB (solid state) drive, or a 16 GB (USB) drive (blade models only).</li> </ul>                                                      |  |  |
| Storage Location Status | Ready   Not Ready                                                                                                    |  |  |
| Mode                    | <ul> <li>User Controlled – Default. The user controls which streams to record using the Start and Stop buttons.</li> <li>Automatic Start – The archiver will automatically start when the appliance is powered on. If the archiver is an external USB drive, it will start or stop when drive is inserted or removed.</li> </ul> |  |  |

| Filename                      | The name of the file to be recorded. The default file name for<br>the file is Archiver_x_>D>T.ts. The general format of the file<br>name is [/path/] filename.ext. The default path will place the<br>recorded files in the root directory of the hard drive.<br>The H.264 encoder has a built-in FTP Server that lets you move<br>files to or from the archiver via anonymous FTP. You can access<br>the following public folders via FTP without the need for a user<br>name or password: |
|-------------------------------|----------------------------------------------------------------------------------------------------|
|                               | D:/Public – public folder on internal drives.                                                                                                    |
|                               | E:/Public – public folder on external drives.                                                                                                    |
|                               | The archiver can automatically add current date, time, host name,<br>etc. to the file name when it creates a new file by configuring it to<br>contain any of the following special strings:                                                                                                    |
|                               | \p – full Program name                                                                                                    |
|                               | >P – shortened program name. Strips all non-alphanumerics.                                                                                                    |
|                               | \H – host name                                                                                                    |
|                               | D - Date long mm-dd-yy                                                                                                    |
|                               | >D – Date short mmddyy                                                                                                    |
|                               | $y - not used "\" is ignored$                                                                                                    |
|                               | >y – Date yyyymmdd                                                                                                    |
|                               | >T – Time hhmm                                                                                                    |
|                               | $R - Release x_y_z$                                                                                                    |
|                               | >R – not allowed                                                                                                    |
|                               | These special strings may be inserted anywhere in the filename<br>and more than one string may be used. The following rules also<br>apply:                                                                                                    |
|                               | • Limited to 24 characters (21 in batch mode) with a 3-<br>character extension and a 25-character pathname.                                                                                                    |
|                               | <ul> <li>Only extensions of .ts and .mpg are allowedts is the default.</li> <li>A period after the filename must be followed by an extension.</li> <li>Spaces are allowed but leading spaces are stripped.</li> <li>The following characters are <u>not</u> allowed: <ul> <li>* * ? &lt; &gt;   [ ]</li> </ul> </li> </ul>                                                                                                    |
| Archive Duration<br>(seconds) | The length of the recorded file when batch mode is disabled, or<br>the length of the entire batch when batch mode is enabled. Range<br>0-43200 (12 hours) or Continuous. The default (0) implies a<br>manual Start/Stop and will auto-select <b>Continuous</b> . For best<br>results and usable video, set the archive duration to 10 seconds<br>or more.                                                                                                    |
| Enable Batch Mode             | Default = Enabled. If enabled, the recorder will create a series of<br>files and the files will be numbered incrementally. To create a<br>"forever archive," check Enable Batch Mode and set<br>Existing File Mode to <b>Overwrite</b> .                                                                                                    |
| Batch Duration<br>(seconds)   | Used only when batch mode is enabled to set the length of time recorded into each of the files in a batch. Range 30–7200 sec (12 hours) or check Maximum. Default = zero (no limit).                                                                                                    |

| Wrap Point                            | Used with Batch Mode. Default = 20. Sets the number of batch files (2–9999) that will be recorded before "wrapping over" the previously recorded files (from lowest to highest batch number).                                                                                                    |  |  |
|---------------------------------------|----------------------------------------------------------------------------------------------------|--|--|
| Existing File Mode                    | <ul> <li>Overwrite – Default. The archiver will automatically overwrite an existing file with the same name.</li> <li>Error on Duplicate – The archiver will display an error message and <u>not</u> overwrite an existing file with the same name. Not allowed if start Mode is Automatic Start.</li> </ul> |  |  |
| Archiver Status                       | Archiving   Stopped   Disabled   Error                                                                                                    |  |  |
| Start Archive                         | Click to manually start archive.                                                                                                    |  |  |
| Stop Archive                          | Click to manually stop archive.                                                                                                    |  |  |
| Last Archived File                    | Read-only. Last archived file name.                                                                                                    |  |  |
| Auto-FTP After Archive                | <ul> <li>None – Do not FTP the file after archiving.</li> <li>Auto FTP – Automatically FTP the file and save copy on appliance.</li> <li>Auto FTP then Delete – Automatically FTP the file and delete from appliance.</li> </ul>                                                                             |  |  |
| FTP Status                            | Status of last FTP transfer. See <u>FTP Status and Control</u> on page 99 more about FTP status.                                                                                                    |  |  |
| FTP Last Archived File                | Click <b>FTP Now</b> to FTP the last file that was archived.                                                                                                    |  |  |
| FTP Last Archived File<br>Then Delete | Click <b>FTP Then Delete</b> to FTP the last file that was archived and then delete it from the Archiver's hard drive or USB drive.                                                                                                    |  |  |

**Note** Use the Monitor > System page (Figure 15) to format, reset, or safely remove a USB drive. Use the Monitor > Program Status <u>Archivers</u> page to check the current status of the archiver(s).

| Configuration Menu                                               | VBock                     | VBAdmin                                    | ( <b>*</b>                        |
|------------------------------------------------------------------|---------------------------|--------------------------------------------|-----------------------------------|
| Home     System Configuration                                    | Monitor> System           |                                            | 2                                 |
| Network                                                          |                           |                                            |                                   |
| General                                                          | System Information        |                                            |                                   |
| <ul> <li>Usernames &amp; Passwords</li> </ul>                    | System Model              | VDS 7101 H                                 |                                   |
| <ul> <li>Manage Configuration</li> </ul>                         | System Model              | 22 1                                       |                                   |
| Advanced Configurations                                          | Hardware Revision         | 33 - 1                                     |                                   |
| <ul> <li>Management SAP</li> </ul>                               | Boot Revision             | 1.7 - 08/10/10 11:46                       |                                   |
| <ul> <li>Security</li> </ul>                                     | Application Code Revision | 103.0.31 - 09/29/10                        | 11:29                             |
| <ul> <li>Logging</li> </ul>                                      | Current Operational Mode  | Run                                        |                                   |
| Event Iriggering                                                 | Temperature               | 26°C                                       |                                   |
| <ul> <li>Passtnrough</li> <li>SNMD-2 Decementer</li> </ul>       | Fan Status                | On                                         |                                   |
| SNIVEVS Passwords     SNIME Trans                                | Overloaded Count          | 0                                          |                                   |
| Video/Audio Configuration                                        | CPU Utilization (%)       | 74, 60, 0, 0                               |                                   |
| <ul> <li>Video</li> </ul>                                        | System Up Time            | 01:14:31                                   |                                   |
| <ul> <li>Audio</li> </ul>                                        | Total System Un Time      | Svetem Un Time 01:004 20:24 (vedav brimin) |                                   |
| Program Configuration                                            | Sustem Date & Time        | 10/E/2010 11-EE                            | y m.mmy                           |
| <ul> <li>Global</li> </ul>                                       | System Date & Time        | 10/5/2010 11.56                            |                                   |
| <ul> <li>Programs</li> </ul>                                     |                           |                                            |                                   |
| Streams                                                          | Storage Information       |                                            |                                   |
| • Iransmitters                                                   |                           | Internal                                   | External                          |
| Servers     Archivere                                            | State                     | Not Present                                | Ready                             |
| Monitor                                                          | Type                      | N/A                                        | FLASH - Drive ALL LISB20          |
| Svstem                                                           | Total Same                | 0                                          | 2007001072                        |
| <ul> <li>Network</li> </ul>                                      | Total Space               | 0                                          | 2097091072                        |
| <ul> <li>Video/Audio</li> </ul>                                  | Free Space                | 0                                          | 1478459392                        |
| <ul> <li>System Logs</li> </ul>                                  | Format Status             | None                                       | Formatted                         |
| <ul> <li>Program Status</li> <li>Global &amp; Streams</li> </ul> | Format Storage            | Format                                     | Format                            |
| <ul> <li>Transmitters</li> <li>Servers</li> </ul>                | Reset                     | Reset                                      | Reset                             |
| Archivers                                                        | Safely Remove Device      | Not Supported                              | Eject                             |
| <ul> <li>Ding Test</li> </ul>                                    | Check                     | You must he in Dis                         | iannetice Mode to perform a check |
| Traceroute Test                                                  |                           |                                            |                                   |
| Device Tests                                                     | Refresh                   |                                            | Finish Edit                       |
| <ul> <li>Logout</li> </ul>                                       |                           |                                            |                                   |
| • Help                                                           |                           |                                            |                                   |
|                                                                  |                           |                                            |                                   |
|                                                                  |                           |                                            |                                   |

Figure 15. Monitor > System > Storage Information

# Chapter 5

# Monitor

These pages let you monitor the status of various system, network, and appliance components. They also provide access to the system logs and program status. All Monitor pages are read-only and cannot be edited.

**Note** Many of the parameters on the Monitor pages have counters that track dynamic system events (for example **Frames Processed** on the Monitor > Video/Audio page). On most pages, these counters are auto-updated every two seconds so that the current status is always shown—without refreshing the page.

#### Topics in this section

| System         | . 85 |
|----------------|------|
| Network        | . 89 |
| Video/Audio    | .90  |
| System Logs    | . 92 |
| Program Status | .93  |

## System

| Configuration Menu                            | VBrick                                            | VBAdmin             |                                   |  |
|-----------------------------------------------|---------------------------------------------------|---------------------|-----------------------------------|--|
| Home     System Configuration                 | Monitor> System                                   |                     | 2                                 |  |
| Network                                       |                                                   |                     |                                   |  |
| <ul> <li>General</li> </ul>                   | System Information                                |                     |                                   |  |
| <ul> <li>Usernames &amp; Passwords</li> </ul> | System Model                                      | XPS 7101 H          |                                   |  |
| <ul> <li>Manage Configuration</li> </ul>      | Hardware Revision                                 | 33 - 1              |                                   |  |
| Advanced Configurations                       | Boot Revision                                     | 17-08/10/10 11:4    | 6                                 |  |
| Management SAP                                | Application Code Revision                         | 103 0 31 - 09/29/10 | 11.29                             |  |
| <ul> <li>Security</li> <li>Logging</li> </ul> | Current Operational Mode                          | Run                 | 11.23                             |  |
| <ul> <li>Event Triggering</li> </ul>          | Temperature                                       | 26%C                |                                   |  |
| <ul> <li>Passthrough</li> </ul>               | Fon Status                                        | 20 0                |                                   |  |
| <ul> <li>SNMPv3 Passwords</li> </ul>          | Pari Status                                       | 01                  |                                   |  |
| <ul> <li>SNMP Traps</li> </ul>                | Overloaded Count                                  | 74 60 0 0           |                                   |  |
| Video/Audio Configuration                     | CPU Utilization (%)                               | 74, 60, 0, 0        |                                   |  |
|                                               | System Up Time                                    | 01:14:31            |                                   |  |
| Program Configuration                         | Total System Up Time 01:004 20:24 (yr:day hr:min) |                     |                                   |  |
| <ul> <li>Global</li> </ul>                    | System Date & Time                                | 10/5/2010 11:56     |                                   |  |
| <ul> <li>Programs</li> </ul>                  |                                                   |                     |                                   |  |
| <ul> <li>Streams</li> </ul>                   | Storage Information                               |                     |                                   |  |
| <ul> <li>Transmitters</li> </ul>              |                                                   | Internal            | External                          |  |
| Servers     Archivore                         | State                                             | Not Present         | Ready                             |  |
| Monitor                                       | Type                                              | N/A                 | FLASH - Drive AU USB20            |  |
| <ul> <li>System</li> </ul>                    | Total Space                                       | 0                   | 2097091072                        |  |
| <ul> <li>Network</li> </ul>                   | Free Space                                        | 0                   | 1478450202                        |  |
| <ul> <li>Video/Audio</li> </ul>               |                                                   | 0                   | 1470455552                        |  |
| System Logs                                   | Format Status                                     | None                | Formatted                         |  |
| <ul> <li>Global &amp; Streams</li> </ul>      | Format Storage                                    | Format              | Format                            |  |
| Transmitters                                  | Reset                                             | Reset               | Reset                             |  |
| Archivers                                     | Safely Remove Device                              | Not Supported       | Eject                             |  |
| Troubleshoot     Ping Test                    | Check                                             | You must he in Di   | annostice Mode to perform a check |  |
| Traceroute Test                               | 5.4.1                                             |                     |                                   |  |
| <ul> <li>Device Tests</li> </ul>              | Refresh                                           |                     | Finish Edit                       |  |
| <ul> <li>Logout</li> </ul>                    |                                                   |                     |                                   |  |
| • Help                                        |                                                   |                     |                                   |  |
|                                               |                                                   |                     |                                   |  |

Figure 16. Monitor > System – Part 1

# System Information

| System Model              | Displays the hardware model number of the appliance.                                                                                                    |
|---------------------------|----------------------------------------------------------------------------------------------------|
| Hardware Revision         | xx-yy. xx = Hardware Revision. yy = CPU Revision.                                                                                                    |
| Boot Revision             | Displays current boot revision.                                                                                                    |
| Application Code Revision | Displays the revision number of the application code running on the appliance.                                                                                                    |
| Current Operational Mode  | <ul> <li>Indicates the current operational mode of the VBrick. The following modes are supported. See <u>Operational Modes</u> on page 104 for more information.</li> <li>Run – Normal operation.</li> <li>Diagnostics – User selected mode for running certain VBrick diagnostics. See <u>Device Tests</u> on page 103.</li> <li>Maintenance – Not selectable. Automatically launched when the software on the VBrick appliance does not load.</li> <li>Limited Run – Not selectable. Normally occurs if a hardware problem exists within the VBrick but it can still partially operate.</li> <li>Overloaded – Not selectable. This mode occurs when the VBrick is configured to handle more video than its operational capacity. If this occurs, the VBrick needs to be reconfigured to reduce the number of streams and/or data rates. Under this condition, the appliance temporarily reduces video traffic in order to maintain VBAdmin functionality.</li> </ul> |
| Temperature               | <ul> <li>Displays the appliance temperature in Celsius (for example 50° Celsius = 122° Fahrenheit). A temperature exceeding 72° C will cause an alarm, a trap, and a log message; if the temperature drops below 70° C the alarm and trap will clear. When the temperature exceeds the maximum threshold, the appliance will reboot and come up in Limited Run Mode; when the temperature drops to an acceptable level, reboot the appliance to return to normal Run Mode. The temperature (in Celsius) determines the fan speed as follows:</li> <li>If temperature &lt; 50° fan speed = Full 100%</li> <li>If temperature &lt; 50° fan speed = Low 10%</li> </ul>                                                                                                    |
| Fan Status                | On   Off   Alarm.                                                                                                    |
| Slot ID                   | Blade Server only. Indicates slot number of blade in server chassis. Blades are numbered 1–11 from left to right.                                                                                                    |
| Overloaded Count          | Provides a count of the number of times the box has entered<br>the Overloaded Mode.                                                                                                    |
| CPU Utilization (%)       | Shows average CPU utilization over the previous 10 seconds for each CPU as follows: Host, DSP1, DSP2, DSP3.                                                                                                    |
| System Up Time            | Total up time since last power cycle.                                                                                                    |
| Total System Up Time      | Aggregate up time since customer delivery.                                                                                                    |

| System Date & Time | Read-only. Set date and time on System Configuration > |
|--------------------|--------------------------------------------------------|
|                    | General page.                                          |

# Storage Information

This page has status indicators and controls in two columns for Internal and External storage media respectively if present.

| State                | <ul> <li>Ready   Not Ready</li> <li>Not Present   Not Present. If you click Eject (see below) to remove a device, Not Present means it is safe to remove.</li> </ul>   |
|----------------------|----------------------------------------------------------------------------------------------------|
| Туре                 | Displays manufacturer information.                                                                                                    |
| Total Space          | Total space available on device.                                                                                                    |
| Free Space           | Total free space available on device.                                                                                                    |
| Format Status        | <ul> <li>None – device has not been formatted.</li> <li>Formatted – device has been formatted.</li> </ul>                                                              |
| Check Status         | Diagnostics Mode only. Shows the results of Check device:<br>None   Successful   Error                                                                                 |
| Partition Storage    | Diagnostics Mode only. Do not use this debug tool except as directed by VBrick Support Services.                                                                       |
| Format Storage       | Click button and confirm to format the storage device for FAT32.<br>Be aware that you will lose all data if you format the device.                                     |
| Reset                | Resets the storage device. This allows a drive that was ejected but<br>not physically reseated to be recognized.                                                       |
| Safely Remove Device | External storage only. Click <b>Eject</b> and wait for message before removing external USB device.                                                                    |
| Check                | Performs a check of the drive and file system. The Operational<br>Mode (see Configuration > <u>General</u> on page 13) must be set to<br>Diagnostics to run this test. |

# Manufacturing Information

| Configuration Menu                               |                                        |           |       |                 |                  |               |                |
|--------------------------------------------------|----------------------------------------|-----------|-------|-----------------|------------------|---------------|----------------|
| • Home                                           | Manufacturing                          | Informati | on    |                 |                  |               |                |
| System Configuration                             | User Information Version User Info 1.0 |           |       |                 |                  |               |                |
| <ul> <li>Network</li> </ul>                      | Part Number                            |           |       | 9               | 202-4200-0000    |               |                |
| <ul> <li>General</li> </ul>                      | System Serial N                        | umber     |       |                 |                  |               |                |
| <ul> <li>Usernames &amp; Passwords</li> </ul>    | Customer Class                         |           |       |                 |                  |               |                |
| Manage Configuration     Advanced Configurations | Manufacturing D:                       | ate       |       | 2               | 0081215          |               |                |
| <ul> <li>Management SAP</li> </ul>               | Board Assembly                         | Number    |       | -               | 105-0000-0000    |               |                |
| <ul> <li>Security</li> </ul>                     | Power Assembly                         | Number    |       | 0               | 103-0000-0000    |               |                |
| <ul> <li>Logging</li> </ul>                      | Lot Number                             | Number    |       |                 |                  |               |                |
| <ul> <li>Event Triggering</li> </ul>             | Board Sorial Nur                       | nhor      |       |                 |                  |               |                |
| <ul> <li>Passthrough</li> </ul>                  | MAC Address                            | liber     |       | 0               | 0.07.46.01.07.64 |               |                |
| <ul> <li>SNMPv3 Passwords</li> </ul>             | Ungrada Data                           |           |       | 0               | 0.07.01.01.07.34 |               |                |
| Video / Audio Configuration                      | Add on Boardo le                       | formation | Tabla |                 |                  |               |                |
| • Video                                          | Board Namo                             | Vorcion   | Table | Accombly #      | Lot#             | Unit Sorial # | Board Sorial # |
| • Audio                                          | Duard Name                             | Version   | - 1 0 | Assembly #      | LOC #            | onit Senar#   | Doard Seriar#  |
| Program Configuration                            | Processor                              | User inte | 5 1.0 | 0000-0010-0000  |                  |               |                |
| Global     Brograma                              |                                        |           |       |                 |                  |               |                |
| Stream Templates                                 | System Restart                         |           |       |                 |                  |               |                |
| Transmitters                                     | Start Tir                              | ne        |       | Stop Time       | Up Time          | e             | Restart Type   |
| <ul> <li>Servers</li> </ul>                      | 05/12/2010 10                          | ):08:03   | Cun   | rently Running  | 00:000 05:       | 55            | POWER          |
| <ul> <li>Archives</li> </ul>                     | 05/11/2010 15                          | 5:20:19   | 05/1  | 1/2010 17:12:27 | 00:000 01:       | 52            | RESET          |
| Monitor                                          | 05/11/2010 15                          | -14-21    | 05/1  | 1/2010 15:19:35 | 00.000.00        | 05            | RESET          |
| System                                           | 05/11/2010 13                          | 2-02-03   | 05/1  | 1/2010 15:13:07 | 00:000 03:       | 05            | DESET          |
| <ul> <li>Video/Audio</li> </ul>                  | 05/11/2010 12                          | .00.03    | 05/1  | 1/2010 13.13.07 | 00.000 03.       | 00            | REGET          |
| <ul> <li>System Logs</li> </ul>                  | 05/11/2010 12                          | 2:00:13   | 05/1  | 1/2010 12:06:43 | 00:000 00:       | 06            | POWER          |
| Program Status                                   | 05/10/2010 10                          | ):16:39   | 05/10 | 0/2010 17:36:33 | 00:000 07:       | 19            | POWER          |
| <ul> <li>Global</li> </ul>                       | 05/06/2010 10                          | 5:49:07   | 05/0  | 7/2010 17:11:31 | 00:001 00:       | 22            | RESET          |
| <ul> <li>Transmitters</li> </ul>                 | 05/06/2010 10                          | ):41:28   | 05/06 | 6/2010 16:48:30 | 00:000 06:       | 07            | RESET          |
| Servers     Archivos                             | 05/06/2010 10                          | ):21:51   | 05/00 | 6/2010 10:40:56 | 00:000 00:       | 19            | POWER          |
| Troubleshoot                                     | 04/23/2010 14                          | :06:55    | 04/23 | 3/2010 16:52:57 | 00:000 02:       | 46            | POWER          |
| <ul> <li>Ping Test</li> </ul>                    |                                        |           |       |                 |                  |               |                |
| <ul> <li>Traceroute Test</li> </ul>              | Pofroch                                |           |       |                 |                  |               | Finish Edit    |
| <ul> <li>Device Tests</li> </ul>                 | Reliesh                                |           |       |                 |                  |               | T IIIISII Cuit |
| Logout                                           |                                        |           |       |                 |                  |               |                |
| o neib                                           |                                        |           |       |                 |                  |               |                |
|                                                  |                                        |           |       |                 |                  |               |                |

Figure 17. Monitor > System – Part 2

| User Information Version           | As displayed.                                                                                                    |
|------------------------------------|----------------------------------------------------------------------------------------------------|
| Part Number                        | VBrick part number of appliance.                                                                                                    |
| System Serial Number               | As displayed.                                                                                                    |
| Customer Class                     | As displayed.                                                                                                    |
| Manufacturing Date                 | As displayed.                                                                                                    |
| Board Assembly Number              | As displayed.                                                                                                    |
| Power Assembly Number              | As displayed.                                                                                                    |
| Lot Number                         | As displayed.                                                                                                    |
| Board Serial Number                | As displayed.                                                                                                    |
| MAC Address                        | Displays the appliance's Media Access Control address.                                                                                                    |
| Upgrade Date                       | VBrick manufacturing data.                                                                                                    |
| Add-on Boards<br>Information Table | Use this table to find specific information about the add-on<br>boards in the appliance assembly. Shelf data, if shown, is read<br>from Slot 1 on an H.264 blade server. |

# System Restart

This table (see Figure 17) tracks the date, time, and restart type (power or reset) of all system restarts.

# Network

| Configuration Menu                                        | VBrjek                            | VBAdmin           |             |
|-----------------------------------------------------------|-----------------------------------|-------------------|-------------|
| • Home                                                    | Monitor> Network                  |                   | 2           |
| <ul> <li>System Configuration</li> <li>Network</li> </ul> |                                   |                   |             |
| • General                                                 | Network                           |                   |             |
| <ul> <li>Usernames &amp; Passwords</li> </ul>             | DHCP Status                       | Disabled          |             |
| <ul> <li>Manage Configuration</li> </ul>                  | COM Passthrough Operational State | Disabled          |             |
| Advanced Configurations                                   | MAC Address                       | 00:07:df:01:07:43 |             |
| <ul> <li>Security</li> </ul>                              | Network Port Status               | Link OK           |             |
| <ul> <li>Logging</li> </ul>                               | Network Port Speed                | 1000Mbit          |             |
| <ul> <li>Event Triggering</li> </ul>                      | Network Port Mode                 | Full Duplex       |             |
| Passthrough                                               |                                   |                   |             |
| <ul> <li>SNMPv3 Passwords</li> <li>SNMP Trans</li> </ul>  | Network Time Synchronization      |                   |             |
| Video/Audio Configuration                                 | Last Successful Update            |                   |             |
| Program Configuration                                     | Network Time Client State         | Idle              |             |
| Monitor                                                   | Primary Network Time Server:      |                   |             |
| <ul> <li>System</li> <li>Network</li> </ul>               | Successful Update Counter         | 0                 |             |
| Video/Audio                                               | Failed Update Counter             | 0                 |             |
| <ul> <li>System Logs</li> </ul>                           | Current Server Status             | Server Standby    |             |
| Program Status                                            | Secondary Network Time Server:    |                   |             |
| Programs                                                  | Successful Update Counter         | 0                 |             |
| Servers                                                   | Failed Update Counter             | 0                 |             |
| Troubleshoot                                              | Current Server Status             | Server Standby    |             |
| <ul> <li>Logout</li> </ul>                                |                                   |                   |             |
| • Help                                                    |                                   |                   |             |
|                                                           |                                   |                   |             |
|                                                           |                                   |                   |             |
|                                                           |                                   |                   |             |
|                                                           |                                   |                   |             |
|                                                           | Refresh                           |                   | Finish Edit |
|                                                           |                                   |                   |             |
|                                                           |                                   |                   |             |
|                                                           |                                   |                   |             |
|                                                           |                                   |                   |             |

| DHCP Status                          | Shows DHCP status from System Configuration > Network page.                            |
|--------------------------------------|----------------------------------------------------------------------------------------|
| COM Passthrough<br>Operational State | The current operational state of COM serial Passthrough port. The possible values are: |
|                                      | • Disabled                                                                             |
|                                      | • Active                                                                               |
|                                      | • Internal Error (many indicate a KLV configuration mismatch)                          |
|                                      | • Rejected                                                                             |
|                                      | No Dedicated IP Addr                                                                   |
| MAC Address                          | Displays the appliance's Media Access Control address.                                 |
| Network Port Status                  | Status of the Ethernet network interface.                                              |
| Network Port Speed                   | Speed of transmission for the Ethernet network interface.                              |
| Network Port Mode                    | The mode of transmission for the Ethernet network interface.                           |

# Network Time Synchronization

| Last Successful Update | The last time the appliance successfully acquired the time. |
|------------------------|-------------------------------------------------------------|
|------------------------|-------------------------------------------------------------|

| Network Time Client State     | Status of client.                                                                    |  |
|-------------------------------|--------------------------------------------------------------------------------------|--|
| Primary Network Time Serv     | /er                                                                                  |  |
| Successful Update Counter     | The number of times the time was reset from the primary server.                      |  |
| Failed Update Counter         | The number of times the appliance failed to read the time from the primary server.   |  |
| Current Server Status         | Status of primary server.                                                            |  |
| Secondary Network Time Server |                                                                                      |  |
| Successful Update Counter     | The number of times the time was reset from the secondary server.                    |  |
| Failed Update Counter         | The number of times the appliance failed to read the time from the secondary server. |  |
| Current Server Status         | Status of secondary server.                                                          |  |

# Video/Audio

| Configuration Menu                            | VBrck                            | VBAdmin             |             |
|-----------------------------------------------|----------------------------------|---------------------|-------------|
| • Home                                        | Monitor> Video/Audio             |                     | 2           |
| <ul> <li>Network</li> </ul>                   |                                  |                     |             |
| <ul> <li>General</li> </ul>                   | Video                            |                     |             |
| <ul> <li>Usernames &amp; Passwords</li> </ul> | How is Video Connected?          | SD-SDI              |             |
| Manage Configuration                          | Video State                      | Video Input Problem |             |
| Advanced Configurations                       | Detected Video Format            | Video Input Problem |             |
| <ul> <li>Video</li> <li>Video</li> </ul>      | Detected FPS                     | Unknown             |             |
| <ul> <li>Audio</li> </ul>                     | Video Time Code                  | Not Available       |             |
| Program Configuration                         | Video Rate1                      |                     |             |
| Programs                                      | Actual Bit Rate                  | 2972                |             |
| <ul> <li>Streams</li> </ul>                   | Actual Frames per Second         | 9                   |             |
| <ul> <li>Transmitters</li> </ul>              | Frames Processed                 | 1544                |             |
| Servers                                       | Frames Dropped by Congestion     | 0                   |             |
| Archivers                                     | Frames Discarded by Rate Control | 0                   |             |
| System                                        |                                  |                     |             |
| <ul> <li>Network</li> </ul>                   | Audio                            |                     |             |
| <ul> <li>Video/Audio</li> </ul>               | How is Audio Connected?          | Unbalanced          |             |
| System Logs                                   | Audio State                      | Running             |             |
| <ul> <li>Global &amp; Streams</li> </ul>      | Audio Rate1                      |                     |             |
| • Transmitters                                | Actual Bit Rate                  | 75526               |             |
| <ul> <li>Servers</li> </ul>                   | Total Frames                     | 5373                |             |
| Archivers                                     | Frames Processed                 | 5506                |             |
|                                               |                                  |                     |             |
| • Help                                        |                                  |                     |             |
|                                               |                                  |                     |             |
|                                               |                                  |                     |             |
|                                               |                                  |                     |             |
|                                               |                                  |                     |             |
|                                               | Refresh Reset Counters           |                     | Finish Edit |
|                                               |                                  | _                   |             |
|                                               |                                  |                     |             |
|                                               |                                  |                     |             |
|                                               |                                  |                     |             |

# Video

| How is Video Connected | Shows video connection type from Audio/Video Configuration |
|------------------------|------------------------------------------------------------|
|                        | > Video page.                                              |

| Video State           | Shows the state of the connected video source.                                                                                                    |
|-----------------------|----------------------------------------------------------------------------------------------------|
|                       | • Running – video connection is OK.                                                                                                    |
|                       | • Video input problem – video connection is not OK.                                                                                                    |
|                       | • Video mismatch – SDI or HDMI. The video input                                                                                                    |
|                       | connection does not match the Video Format.                                                                                                    |
|                       | Note: If a video source is protected by HDCP (High-bandwidth<br>Digital Content Protection) it cannot be streamed and this field<br>will display "Video input problem." See "HDCP Support" in the<br>H.264 Appliance Release Notes for more about HDCP. |
| Detected Video Format | SDI or HDMI only. Indicates what is actually connected. This is useful for determining configuration mismatches.                                                                                                    |
| Detected FPS          | Shows the actual Frame Rate in decimal. This is useful for<br>configuring some decoders including VBrick's H.264 decoder.                                                                                                    |
| Video Time Code       | SDI only. The SMPTE time code will be displayed if available.                                                                                                    |
| KLV Bytes Received    | Shown if "ESD to LDS" selected for KLV.                                                                                                    |
| KLV Packets Created   | Shown if "ESD to LDS" selected for KLV.                                                                                                    |
| KLV Errors            | As displayed.                                                                                                    |

### Video Rate

| Actual Bit Rate                     | Measured rate in bits per second of the encoded video stream<br>being created by the appliance.                                                                                           |
|-------------------------------------|----------------------------------------------------------------------------------------------------|
| Actual Frames per<br>Second         | Measured rate in frames per second of the encoded video<br>stream being created by the appliance. This rate is rounded<br>down and may indicate 0 for frame rates less than 1 per second. |
| Frames Processed                    | Total video frames encoded and streamed by the appliance.                                                                                                    |
| Frames Dropped by<br>Congestion     | Frames dropped due to congestion or overloading. If this happens you may need to lower the resolution or frame rate.                                                                      |
| Frames Discarded by<br>Rate Control | Frames discarded to limit the short term video bit rate. If this happens, increase the <u>Rate Control Setting</u> and/or the <u>Target Bit Rate</u> .                                    |
| Total Frames                        | Total video frames received from connected video source.                                                                                                    |

# Audio

| How is Audio Connected | Shows audio connection type from Audio/Video<br>Configuration > Audio page. |
|------------------------|-----------------------------------------------------------------------------|

| Audio State                          | Only audio from SDI or HDMI inputs can be monitored.<br>Audio from the Main or Aux inputs is not monitored and will<br>not generate an alarm. |
|--------------------------------------|----------------------------------------------------------------------------------------------------|
|                                      | • Running – no audio problems detected.                                                                                                    |
|                                      | <ul> <li>Digital Audio Input Problem – audio connection is not<br/>OK.</li> </ul>                                                             |
|                                      | • Audio mismatch – SDI or HDMI. The audio input connection does not match the configured Audio Source.                                        |
| Detected Audio Sampling<br>Frequency | Indicates the actual audio frequency. This field is shown only<br>for HDMI input configured with digital audio.                               |

#### Audio Rate

| Actual Bit Rate  | Measured rate in bits per second of the encoded audio stream being created by the appliance. |
|------------------|----------------------------------------------------------------------------------------------|
| Total Frames     | Total audio frames received from connected audio source.                                     |
| Frames Processed | Total audio frames encoded and streamed by the appliance.                                    |

# System Logs

System logs can give you more information about the status of your appliance. Each log can hold up to 20 of the latest informational messages. All logs are emptied when the appliance is powered down or reset.

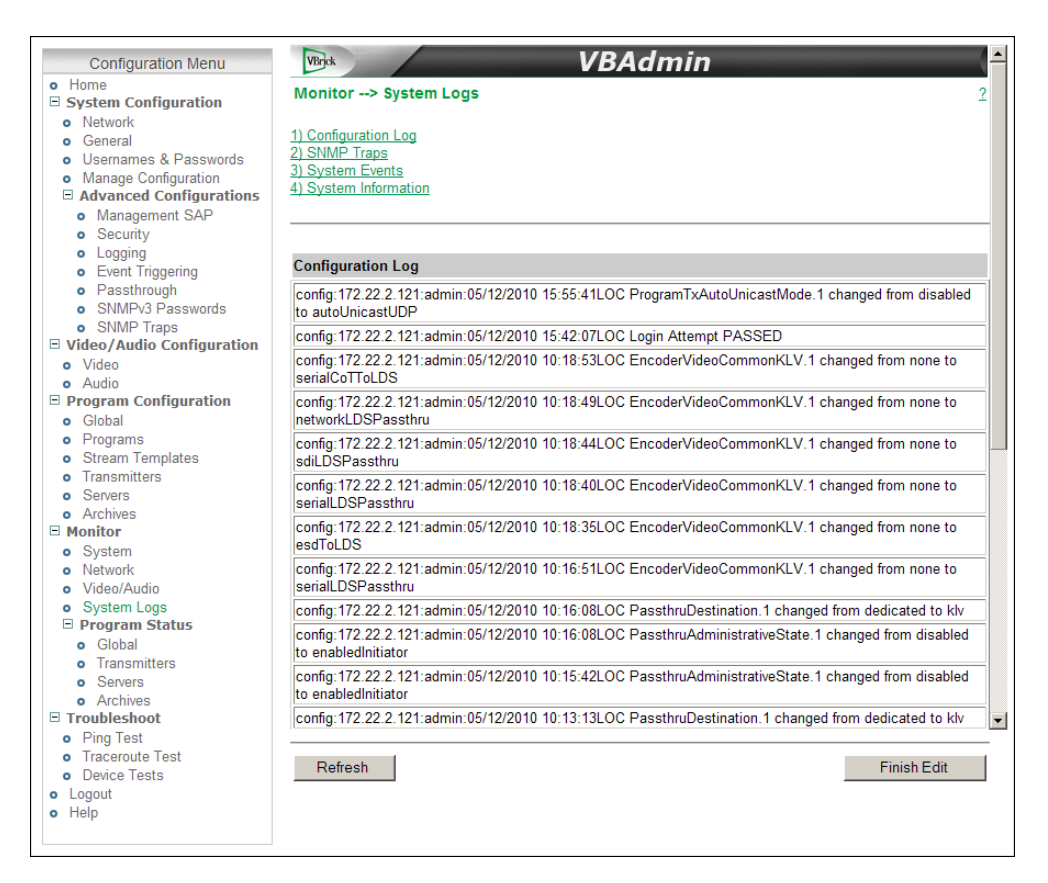

| Configuration Log  | This log contains a list of the latest VBrick configuration changes.                                                                                                    |
|--------------------|----------------------------------------------------------------------------------------------------|
| SNMP Traps         | This log contains all of the SNMP traps generated by the box whether<br>or not the traps have been emitted.                                                                                                    |
| System Events      | This log contains reports of system events within the VBrick. These<br>events may occur during normal operation and include some details<br>of successful and unsuccessful attempts to access the HTTP and<br>RTSP server as well as a some details concerning server push retries. |
| System Information | This log contains unexpected behaviors detected by the appliance<br>software. Normally this log is used by VBrick Support Services to<br>help debug system errors.                                                                                                    |

# **Program Status**

The following pages have various counters that display realtime information about the encoder. Use the **Refresh** button to update the page; use the **Reset Counters** button to reset to zero.

| Global & Streams | .93  |
|------------------|------|
| Fransmitters     | .94  |
| Servers          | .96  |
| Archivers        | . 98 |

## Global & Streams

| Configuration Menu                                                                                                    | VBrick    |            |             | VB             | Aai    | nın    |               |      |                |
|----------------------------------------------------------------------------------------------------|-----------|------------|-------------|----------------|--------|--------|---------------|------|----------------|
| System Configuration                                                                                                    | Monitor - | -> Progra  | am Status - | -> Global & St | reams  |        |               |      |                |
| Network                                                                                                    |           |            |             |                |        |        |               |      |                |
| General                                                                                                    | Global    |            |             |                |        |        |               |      |                |
| <ul> <li>Usernames &amp; Passwords</li> </ul>                                                                                                    |           |            |             |                |        | -      |               |      |                |
| <ul> <li>Manage Configuration</li> </ul>                                                                                                    |           |            |             |                |        | Curren | t             | Maxi | mum            |
| Advanced Configurations                                                                                                    | System Ba | andwidth L | Jsed        |                |        | 178487 | 39            | 2676 | 7894           |
| Video/Audio Configuration                                                                                                    | Number of | Served CI  | ients       |                |        | 0      |               | 1    |                |
| <ul> <li>Video</li> </ul>                                                                                                    |           |            |             |                |        |        |               |      |                |
| <ul> <li>Audio</li> </ul>                                                                                                    | -         |            |             |                |        |        |               |      |                |
| Program Configuration                                                                                                    | Streams   |            |             |                |        |        |               |      |                |
| o Global                                                                                                    | Stream    | C4-4-      | Actual Bit  | Video Buffer   | Audio  | Buffer | Closed Capti  | on   | Metering Buffe |
| Programs                                                                                                    | Name      | state      | Rate        | Full Count     | Full C | ount   | Buffer Full C | ount | Full Count     |
| Streams     Transmittere                                                                                                    |           | Enabled    | 8502062     | 0              | 0      |        | 0             |      | 0              |
| Servers                                                                                                    |           | Enabled    | 8502062     | 0              | 0      |        | 0             |      | 0              |
| Archivers                                                                                                    | 01        | Enabled    | 0502002     | 0              | 0      |        | 0             |      | 0              |
| Monitor                                                                                                    | Stream 3  | Enabled    | 8502062     | U              | U      |        | U             |      | U              |
| <ul> <li>Network</li> <li>Video/Audio</li> <li>System Logs</li> <li>Brogram Status</li> <li>Global &amp; Streams</li> <li>Transmitters</li> <li>Servers</li> <li>Archivers</li> <li>Troubleshoot</li> <li>Ping Test</li> <li>Traceroute Test</li> <li>Device Tests</li> <li>Logout</li> <li>Help</li> </ul> |           |            |             |                |        |        |               |      |                |
|                                                                                                    | Refresh   | 1          | Reset Cour  | ters           |        |        |               |      | Finish Edit    |

#### Global

| System Bandwidth Used    | <ul> <li>Current – The actual bandwidth currently being sent to the network.</li> <li>Maximum – The highest bandwidth sent to the network since the last time these parameters were Reset.</li> </ul>                                              |
|--------------------------|----------------------------------------------------------------------------------------------------|
| Number of Served Clients | <ul> <li>Current – Current number of HTTP and/or RTSP clients connected to all servers.</li> <li>Maximum – Highest number of HTTP and/or RTSP clients that were concurrently connected since the last time these parameters were Reset.</li> </ul> |

### Streams

| Stream Name                         | Defined on Program Configuration > <u>Streams</u> page.                                                                                               |
|-------------------------------------|----------------------------------------------------------------------------------------------------|
| State                               | Enabled   Disabled.                                                                                                    |
| Actual Bit Rate                     | Measured packetized bit rate.                                                                                                    |
| Video Buffer Full Count             | Increments when the stream's Video, Audio, or Closed                                                                                                  |
| Audio Buffer Full Count             | Caption buffer overflows. This usually indicates an overload condition. If this happens reduce the load by lowering the                               |
| Closed Caption Buffer<br>Full Count | video <u>Target Bit Rate</u> or reducing the number of transmitter-served clients or archivers.                                                       |
| Metering Buffer Full Count          | Increments when the metering buffer is full. If full, lower the <u>Metering Aggressiveness</u> value on the Video/Audio Configuration > Streams page. |
| Refresh                             | Refresh all counters.                                                                                                    |
| Reset Counters                      | Reset all counters to zero.                                                                                                    |

### Transmitters

This page shows the program status of all defined transmitters. Note that when more than 5 transmitters are configured, auto-refresh is disabled and you must use the **Refresh** button to manually refresh the page.

| Program Configuration                             | Transmitters        |              |                          |               |               |                      |                       |                   |
|---------------------------------------------------|---------------------|--------------|--------------------------|---------------|---------------|----------------------|-----------------------|-------------------|
| Monitor<br>• System<br>• Network<br>• Video(Audio | Transmitter<br>Name | State        | Destination              | Video<br>Port | Audio<br>Port | Bytes<br>Transferred | IP<br>Packets<br>Sent | Transport<br>Type |
| <ul> <li>System Logs</li> </ul>                   | j2                  | Disabled     | live.justin.tv           | 1935          | N/A           | 70035425             | 162457                | RTMP              |
| Program Status                                    | rtp mcast           | Transmitting | 238.22.150.146           | 4444          | 4644          | 1621934593           | 31900379              | RTP               |
| <ul> <li>Global &amp; Streams</li> </ul>          | ts 1                | Disabled     | 239.22.150.146           | 6444          | N/A           | 0                    | 0                     | MPEG2TS           |
| Servers                                           | ustream             | Disabled     | 1.5832928.fme.ustream.tv | 1935          | N/A           | 0                    | 0                     | RTMP              |
| Help                                              |                     |              |                          |               |               |                      |                       |                   |
| Help                                              |                     |              |                          |               |               |                      |                       |                   |

| Transmitter Name | Transmitte                                                                                                    | er Name (from                                                                                                    | Program Configu                                                                                                    | ration > Transi                                                                                           | nitter page).              |
|------------------|----------------------------------------------------------------------------------------------------|----------------------------------------------------------------------------------------------------|----------------------------------------------------------------------------------------------------|----------------------------------------------------------------------------------------------------|----------------------------|
| State            | <ul> <li>Transm</li> <li>Disable</li> <li>Ping Fa</li> <li>Ports N</li> <li>Loopba</li> <li>Invalid<br/>AutoUa</li> <li>Rejecte</li> <li>Video N</li> <li>Global</li> <li>Invalid</li> <li>Not FB</li> <li>operati</li> </ul> | hitting – no tran<br>ed – transmitter<br>ailed – ping to u<br>Not Open – IP j<br>ack Address – c<br>Authorization<br>nicast or RTMF<br>ed – AutoUnica<br>Problem – Vide<br>Override – Gle<br>Application – 2<br>EC Protected –<br>onal. | asmitter problems<br>has not been ena<br>inicast destination<br>port failure.<br>destination addres<br>– user name/pass<br>2.<br>st server connection<br>to input error.<br>obal Override set.<br>RTMP error.<br>one or both of th | s detected.<br>abled.<br>n failed.<br>ss is a loopback<br>sword incorrect<br>ion issue.<br>ne FEC sockets | address.<br>for<br>are not |
| Destination      | Destinatio<br>Transmitte                                                                                                    | n IP Address of<br>er page).                                                                                                    | r Host Name (fro                                                                                                    | m Program Cor                                                                                             | nfiguration >              |
|                  | RTP                                                                                                    | Transport<br>Stream                                                                                                    | Auto Unicast<br>(UDP)                                                                                                    | Auto Unicast<br>(TCP)                                                                                     | RTMP                       |
| Video Port       | Configured port.                                                                                                    | Configured<br>Transport<br>Stream port.                                                                                                    | Negotiated port.                                                                                                    | Negotiated port.                                                                                          | Configured<br>port.        |
| Audio Port       | Configured port.                                                                                                    | N/A                                                                                                    | Negotiated port.                                                                                                    | N/A                                                                                                    | N/A                        |

| Bytes Transferred | Use Reset Counters to reset to zero.                                                                                                    |
|-------------------|----------------------------------------------------------------------------------------------------|
| IP Packets Sent   | Use Reset Counters to reset to zero.                                                                                                    |
| Transport Type    | <ul> <li>RTP</li> <li>Transport Stream</li> <li>RTMP</li> <li>Auto Unicast (UDP)</li> <li>Auto Unicast (TCP)</li> <li>Smooth</li> </ul> |

#### Servers

This page shows the program status for all servers. Use the dropdown list box to select a specific server.

**Note** When CPU usage on the selected server is extremely high, auto-refresh is disabled but you can still use the **Refresh** button to manually refresh the page.

| Configuration Menu                                                                                                    | VBrick                                                                      |                  | _                               |               | /BA           | dn                     | nin               |                          | -                |           |                             |                             |
|----------------------------------------------------------------------------------------------------|-----------------------------------------------------------------------------|------------------|---------------------------------|---------------|---------------|------------------------|-------------------|--------------------------|------------------|-----------|-----------------------------|-----------------------------|
| System Configuration     Network     General     Usernames & Passwords     Manage Configuration     Advanced Configurations | Monitor> Program Status> Servers     2       Choose Server     Server 1 - 💌 |                  |                                 |               |               |                        |                   |                          |                  |           |                             |                             |
|                                                                                                    | Server                                                                      |                  |                                 |               |               |                        |                   |                          |                  |           |                             |                             |
| Video/Audio Configuration     Drogram Configuration                                                                         |                                                                             |                  |                                 |               |               |                        | Current           |                          |                  | Maximum   |                             |                             |
| Program Configuration     Monitor                                                                                           | Current E                                                                   | andwidth Used    |                                 |               |               | 1                      | 10840544          |                          |                  | 10848983  |                             |                             |
| <ul> <li>System</li> </ul>                                                                                                  | Number of                                                                   | of Served Client | s                               |               |               | 1                      | 1                 |                          | 1                | 1         |                             |                             |
| <ul> <li>Network</li> </ul>                                                                                                 | <u>.</u>                                                                    |                  |                                 |               |               |                        |                   |                          |                  |           |                             |                             |
| • Video/Audio                                                                                                    |                                                                             |                  |                                 |               |               |                        |                   |                          |                  |           |                             |                             |
| System Logs     Program Status                                                                                              | Clients                                                                     |                  |                                 |               |               |                        |                   |                          |                  |           |                             |                             |
| Global & Streams     Transmitters     Senere                                                                                | Session<br>State                                                            | IP Address       | Up Time<br>(days<br>hr:min:sec) | Video<br>Port | Audio<br>Port | Video<br>Packo<br>Sent | o A<br>ets F<br>S | Audio<br>Packets<br>Sent | Sessio<br>Transp | n<br>oort | Video<br>Packets<br>Dropped | Audio<br>Packets<br>Dropped |
| Archivers                                                                                                    | Play                                                                        | 172.16.2.168     | 0 2:00:36                       | 1980          | 1982          | 63218                  | 343 3             | 339193                   | UDP              |           | 0                           | 0                           |
| Troubleshoot                                                                                                    |                                                                             |                  |                                 |               |               |                        |                   |                          |                  |           |                             |                             |
| • Logout                                                                                                    |                                                                             |                  |                                 |               |               |                        |                   |                          |                  |           |                             |                             |
| • Help                                                                                                    |                                                                             |                  |                                 |               |               |                        |                   |                          |                  |           |                             |                             |
|                                                                                                    |                                                                             |                  |                                 |               |               |                        |                   |                          |                  |           |                             |                             |
|                                                                                                    |                                                                             |                  |                                 |               |               |                        |                   |                          |                  |           |                             |                             |
|                                                                                                    |                                                                             |                  |                                 |               |               |                        |                   |                          |                  |           |                             |                             |
|                                                                                                    |                                                                             |                  |                                 |               |               |                        |                   |                          |                  |           |                             |                             |
|                                                                                                    |                                                                             |                  |                                 |               |               |                        |                   |                          |                  |           |                             |                             |
|                                                                                                    |                                                                             |                  |                                 |               |               |                        |                   |                          |                  |           |                             |                             |
|                                                                                                    |                                                                             |                  |                                 |               |               |                        |                   |                          |                  |           |                             |                             |
|                                                                                                    |                                                                             |                  |                                 |               |               |                        |                   |                          |                  |           |                             |                             |
|                                                                                                    |                                                                             |                  |                                 |               |               |                        |                   |                          |                  |           |                             |                             |
|                                                                                                    | Refres                                                                      | sh Re            | eset Counters                   |               |               |                        |                   |                          |                  |           | Finis                       | h Edit                      |
|                                                                                                    |                                                                             |                  |                                 |               |               |                        |                   |                          |                  |           |                             |                             |
|                                                                                                    |                                                                             |                  |                                 |               |               |                        |                   |                          |                  |           |                             |                             |
|                                                                                                    |                                                                             |                  |                                 |               |               |                        |                   |                          |                  |           |                             |                             |

#### Server

| Choose Server | Select a defined server from the dropdown. |
|---------------|--------------------------------------------|
|---------------|--------------------------------------------|

| Current Bandwidth Used   | <ul> <li>Current – Approximate calculated bandwidth being used<br/>by all currently connected clients on this server.</li> <li>Maximum – Highest aggregate bandwidth used by all<br/>connected clients on this server since the last time these<br/>parameters were reset.s</li> </ul> |
|--------------------------|----------------------------------------------------------------------------------------------------|
| Number of Served Clients | <ul> <li>Current – Current number of HTTP and/or RTSP clients connected to the server.</li> <li>Maximum – Highest aggregate number of HTTP and/or RTSP clients that were concurrently connected since the last time these parameters were reset.</li> </ul>                            |

### Clients

| Session State         | Setup   Play   Pause   Suspend.                               |                     |                     |                                      |  |  |  |
|-----------------------|---------------------------------------------------------------|---------------------|---------------------|--------------------------------------|--|--|--|
| IP Address            | As displayed.                                                 |                     |                     |                                      |  |  |  |
| Up Time               | The time (in hr:min:sec) since the last reset or power cycle. |                     |                     |                                      |  |  |  |
|                       | UDP                                                           | Transport Stream    |                     |                                      |  |  |  |
| Video Port            | Negotiated<br>port.                                           | Negotiated channel. | Negotiated channel. | Configured Transport<br>Stream port. |  |  |  |
| Audio Port            | Negotiated port.                                              | Negotiated channel. | Negotiated channel. | N/A                                  |  |  |  |
| Video Packets Sent    | Video packets sent since session start.                       |                     |                     |                                      |  |  |  |
| Audio Packets Sent    | Audio packets sent since session start.                       |                     |                     |                                      |  |  |  |
| Session Transport     | UDP, RTSP Interleave, Http Tunneled, Transport Stream.        |                     |                     |                                      |  |  |  |
| Video Packets Dropped | Video packets dropped since session start.                    |                     |                     |                                      |  |  |  |
| Audio Packets Dropped | Audio packets dropped since session start.                    |                     |                     |                                      |  |  |  |

# Archivers

| Configuration Menu<br>• Home                                                                                                    | VBrick                       | > Program          | m Status> A    | VB.                                   | Admii               | n                               | 2                       |  |  |
|----------------------------------------------------------------------------------------------------|------------------------------|--------------------|----------------|---------------------------------------|---------------------|---------------------------------|-------------------------|--|--|
| Network     General     A                                                                                                    | Archivers                    |                    |                |                                       |                     |                                 |                         |  |  |
| Osemames & Passwords     Manage Configuration     Advanced Configurations     Management SAP     Security                                                                                                    | itate                        | Start<br>Date/Time | Bytes Stored   | Bytes<br>Stored in<br>Current<br>File | File in<br>Progress | Last Completed File             | Buffer<br>Full<br>Count |  |  |
| Logging     Event Triggering                                                                                                    | topped                       | 7/27/2011<br>12:59 | 1,996,267,520  | 0                                     |                     | E:/Archiver_1_07271112590000.tr | в 0                     |  |  |
| Passthrough     SNMPv3 Passwords                                                                                                    | isabled                      |                    | 0              | 0                                     |                     |                                 | 0                       |  |  |
| • SNMP Traps<br>• Video/Audio Configuration F                                                                                                    | TP Statu                     | is and Cont        | rol            |                                       |                     |                                 |                         |  |  |
| Video     Audio     Fi                                                                                                    | Filename                     |                    |                | E:/Archiver_1_07271112590000.ts       |                     |                                 |                         |  |  |
| Program Configuration     Action                                                                                                    | Add File To FTP Queue        |                    |                | Add File                              |                     |                                 |                         |  |  |
| Global     Programs     Ad                                                                                                    | dd File T                    | o FTP Queu         | e Then Delete  | Add File Then Delete                  |                     |                                 |                         |  |  |
| Streams     Transmitters     Servers                                                                                                    | Remove File From FTP Queue   |                    |                | Remov                                 | Remove File         |                                 |                         |  |  |
| • Archivers                                                                                                    | Files in FTP Queue           |                    |                | 0                                     |                     |                                 |                         |  |  |
| • System La                                                                                                    | Last FTP Transfer Error      |                    |                | FTP Transfer Error                    |                     |                                 |                         |  |  |
| Network     Video/Audio     La                                                                                                    | Last FTP Read Error          |                    |                | None                                  |                     |                                 |                         |  |  |
| System Logs     Program Status     Global & Streams                                                                                                    | Last Transfer Error Filename |                    |                | E:                                    |                     |                                 |                         |  |  |
| • Transmitters FT                                                                                                    | TP Queu                      | ie:                |                |                                       |                     |                                 |                         |  |  |
| Archivers                                                                                                    | ile Nam                      | ie                 |                | File Size                             |                     | File Time                       |                         |  |  |
| Troubleshoot                                                                                                    |                              |                    |                |                                       |                     |                                 | -                       |  |  |
| Contemporal for the second second secon | Refres                       | sh l               | Reset Counters |                                       |                     | Finist                          | n Edit                  |  |  |

### Archivers

| State                           | <ul> <li>Disabled</li> <li>Stopped (enabled but not archiving)</li> <li>Archiving</li> <li>Error</li> </ul>                                                                                                    |
|---------------------------------|----------------------------------------------------------------------------------------------------|
| Start Date/Time                 | Start date and time of the currently active archive.                                                                                                    |
| Bytes Stored                    | Total bytes stored for the current archive session. Not affected by <b>Reset Counters</b> .                                                                                                    |
| Bytes Stored in<br>Current File | Used with Batch mode. Total bytes in the current batch file.                                                                                                    |
| File in Progress                | File <name> currently in progress.</name>                                                                                                    |
| Last Completed File             | File <name> of last completed archive.</name>                                                                                                    |
| Buffer Full Count               | Indicates data may be lost. Increments when the Archiver buffer<br>overflows. This usually indicates an overload condition. If this<br>happens reduce the load by lowering the video <u>Target Bit Rate</u> or<br>reducing the number of transmitter-served clients or archivers. |

### FTP Status and Control

This panel is typically used to manually FTP any files on the appliance's internal hard drive (or on an external USB drive) to the external FTP server defined on the System Configuration > <u>Network</u> page.

| Filename                             | The fully-qualified path to a file. For example:<br>D:/ <filename>.ts = the path to a file on the internal hard drive.</filename> |                                                      |  |  |  |  |  |
|--------------------------------------|----------------------------------------------------------------------------------------------------|------------------------------------------------------|--|--|--|--|--|
|                                      | E:/ <filename>.ts = the path to a file on an external hard drive.</filename>                                                      |                                                      |  |  |  |  |  |
| Add File To FTP<br>Queue             | Click Add File to add the specified file to the FTP queue.                                                                        |                                                      |  |  |  |  |  |
| Add File To FTP<br>Queue Then Delete | Click <b>Add File Then Delete</b> to add the specified file to the FTP queue and then delete from local hard drive.               |                                                      |  |  |  |  |  |
| Remove File From<br>FTP Queue        | Click <b>Remove File</b> to remove selected file from FTP queue.                                                                  |                                                      |  |  |  |  |  |
| Files in FTP Queue                   | The number files of                                                                                                    | The number files currently in the FTP queue.         |  |  |  |  |  |
| FTP Queue                            | File Name                                                                                                    | Name of file.                                        |  |  |  |  |  |
|                                      | File Size                                                                                                    | Size of file.                                        |  |  |  |  |  |
|                                      | File Time                                                                                                    | Time the file was created.                           |  |  |  |  |  |
| Current FTP File<br>Transfer         | File Name                                                                                                    | Name of file currently being transferred.            |  |  |  |  |  |
|                                      | FTP Start Time                                                                                                    | Time the FTP transfer was started.                   |  |  |  |  |  |
|                                      | Bytes Transferred                                                                                                    | Number of bytes transferred so far.                  |  |  |  |  |  |
|                                      | File Size                                                                                                    | Size of file.                                        |  |  |  |  |  |
|                                      | FTP Transfer<br>Status                                                                                                    | Status (including errors) of transfer to FTP server. |  |  |  |  |  |
|                                      | FTP Read Status                                                                                                    | Status of read (i.e. "get") from file system.        |  |  |  |  |  |
| Last FTP File                        | File Name                                                                                                    | Name of last file transferred.                       |  |  |  |  |  |
| Transfer                             | FTP Start Time                                                                                                    | Time the FTP transfer was started.                   |  |  |  |  |  |
|                                      | FTP End Time                                                                                                    | Time the FTP transfer ended.                         |  |  |  |  |  |
|                                      | Bytes Transferred                                                                                                    | Number of bytes transferred.                         |  |  |  |  |  |
|                                      | File Size                                                                                                    | Size of file.                                        |  |  |  |  |  |
|                                      | FTP Transfer<br>Status                                                                                                    | Status (including errors) of transfer to FTP server. |  |  |  |  |  |
|                                      | FTP Read Status                                                                                                    | Status of read (i.e. "get") from file system.        |  |  |  |  |  |
# Chapter 6

# Troubleshoot

#### Topics in this section

| Ping Test         | . 101 |
|-------------------|-------|
| TraceRoute Test   | . 102 |
| Device Tests      | . 103 |
| Operational Modes | . 104 |

# **Ping Test**

This menu lets you initiate a data test from the VBrick appliance to another IP device. Enter the IP address and Test Settings and select the **Start** button. The Operational State will read **Ping Test**. The results of the test will be displayed in the top portion of the screen.

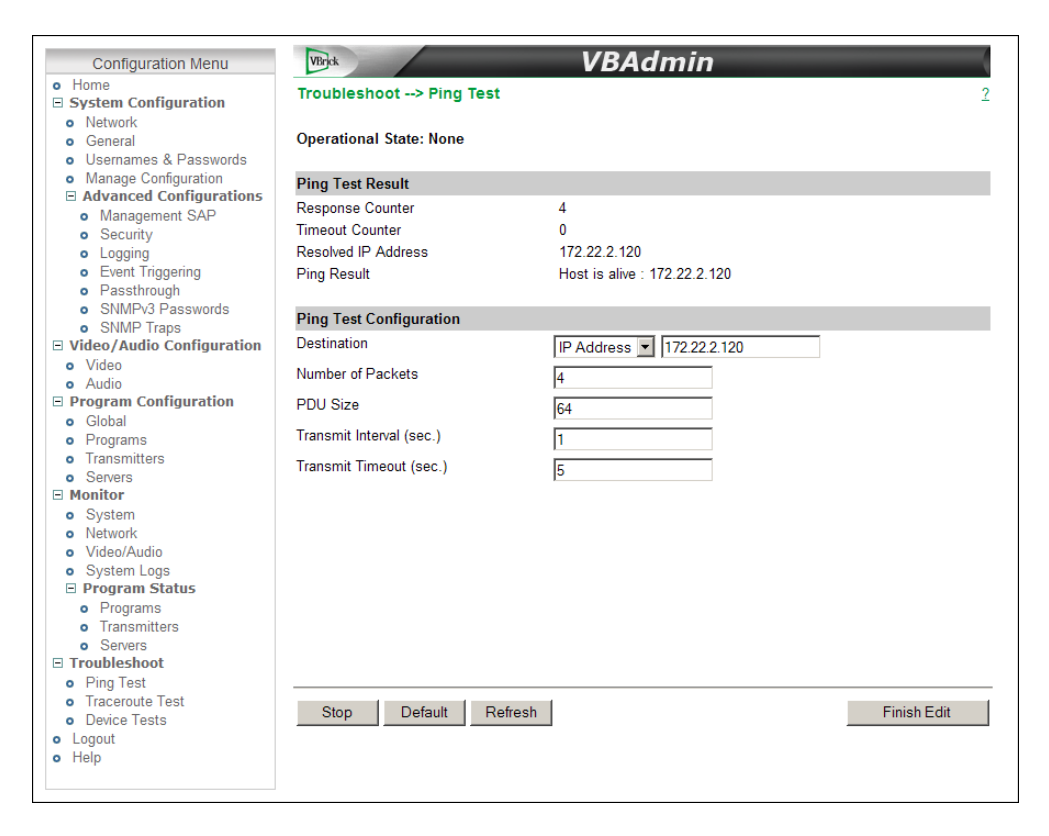

# Ping Test Result

| Response Counter    | Counts the successful responses. |
|---------------------|----------------------------------|
| Timeout Counter     | Counts the response timeouts.    |
| Resolved IP Address | IP Address of destination.       |

| Ping Result | Host is alive/not alive. |
|-------------|--------------------------|
|-------------|--------------------------|

## Ping Test Setting

| Destination              | IP Address (IPv4), Host Name, or IPv6. Cannot be blank.                                                     |
|--------------------------|----------------------------------------------------------------------------------------------------|
| Number of Packets        | Number of packets to send for the test (default = $4$ ).                                                    |
| PDU Size                 | Protocol Description Unit size of packets, in bytes (default = 64).                                         |
| Transmit Interval (sec.) | In seconds (default is sending the packets in 1 second intervals).                                          |
| Transmit Timeout (sec.)  | The length of time, in seconds, before the test times out, in the event the target device fails to respond. |

# **TraceRoute Test**

The Internet is a complex aggregation of network hardware connected by gateways. Tracking the route packets follow or finding a gateway where the packets are being discarded is difficult. The Trace Route test attempts to trace the route an IP packet follows to a specified Internet host. This test utilizes the Time To Live (TTL) field in the IP header to allow intermediate nodes to be "discovered" via Internet Control Message Protocol (ICMP). Intermediate hops are discovered by launching probe packets with a small TTL and then listening for an ICMP Time Exceeded reply from a gateway. Use **Refresh**, **Start/Stop**, and **Default** to run the test.

| Configuration Menu                            | VBrick                       | VBAdmin                   |
|-----------------------------------------------|------------------------------|---------------------------|
| • Home                                        | Tranklasheet a Transm        | ute Test                  |
| System Configuration                          | Troubleshoot> Tracero        |                           |
| <ul> <li>Network</li> </ul>                   |                              |                           |
| <ul> <li>General</li> </ul>                   | Operational State: None      |                           |
| <ul> <li>Usernames &amp; Passwords</li> </ul> |                              |                           |
| <ul> <li>Manage Configuration</li> </ul>      | Tanana ta Tant David         |                           |
| Advanced Configurations                       | Traceroute Test Result       |                           |
| <ul> <li>Management SAP</li> </ul>            | Resolved IP Address          | 172.22.2.120              |
| <ul> <li>Security</li> </ul>                  | Traceroute Result            | Traceroute: Test done     |
| <ul> <li>Logging</li> </ul>                   | Summary:                     |                           |
| <ul> <li>Event Triggering</li> </ul>          | ounnurj.                     |                           |
| <ul> <li>Passthrough</li> </ul>               | Hop= 1 Nodo=172 22 2 120 E   | Proho dolav = 4mc 1mc 0mc |
| <ul> <li>SNMPv3 Passwords</li> </ul>          | 110p= 1, 110de=172.22.2.1201 | Tobe delay= 4ms mis ons   |
| <ul> <li>SNMP Traps</li> </ul>                |                              |                           |
| Video/Audio Configuration                     | Traceroute Test Configurati  | on                        |
| <ul> <li>Video</li> </ul>                     | Destination                  | IP Address V 172 22 2 120 |
| <ul> <li>Audio</li> </ul>                     |                              |                           |
| Program Configuration                         | Probe Count                  | 3                         |
| <ul> <li>Global</li> </ul>                    |                              |                           |
| <ul> <li>Programs</li> </ul>                  |                              |                           |
| <ul> <li>Transmitters</li> </ul>              |                              |                           |
| <ul> <li>Servers</li> </ul>                   |                              |                           |
| Monitor                                       |                              |                           |
| <ul> <li>System</li> </ul>                    |                              |                           |
| <ul> <li>Network</li> </ul>                   |                              |                           |
| <ul> <li>Video/Audio</li> </ul>               |                              |                           |
| <ul> <li>System Logs</li> </ul>               |                              |                           |
| Program Status                                |                              |                           |
| <ul> <li>Programs</li> </ul>                  |                              |                           |
| <ul> <li>Transmitters</li> </ul>              |                              |                           |
| <ul> <li>Servers</li> </ul>                   |                              |                           |
| Troubleshoot                                  |                              |                           |
| <ul> <li>Ping Test</li> </ul>                 |                              |                           |
| <ul> <li>Traceroute Test</li> </ul>           | Start Default                | Defrech Edit              |
| <ul> <li>Device Tests</li> </ul>              | Start Delault                | Finish Edit               |
| <ul> <li>Logout</li> </ul>                    |                              |                           |
| <ul> <li>Help</li> </ul>                      |                              |                           |
|                                               |                              |                           |
|                                               |                              |                           |

### Trace Route Test Result

The results of the test appear at the top of the screen. The results include the **Resolved IP Address** of the Destination Host Name. When the test is finished or stopped, the **Overall Result** will display the result of the test, such as "Test Done," or "Max hops (=30) Finished," or "Test Stopped," etc. An entry shows the hop number, which is equal to the TTL, IP address (and Host Name if available) of the gateway, and round trip time of each probe. If the probe answers are received from different gateways, the address of each responding system will be shown. If there is no response within a 5 second timeout interval, a "\*" is printed for that probe. If the result string exceeds 255 characters, the string will be terminated by ending it with "Too Long."

| Resolved IP Address | IP Address of destination.                                           |
|---------------------|----------------------------------------------------------------------|
| Traceroute Result   | Displays "done" when finished.                                       |
| Summary             | Shows results summary including byte packet size and number of hops. |

### Trace Route Test Configuration

| Destination | IP Address (IPv4), Host Name, or IPv6. Cannot be blank. Multicast<br>IP Addresses are not valid.              |
|-------------|----------------------------------------------------------------------------------------------------|
| Probe Count | Can be set from 3 to 20. Default = 3. This setting is the number of probe packets sent to a host at each hop. |

## **Device Tests**

The H.264 appliance automatically performs a full POST (Power On Self Test) hardware test whenever the unit is powered-on or reset. The Device Test runs the POST and displays the results. The **Operational Mode** (on the System Configuration > General page) must be set to **Diagnostics** to run this test. **When done, be sure to reset the appliance to Run mode or you will not be able to stream video.** 

- ▼ To run the Device Test:
- 1. Go to System Configuration > General and set the Operational Mode to Diagnostics.
- 2. Go back to the Device Tests page and click Edit.
- 3. Set the test parameters (see below).
- 4. Click Start and wait a few seconds to see the test results.
- 5. When done go back to System Configuration > General and set the **Operational Mode** to **Run**.

| A CONTRACTOR OF A CONTRACTOR OF A CONTRACTOR O | VBrick                     | VE   | BAdmin         |             |
|----------------------------------------------------------------------------------------------------|----------------------------|------|----------------|-------------|
| Home<br>E System Configuration                                                                                                    | Troubleshoot> Device Te    | sts  |                | - 0         |
| E Video/Audio Configuration                                                                                                    |                            |      |                |             |
| Program Configuration     Monitor     Troubleshoot     Ping Test                                                                                                    | Operational State: None    |      |                |             |
|                                                                                                    |                            |      |                |             |
|                                                                                                    | Device Tests Result        |      |                |             |
| <ul> <li>Traceroute Test</li> </ul>                                                                                                    | Number of Loope Pup        | None |                |             |
| Device Tests                                                                                                    | Failure Count              | 2    |                |             |
| Help                                                                                                    |                            |      |                |             |
|                                                                                                    | Device Tests Configuration |      |                |             |
|                                                                                                    | Number of Loops to Run     | 2    | (0=Continuous) |             |
|                                                                                                    | Intensity                  |      |                |             |
|                                                                                                    |                            | 1    |                |             |
|                                                                                                    |                            |      |                |             |
|                                                                                                    |                            |      |                |             |
|                                                                                                    |                            |      |                |             |
|                                                                                                    |                            |      |                |             |
|                                                                                                    |                            |      |                |             |
|                                                                                                    |                            |      |                |             |
|                                                                                                    |                            |      |                |             |
|                                                                                                    |                            |      |                |             |
|                                                                                                    |                            |      |                |             |
|                                                                                                    |                            |      |                |             |
|                                                                                                    |                            |      |                |             |
|                                                                                                    |                            |      |                |             |
|                                                                                                    |                            |      |                |             |
|                                                                                                    |                            |      |                |             |
|                                                                                                    | Start Refresh              |      |                | Finish Edit |
|                                                                                                    | Start Refresh              |      |                | Finish Edit |
|                                                                                                    | Start Refresh              |      |                | Finish Edit |
|                                                                                                    | Start Refresh              |      |                | Finish Edit |

| Number of Loops to Run | Number of times to run the test.                                                                           |
|------------------------|----------------------------------------------------------------------------------------------------|
| Intensity              | Low intensity is faster but runs fewer tests. High intensity runs all tests but may take up to 10 minutes. |

# **Operational Modes**

As described below, the appliance has five operational modes that reflect differing conditions. Run Mode and Diagnostics Mode are user-selectable on the System Configuration > <u>General</u> page. Maintenance Mode, Limited Run Mode, and Overloaded Mode are automatically launched when certain conditions occur.

| Run Mode | This is the standard operating mode when the system is functioning<br>normally. If you power up the appliance under normal conditions, |
|----------|----------------------------------------------------------------------------------------------------|
|          | the system will be in Run mode.                                                                                                    |

| Limited Run Mode | This mode is launched when the software loads but encounters<br>other errors. When some error conditions occur, for example a<br>high temperature alarm, the appliance will automatically go into<br>Limited Run Mode. When this happens a message will display on<br>the appliance front panel and a Limited Run Mode status will<br>display on the Monitor > <u>System</u> page in VBAdmin. In Limited<br>Run Mode, you can make configuration changes with VBAdmin,<br>reboot the appliance, or perform other admin tasks to resolve the<br>problem. <b>The only thing you cannot do in Limited Run Mode is</b><br><b>stream video.</b> When the error condition(s) that initiated Limited<br>Run Mode have been resolved, manually reboot the appliance. It<br>will come up in normal Run Mode and you can resume streaming. |
|------------------|----------------------------------------------------------------------------------------------------|
| Diagnostics Mode | This mode is required to run <u>Device Tests</u> and to check the hard<br>drive and file system on internal and external storage devices (see<br><u>Storage Information</u> ).                                                                                                    |
| Maintenance Mode | Maintenance mode is automatically launched when the software on<br>the VBrick appliance does not load. A message on the front panel<br>will indicate the appliance is in Maintenance mode. Maintenance<br>mode runs from a reduced functioning kernel that provides<br>limited access to the appliance via the Command Line Interface<br>only. You can access the Command Line Interface via the serial<br>port or Telnet—but not via SSH. (See the <i>H.264 Appliance Getting<br/>Started Guide</i> for more about the Command Line Interface.) As<br>shown below, Maintenance mode has limited configuration and<br>diagnostic capabilities. It enables the FTP server on the appliance<br>so you can download new software.                                                                                                   |
| Overloaded Mode  | This mode is used to prevent the user from being locked out of VBAdmin when CPU utilization approaches 100% (as shown on the Monitor > <u>System</u> page). If this happens, certain management tasks (for example, running VBAdmin) are given priority over streaming. Overloaded Mode will transition to Run Mode when CPU utilization is reduced. This mode occurs when the VBrick is configured to handle more video than its operational capacity. If this occurs, the VBrick needs to be reconfigured to reduce the number of streams and/or data rates.                                                                                                    |

# Chapter 7

# KLV Metadata

#### Topics in this section

| Inserting KLV Metadata |
|------------------------|
|------------------------|

## Inserting KLV Metadata

VBrick supports KLV and LDS metadata insertion in accordance with MISB (Motion Imagery Standards Board) standards. KLV (key-length-value) is a data encoding standard often used to embed information in video feeds. Items are encoded into key-length-value triplets where key identifies the data, length specifies the data's length, and value is the data itself. In a typical KLV/LDS application GPS (global positioning) or telemetry data is embedded in the video using one of the following supported methods:

| KLV Method      | Description                                                                                                    |
|-----------------|----------------------------------------------------------------------------------------------------|
| ESD to LDS      | Exploitation Support Data (ESD) is accepted via CC, converted to<br>Local Data Sets (LDS) packets and transported over Transport Stream<br>as a Metadata AU.                                                                               |
| LDS Passthrough | <ul> <li>Local Data Set (LDS) is accepted through the following interfaces and transported in the Transport Stream as a Metadata AU.</li> <li>LDS over Serial port</li> <li>LDS over SDI interface</li> <li>LDS over IP network</li> </ul> |
| CoT to LDS      | <ul> <li>Cursor on Target (CoT) converted to LDS and transported over<br/>Transport Stream as a Metadata AU. CoT is accepted over the<br/>following interfaces:</li> <li>CoT over Serial port</li> <li>CoT over IP network</li> </ul>      |

Table 18.KLV Methods

In all cases, the encoded video has embedded metadata—typically including the time and geographic location of the video stream. In all cases, the VBrick appliance remaps the metadata into KLV/LDS per MISB 601.3. This metadata can only be embedded in an MPEG2TS transport stream as defined on the Program Configuration > Streams page.

## ESD to LDS

ESD (Exploitation Support Data) to LDS (Local Data Sets) uses line 21 (typically used for closed captions) of the video format as an in-band transport mechanism. The embedded text is limited to 120 characters per frame. Control and management of the LDS insertion parameters are available using the VBAdmin web interface, the Command Line Interface, or SNMP. ESD is converted to LDS per MISB standard 0601 and MISB EG 0104.5. The LDS

metadata packets PTS (timestamp) source is the system capture time of the first byte of ESD data.

- ▼ To configure ESD to LDS:
- 1. Go to Video/Audio Configuration > <u>Video</u>.
- 2. Set **KLV** to **ESD to LDS**.
- 3. Configure the data to be streamed in the **ESD Field** as Field One, Field Two (default), or Field One and Two.
- 4. Go to Program Configuration > <u>Streams</u>.
  - a. Set Transport Type to MPEG2TS.
  - b. Check Enable KLV.
  - c. Configure other advanced settings as necessary.
- 5. When done the data present in the stream (defined by the ESD Field) will be encoded and delivered with the stream.
- 6. To view ESD throughput, go to Monitor > Video/Audio.

## LDS Passthrough

#### Serial LDS Passthrough

Serial LDS (Local Data Sets) Passthrough uses the encoder's serial (COM) port as an out-ofband mechanism to embed KLV data in the video stream at a significantly higher bit rate than ESD to LDS (and with no character limit). KLV data from a proprietary device is input via the standard RS232/422 interface on the encoder and is embedded in the transport stream as KLV metadata per MISB standard 601.3 and MISB Standard 0604 Section 6.2. The metadata PTS (timestamp) source is configurable as the LDS packet's capture time or the timestamp in the LDS packet.

- ▼ To configure LDS Serial Passthrough:
- 1. Connect an input device to the serial (COM) port on the encoder.
- 2. Go to System Configuration > Advanced Configurations > Passthrough page.
  - a. Set Passthrough State to **Initiator** and Destination to **KLV**. Set the Baud Rate, Stop Bits etc. to the values recommended by the input device manufacturer.
- 3. Go to Video/Audio Configuration > Video.
  - a. Set KLV to Serial LDS Passthrough.
- 4. Go to Program Configuration > Streams.
  - a. Set Transport Type to MPEG2TS.
  - b. Check Enable KLV.
  - c. Configure other advanced settings as necessary.

#### SDI LDS Passthrough

SDI LDS (Local Data Sets) Passthrough uses the encoder's SDI port as an out-of-band mechanism to embed KLV data in the video stream at a significantly higher bit rate than ESD to LDS (and with no character limit). KLV data from the SDI port is input to the encoder and is embedded in the transport stream as KLV metadata per MISB standard 601.3 and MISB Standard 0604 Section 6.2. The metadata PTS (timestamp) source is configurable as the LDS packet's capture time or the timestamp in the LDS packet.

- ▼ To configure SDI LDS Passthrough:
- 1. Connect an input device to the SDI port on the encoder.
- 2. Go to Video/Audio Configuration > Video.
  - a. Set KLV to Serial LDS Passthrough.
- 3. Go to Program Configuration > Streams.
  - a. Set Transport Type to MPEG2TS.
  - b. Check Enable KLV.
  - c. Configure other advanced settings as necessary.

#### Network LDS Passthrough

Network LDS (Local Data Sets) Passthrough allows use of the encoder's IP interface as an out-of-band mechanism to embed KLV data in the video stream at a significantly higher bit rate than ESD to LDS (and with no character limit). KLV data from a proprietary device is input via the IP interface on the encoder and is embedded in the transport stream as KLV metadata per MISB standard 601.3 and MISB Standard 0604 Section 6.2. The metadata PTS (timestamp) source is configurable as the LDS packet's reception time or the timestamp in the LDS packet.

- ▼ To configure Network LDS Passthrough:
- 1. Configure an LDS data source to send the LDS data to an IP port on the encoder.
- 2. Go to Video/Audio Configuration > Video.
  - a. Set KLV to Network LDS Passthrough.
  - b. Set KLV Port to the IP port used for LDS data reception (default = 7777).
- 3. Go to Program Configuration > Streams.
  - a. Set Transport Type to MPEG2TS.
  - b. Check Enable KLV.
  - c. Configure other advanced settings as necessary.

### CoT to LDS

#### Serial CoT to LDS

In this method Cursor on Target (CoT) metadata input via the standard RS232/422 interface on the encoder. It is then converted to LDS per MISB EG 0805, MISB Standard 0601.3, and VBrick extensions, and is embedded in the transport stream as KLV metadata per MISB Standard 0604 Section 6.2.

- ▼ To configure Serial CoT to LDS:
- 1. Connect a CoT data source to the serial (COM) port on the encoder.
- 2. Go to Video/Audio Configuration > <u>Video</u>.
  - a. Set  ${\sf KLV}$  to Serial CoT to LDS.
- 3. Go to Program Configuration > Streams.
  - a. Set Transport Type to MPEG2TS.
  - b. Check Enable KLV.
  - c. Configure other advanced settings as necessary.

### Network CoT to LDS

In this method Cursor on Target (CoT) metadata is provided to the encoder via IP packets. It is then converted to LDS per MISB EG 0805, MISB Standard 0601.3, and VBrick extensions, and is embedded in the transport stream as KLV metadata per MISB Standard 0604 Section 6.2.

- ▼ To configure Network CoT to LDS:
- 1. Configure a CoT data source to send CoT data to an IP port on the encoder.
- 2. Go to Video/Audio Configuration > <u>Video</u>.
  - a. Set KLV to Network CoT to LDS.
  - b. Set KLV Port to the IP port used for CoT data reception (default = 7777).
- 3. Go to Program Configuration > Streams.
  - a. Set Transport Type to **MPEG2TS**.
  - b. Check Enable KLV.
  - c. Configure other advanced settings as necessary.

## **MISB** Timestamps

Regardless of what other KLV options you select, an option exists to insert MISB timestamps into the video stream per MISB Standard 0604 Section 4.2.2. To enable this option go to Streams > Transport Stream Settings and check **Enable MISB Timestamp**.

# Chapter 8

# Advanced Transport Stream Settings

#### Topics in this chapter

| Transport Stream Overview. | 111 |
|----------------------------|-----|
| Overhead and PTS-PCR Gap   | 111 |
| FEC Theory of Operation    | 113 |

## **Transport Stream Overview**

In VBrick's implementation of transport stream (MPEG2TS) the appliance administrator has unprecedented ability to configure the transport stream behavior optimally for the particular requirements of his network and application. Transport Stream "mode" (see <u>Transport</u>. <u>Stream Settings</u> on page 63) can be configured for constant or variable. In constant mode, the transport stream is constrained to maintain a precise bit rate on the network at all times. In order to assure this, it is required to add some level of empty (NULL) packets to handle the inevitable bursts in bit rate generated by the encoding engine. In variable mode, empty packets are not sent, but in VBrick's implementation, the peak bit rate is still as tightly constrained as it would be in constant mode. Variable medium delay has precisely the same constraint on peak bit rate as constant mode, however, since in constant mode that peak bit rate is always maintained, the number of bits actually transmitted and averaged over time is increased for constant mode.

## **Overhead and PTS-PCR Gap**

### Variable Mode

The three variable selections (Variable High Delay, Variable Medium Delay, and Variable High Delay) differ in the peak bit rate permitted. All constrain the peak bit rate, however, Variable High Delay limits the peak bit rate considerably more than Variable Low Delay. In all cases, the bit rate averaged over time is the same. The peak bit rate is reflected in the Overhead setting which selects how much the peak bit rate is allowed to exceed the average bit rate on a percentage basis. Note that the average bit rate includes the video rate, the audio rate, and any additional overhead required by the transport stream algorithm. Generally this transport stream overhead tends to increase at lower bit rates. Selecting Variable High Delay selects an overhead of 50%, Variable Medium Delay and Constant select an overhead of 10%, and Variable Low Delay selects an overhead of 500%. Variable Low Delay therefore results in very low latency, however, it is not appropriate for use in peak bandwidth constrained networks.

If the peak bit rate is more constrained, the inevitable variability in the size of the frames output by video encoding algorithm will result in a longer time to transmit the larger frames, and hence will increase latency. This trade off latency (Gap) and peak bit rate (Overhead) desired by the user determines how the Mode, Overhead, and Gap should be set. It should be noted that the settings for these parameters can also interact with the video quality. The Rate Control Setting on the Video page allows you to decide if you wish to improve the latency at a given overhead by sacrificing some video quality. A Rate Control Setting of 1 limits the

variability of the encoded frame sizes allowing the latency to be reduced. A Rate Control Setting of 5 allows the encoding algorithm to create larger encoded frames when the content requires those larger frames to optimize quality—hence requiring larger latency. A Rate Control Setting of 3 is the default.

## Custom Mode

Custom mode allows you to vary the presets for Gap (default = 620) and Overhead (default = 50) to correspond to your exact needs. The Gap setting when using any mode other than Custom are conservative numbers taking into consideration the starting template, specific changes in resolution and frame rate for high definition encoding, rate control settings, audio sample rate, and selected mode. It should be noted that low audio sampling rates will force higher latency (greater Gap).

It is also possible that for certain extremely challenging content, the Gap may need to be increased to allow high quality video on certain decoders. The need for higher Gap would be indicated by the decoder dropping frames resulting in a jerky effect on the display device. It is also true that if lower latency is required, and the content is not difficult or some video degradation is permissible, lower gap settings should be used. If you elect to deviate significantly from the video template settings, it may be necessary to change the mode to Custom and tune the Gap and Overhead settings to achieve high quality video output. Some general guidelines are:

- For a given resolution, higher bit rates will allow lower Gaps for a given Overhead.
- For a given bit rate, lower resolutions will allow lower Gaps for a given Overhead.
- For a given resolution and bit rate, higher frame rates will allow lower Gaps for a given Overhead.
- If the IDR interval is increased, quality will be enhanced, but the Gap may need to be increased for a given bit rate.

## Automatic Latency Control

The Automatic Latency Control option offers an easy way to adjust the gap settings to minimize the latency for particular content and configuration parameters. The latency control values are set based on certain configuration parameters, notably the video template used. If the configuration does not correspond to standard template values, the latency control may be suboptimal—leading to dropped frames if too low and unnecessarily high latency if too high. In addition, since the required latency is variable depending on content, the standard latency control settings are relatively conservative.

The latency control feature may be used in two ways. First, it can be turned on after the final configuration changes, including the overhead setting, have been made and while typical content is being encoded. By observing the **PTS-PCR Gap** value reported on the configuration page, you can then disable the latency control option and utilize the **Custom** transport stream **Mode** to manually set the latency to a value which minimizes latency for a particular use case. A second choice is to simply leave the **Automatic Latency Control** setting enabled. In most cases this will lead to an excellent viewing experience with minimal latency. The disadvantage of using this setting is that if the content changes dramatically, it may take some time for the algorithm to respond to the change.

In order to better use this feature, it is useful to understand some details of its design. The algorithm reverts to the calculated latency whenever a relevant configuration parameter is changed. At this point it observes the timing of the encoding and transmission video frames

and determines an optimal value for the buffering required on the decoder to avoid dropped frames. This buffering value is measured in time and is the **PTS-PCR Gap**. The algorithm adjusts gap only—the overhead is set by the user either by utilizing the **Mode** selection or by setting via the **Custom** option. The algorithm seeks to reduce frame loss by increasing the gap value more rapidly than reducing the gap value. If the gap is too large, latency is increased, but video quality is retained. If the gap is too low, it is likely that frames will be dropped leading to reduced perceived quality.

The algorithm has the capability to adjust its behavior based on a number of factors. The algorithm may be "aggressive" in optimizing latency by reducing the gap to a minimum and accepting the possibility of a limited number of dropped frames. The algorithm may also be "conservative" by keeping the gap higher and thus reducing the likelihood of dropped frames at the cost of increased latency. To determine how to tune the algorithm the encoder software uses the transport stream Mode configuration, the template configuration, the video resolution, the video frame rate, the video connection (Standard Definition or High Definition), and the rate control setting. If the transport stream Mode is Variable Low Delay and the **Rate Control Setting** (on Video/Audio Configuration > Video page) is lowest latency, the administrator is primarily interested in low latency and so the auto gap algorithm is aggressive in controlling latency. On the other hand, if the transport stream Mode is Variable High Delay and the Rate Control Setting is best quality, the administrator is primarily interested in high quality and latency if of less interest so the latency control algorithm is conservative in controlling latency. The remaining factors are combined to tune the algorithm based on video input and output parameters. In general, if the variation in encoding time is more variable, in order to not drop excessive frames, the algorithm must be more conservative. Lower frame rates and lower resolutions lead to more variation in encoding and thus to higher latency and a less aggressive auto gap algorithm.

## FEC Theory of Operation

Forward Error Correction (FEC) is in general a system of error control for data transmission whereby the sender adds systematically generated redundant data to its messages. The basic trade-offs that must be determined in configuring FEC is the bandwidth overhead and increased latency caused by FEC traded off against the level of error recovery provided by the algorithm. A deeper understanding of the statistics of errors in the network and the details of the FEC algorithm configuration will provide the ability to optimize these tradeoffs.

A key concept with FEC systems on IP networks is that, because of the UDP checksums, channel bit errors get translated into packet losses. In addition to this, buffer and re-route issues cause burst packet losses. The combination of packet losses from the three sources—gross reordering, bit-error induced losses, and burst losses needs to be low enough so that the FEC scheme is not broken more than the negotiated error rate. Because any bit errors cause the packet to be discarded there is no requirement for an error correction scheme that can handle errored packets—every packet will either arrive correct or not at all.

An RTP payload format for Generic Forward Error Correction Packets has been defined in the RFC 2733 to enable error correction of realtime media. This standard allows the use of traditional error correcting codes. A major advantage of this scheme is that it can be used with any video format standards (MPEG, SDI, SDTI, etc.) as long as it is encapsulated in RTP packets. This specification was extended by the Pro-MPEG forum in Pro-MPEG Code of Practice #3 and later adopted by SMPTE as SMPTE Standard 2022-1. This standard has been further extended in SMPTE Standard 2022-2, and 2022-3. This is the algorithm VBrick has implemented in the 7000 Series Appliances. Direct reference to these specifications is recommended, but a brief discussion of how to utilize the FEC capabilities follows.

The FEC algorithm can be viewed as providing additional XOR packets for a matrix of packets with L Columns and D Rows. FEC is provided as up to two separate streams which are received on separate UDP ports. One stream supports XOR for a row of the matrix - L adjacent packets. This XOR scheme provides for recovery from one single packet loss in a group of L packets. The second stream supports XOR for a column of the matrix – D packets. This second stream provides for recovery from a burst of lost adjacent packets. If the destination port for the media stream is N, then the first stream is sent to port N+2, and the second stream to port N+4.

It can be seen that the overhead added for the scheme is 1/L for the first stream and 1/D for the second stream. For both streams the overhead is (L+D)/(L\*D). Clearly as the matrix size is reduced, the overhead is increased and the ability to recover from random errors is increased. On the other hand, more overhead does not always lead to better recovery. If burst errors are expected, it is desirable to have L to be at least the length of the expected burst error. Whether you are better off with more rows or more columns depends on the statistics of the errors. Row FEC packets are good for protecting against single packet losses in a row. Column FEC packets protect against single packet errors in a column. So - if your errors are random, then rows are better, but if your errors tend to come in bursts, then the row FEC does not help you as much. You need to have at least as many columns in your matrix as the largest expected burst. If you knew your statistics were always going to come in a burst of 10 packets with the bursts being random and rare then you would turn off the row FEC and would create a matrix with a at least 10 columns. In this case (for example) a 50 row and 10 column matrix.

When determining the FEC configuration, potential limitations of the FEC receiver need to be understood. In the specific case of the VBrick VB7000 Series decoder, the limitations are:  $L*D \le 100$ ;  $1\le L\le 20$ ;  $4\le D\le 20$ . In addition, since in order to recover a packet, both the row and column FEC packet must be received, an additional end-to-end latency equal to the time to receive LXD packets will be incurred. The Program Configuration > Streams page in VBAdmin shows the overhead and the latency incurred by each configuration.

Since the specifics of configuration are highly dependent on the expected packet loss statistics, and specific latency requirements of the application, it is not possible to provide guidelines that will work in all situations. It is, however, possible to provide some examples. Note that for random bit errors, each bit error will cause loss of an entire packet so that (for example) if utilizing 1500 byte packets, a bit error rate of 1 in 1,000,000 will translate to a packet loss rate of 1.2% and a bit error rate of 1 in 100,000 will translate to a packet loss rate of 12%. In these cases, a 10x10 matrix is adequate to recover from virtually all errors. The overhead in this case is 20/100 or 10%.

|  | VBrick Systems, Inc.<br>12 Beaumont Road<br>Wallingford, CT 06492, USA |
|--|------------------------------------------------------------------------|